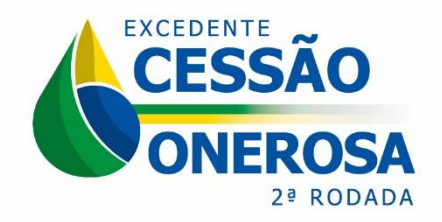

### Agência Nacional do Petróleo, Gás Natural e Biocombustíveis

Superintendência de Promoção de Licitações - SPL

## MANUAL PARA PETICIONAMENTO DE DOCUMENTOS NO SISTEMA ELETRÔNICO DE INFORMAÇÕES - SEI PARA A 2ª RODADA DE LICITAÇÃO DOS VOLUMES EXCEDENTES DA CESSÃO ONEROSA

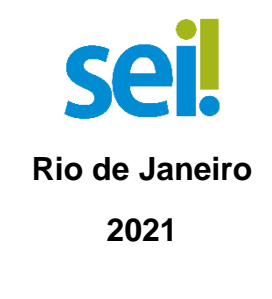

Versão 2

# SUMÁRIO

| <u>1 - INSTRUÇÕES GERAIS</u>                                       | 3  |
|--------------------------------------------------------------------|----|
| 2 - ETAPA: MANIFESTAÇÃO DE INTERESSE                               | 4  |
| Nova inscrição                                                     | 4  |
| <u>3 - ETAPA: QUALIFICAÇÃO</u>                                     | 16 |
| 4 – ATENDIMENTO A NÃO CONFORMIDADES                                | 24 |
| ETAPAS DE MANIFESTAÇÃO DE INTERESSE E DE QUALIFICAÇÃO              | 24 |
| 5 - ETAPA: GARANTIA DE OFERTA                                      | 29 |
| 6 - ETAPA: ASSINATURA DO CONTRATO                                  | 30 |
| ATENDIMENTO A NÃO-CONFORMIDADES DA ETAPA DE ASSINATURA DE CONTRATO | 37 |
| 7 - ETAPA: QUALIFICAÇÃO DA AFILIADA                                | 38 |
| 8 – ATENDIMENTO A NÃO CONFORMIDADES DA QUALIFICAÇÃO D              | A  |
| AFILIADA                                                           | 51 |

# 1 - INSTRUÇÕES GERAIS

I - Apenas os representantes credenciados da licitante, nomeados por procuração nos termos do edital de licitações, poderão peticionar eletronicamente documentos para participação na 2ª Rodada de Licitações dos Volumes Excedentes da Cessão Onerosa.

II - Conforme o edital da 2ª Rodada de Licitações dos Volumes Excedentes da Cessão Onerosa, disponibilizado no site <u>http://rodadas.anp.gov.br/</u>, os documentos poderão ser assinados por qualquer um dos representantes credenciados nomeados na procuração de nomeação de representantes credenciados, não sendo mais necessário o reconhecimento da assinatura em cartórios (notarização) nos documentos exigidos para fins de inscrição, qualificação e assinatura dos contratos.

Os documentos poderão conter **assinatura física ou assinatura digital** certificada por chave pública do ICP Brasil.

III - A ANP disponibilizará acesso integral ao processo para os representantes credenciados. A responsabilidade por manter o sigilo do processo, uma vez disponibilizado, é do representante credenciado.

# 2 - ETAPA: MANIFESTAÇÃO DE INTERESSE

### Nova inscrição

Apenas os representantes credenciados da licitante, nomeados por procuração nos termos do edital de licitações, poderão peticionar eletronicamente documentos para participação na rodada de licitações.

2.1 Para realizar o peticionamento eletrônico (encaminhamento de documentos), primeiramente o representante credenciado deverá realizar cadastro como usuário externo no SEI - Sistema Eletrônico de Informações, conforme Manual do Usuário Externo da ANP, disponível em <u>http://www.anp.gov.br/processo-eletronico-sei</u>.

2.2 Uma vez cadastrado, deverá abrir a <u>página do SEI para acesso a usuários</u> externos e fazer login:

|      | Acesso para Usuários Externos                                             |
|------|---------------------------------------------------------------------------|
| sei! | Acesso para Usuarios Externos E-mail: Senha: Confirma Esqueci minha senha |
|      | Clique aqui se você ainda não está cadastrado                             |

2.3 Clicar em "Peticionamento" > "Processo Novo":

| AGÊNCIA NACIONAL DO PETRÓLEO, GÁS NATURAL E BIOCOMBUS                                                                        | tíveis                         |
|----------------------------------------------------------------------------------------------------|--------------------------------|
| Controle de Acessos Externos<br>Alterar Senha<br>Pesquisa Pública                                                            | Controle de Acessos Externos   |
| Peticionamento  Recibos Eletrônicos de Protocolo Intimações Eletrônicas Etanol Leilão de Biodiesel Manual do Usuário Externo | Processo Novo<br>Intercorrente |

2.4 Escolher o tipo do processo que deseja iniciar: Rodadas de Licitações: Inscrição e Qualificação – Cessão Onerosa (LVECO 2).

| Controle de Acessos<br>Externos     | Peticionamento de Processo Novo                                  |
|-------------------------------------|------------------------------------------------------------------|
| Alterar Senha                       | Orientações Gerais                                               |
| Pesquisa Pública                    |                                                                  |
| Peticionamento )                    |                                                                  |
| Recibos Eletrônicos de<br>Protocolo |                                                                  |
| Intimações Eletrônicas              | Escolha o Tipo do Processo que deseja iniciar:                   |
| Etanol                              | Degistra: Caranta nara Elanal Anidra                             |
| Leilão de Biodiesel                 | Registro. Corante para Etanoi Anidro                             |
| Manual do Usuário Externo           | Registro: Oleo - Graxa - Aditivo Lubrificante                    |
|                                     | Relações Internacionais: Composição de Delegação - ônus limitado |
|                                     | Rodada de Licitações: Inscrição e Qualificação                   |
|                                     | Rodada de Licitações: Inscrição e Qualificação - LP6             |
|                                     | Rodada de Licitações: Inscrição e Qualificação - R16             |
|                                     | Rodada de Licitações: Procedimento Licitatório                   |
|                                     | Segurança Institucional: Projeto contra Incêndio                 |
|                                     | Segurança Operacional: Comunicação de Incidentes                 |
|                                     | Segurança Operacional: Comunicação de Incidentes - Postergação   |

### 2.5 A página a seguir será aberta:

| AGÊNCIA NACIONAL DO PET             | RÔLEO | D, GÁ S NATURAL E BIOCOMBUSTÍVEIS                                                                                                    |                                                                                                    |                                   |
|-------------------------------------|-------|----------------------------------------------------------------------------------------------------|----------------------------------------------------------------------------------------------------|-----------------------------------|
| sei.                                |       |                                                                                                    |                                                                                                    | Menu 🤱 🗐                          |
| Controle de Acessos<br>Externos     |       | Peticionamento de Processo Novo                                                                                                    |                                                                                                    |                                   |
| Alterar Senha                       |       |                                                                                                    |                                                                                                    | Peticionar Voltar                 |
| Pesquisa Pública                    |       |                                                                                                    |                                                                                                    |                                   |
| Peticionamento                      | •     | Tipo de Processo: Rodada de Licitações: Inscrição e Qua                                                                                                    | alificação - Cessão Onerosa                                                                                                    |                                   |
| Recibos Eletrônicos de<br>Protocolo | ÷     | Orientações sobre o Tipo de Processo                                                                                                    |                                                                                                    |                                   |
| Intimações Eletrônicas              | ;     |                                                                                                    |                                                                                                    |                                   |
| Etanol                              |       | O processo de inscrição e qualificação para a Rodada d<br>será feito, também, através do peticionamento eletrônio                                                                                                    | de Licitação do Volume Excedente da Cessão On<br>co. Podem peticionar os representantes credencia                                             | erosa - LVECO -<br>ados elencados |
| Leilão de Biodiesel                 |       | em procuração. A ANP deve ser colocada no campo int                                                                                                    | teressada para manutenção do sigilo das participa                                                                                             | antes até                         |
| Manual do Usuário<br>Externo        |       | julgamento pela Comissão Especial de Licitações - CEL                                                                                                    | L.                                                                                                    |                                   |
|                                     |       | Formulário de Peticionamento<br>Especificação (resumo limitado a 50 caracteres):<br>Interessados: ? Pessoa Física Pessoa Jurídice                                                                                                    | s<br>Nome/Razão Social                                                                                                    | Acões                             |
|                                     |       | Documentos         Os documentos devem ser carregados abaixo, sendo de informados e os documentos. Os Níveis de Acesso que fo servidor público, que poderá alterá-los a qualquer mom Documento Principal (5 Mb):         Browse       No file selected.         Tipo de Documento: ??       Complemento do Tipo de Doc Ato Constitutivo | e sua exclusiva responsabilidade a conformidade<br>forem indicados abaixo estarão condicionados à s<br>rento sem necessidade de prévio aviso. | entre os dados<br>análise por     |

2.6 No quadro "Formulário de Peticionamento", preencher o campo "Especificação" com a razão social da empresa.

| AGÊNCIA NACIONAL DO PETRÔLEO                                                                                                    | ), GÁ § NATURAL E BIOCOMBUSTÍVEIS                                                                                                    |                                           |                     |
|----------------------------------------------------------------------------------------------------|----------------------------------------------------------------------------------------------------|-------------------------------------------|---------------------|
| sei.                                                                                                    |                                                                                                    | Menu                                      | 🙎 হা                |
| Controle de Acessos<br>Externos<br>Alterar Senha<br>Pesquisa Pública<br>Peticionamento<br>Peticionamento<br>Recibos Eletrônicos de<br>Protocolo<br>Intimações Eletrônicas<br>Etanol<br>Leilão de Biodiesel<br>Manual do Usuário<br>Externo | Peticionamento de Processo Novo Tipo de Processo: Rodada de Licitações: Inscrição e Qualificação - Cessão Onerosa Orientações sobre o Tipo de Processo O processo de inscrição e qualificação para a Rodada de Licitação do Volume Excedente da Cessão Oneross será feito, também, através do peticionamento eletrônico. Podem peticionar os representantes credenciados em procuração. A ANP deve ser colocada no campo interessada para manutenção do sigilo das participantes julgamento pela Comissão Especial de Licitações - CEL. | eticionar<br>a - LVEC<br>elencad<br>s até | Voltar<br>O -<br>DS |
|                                                                                                    | Formulário de Peticionamento         Especificação (resumo limitado a 50 caracteres):         Interessados: ⑦ Pessoa Física Pessoa Jurídica         Tipo       CPF/CNPJ         Nome/Razão Social                                                                                                    | Ações                                     | I                   |

2.7 No campo "Interessados", selecionar a opção "**Pessoa Jurídica**", digitar o CNPJ 02.313.673/0002-08, clicar em "**Validar**" para que o nome 'ANP' apareça e clicar em "**Adicionar**" para incluir o interessado no processo.

|                             | ticionamento                   |           |
|-----------------------------|--------------------------------|-----------|
| specificação (resumo        | limitado a 50 caracteres):     |           |
| mpresa XPTO Ltda.           |                                |           |
| nteressados: 휭 🔵 Pe         | essoa Física 💿 Pessoa Jurídica |           |
| CNPJ:                       | Razão Social:                  |           |
| CNPJ:<br>02.313.673/0002-08 | Razão Social:<br>Validar ANP   | Adicionar |

| npresa XPTO Ltda.<br>teressados: ⑦  Pessoa Física  Pessoa Jurídica<br>NPJ: Razão Social:<br>Validar Adicionar | mpresa XPTO Ltda.  teressados: ⑦         | pecificação (re | sumo minitado a 50 caracteres | · ·               |           |       |
|----------------------------------------------------------------------------------------------------|------------------------------------------|-----------------|-------------------------------|-------------------|-----------|-------|
| Iteressados: ⑦  Pessoa Física  Pessoa Jurídica  NPJ: Razão Social: Validar Adicionar                          | nteressados: ⑦                           | mpresa XPTO Lt  | da.                           |                   |           |       |
| CNPJ: Razão Social: Adicionar                                                                                 | CNPJ: Razão Social:<br>Validar Adicionar | nteressados: 🧿  | Pessoa Física    Pessoa J     | Jurídica          |           |       |
| Validar Adicionar                                                                                             | Validar Adicionar                        |                 | Pazão Soci                    | al:               |           |       |
|                                                                                                    |                                          | CNPJ:           |                               | 41.               |           |       |
| Tipo CPF/CNPJ Nome/Razao Social Ações                                                                         |                                          | CNPJ:           | CPF/CNPJ                      | Nome/Razão Social | Adicionar | Ações |

2.8 No quadro "Documentos", deverão ser carregados os arquivos dos documentos a serem peticionados. Visando à padronização, os arquivos digitais dos documentos a serem peticionados deverão ter a seguinte nomenclatura:

- Comprovante bancário de pagamento das taxas de participação.pdf
- 👃 Declaração de atualidade dos atos societários.pdf
- Declaração de pagamento das taxas de participação.pdf
- Documento societário Atendimento de eventuais condições.pdf
- Documento societário Atos constitutivos.pdf
- 👃 Documento societário Comprovação dos representantes legais.pdf
- 👃 Formulário de inscrição.pdf
- Procuração para nomeação de representantes credenciados.pdf
- 👃 Termo de Compromisso de Adesão ao Acordo ou Compromisso de Individualização da Produção.pdf
- Termo de confidencialidade.pdf

No SEI, os documentos deverão ser carregados de acordo com as especificações da tabela a seguir.

| Documentos exigidos no                                                                          | Sistema Eletrônico de Informações - SEI |                                             |              |  |
|-------------------------------------------------------------------------------------------------|-----------------------------------------|---------------------------------------------|--------------|--|
| Edital de Licitações                                                                            | Tipo de<br>documento                    | Complemento do<br>tipo de documento         | Formato      |  |
| Formulário eletrônico de<br>solicitação de inscrição                                            | Formulário                              | de inscrição                                | Nato-digital |  |
| Documentos societários /<br>Atos constitutivos                                                  | Ato<br>constitutivo                     | Estatuto Social ou<br>Contrato Social       | Digitalizado |  |
| Documentos societários /<br>Comprovação dos poderes e<br>dos nomes dos<br>representantes legais | Documento                               | de comprovação dos<br>representantes legais | Digitalizado |  |

| Documentos exigidos no                                                                                                    | Sistema Eletrônico de Informações - SEI |                                               |                                    |  |
|----------------------------------------------------------------------------------------------------|-----------------------------------------|-----------------------------------------------|------------------------------------|--|
| Edital de Licitações                                                                                                    | Tipo de<br>documento                    | Complemento do<br>tipo de documento           | Formato                            |  |
| Documentos societários /<br>Documentos que comprovem<br>o atendimento de eventuais<br>condições para o exercício<br>dos poderes dos<br>representantes | Documento                               | de atendimento de<br>eventuais condições      | Digitalizado                       |  |
| Declaração de atualidade dos atos societários                                                                                                    | Declaração                              | de atualidade dos atos societários            | Digitalizado                       |  |
| Procuração para nomeação<br>de representantes<br>credenciados                                                                                         | Procuração                              | nomeação de<br>representantes<br>credenciados | Digitalizado*                      |  |
| Termo de confidencialidade                                                                                                    | Termo                                   | de confidencialidade                          | Digitalizado*                      |  |
| Pagamento das taxas de<br>participação                                                                                                    | Declaração                              | de pagamento das<br>taxas de participação     | Digitalizado*                      |  |
| Cópia do comprovante de<br>pagamento da taxa de<br>participação                                                                                       | Comprovante                             | bancário das taxas de<br>participação         | Nato-digital<br>ou<br>digitalizado |  |
| Termo de Compromisso de<br>Adesão ao Acordo ou<br>Compromisso de<br>Individualização da Produção                                                      | Termo                                   | de Compromisso ao<br>AIP                      | Nato-digital<br>ou<br>digitalizado |  |

2.9 Preenchimento do campo "Documento Principal":

a) Clicar em "**Escolher arquivo**" e buscar o Formulário de inscrição no diretório local (o documento principal deve ser <u>sempre</u> o Formulário de inscrição);

| Os documentos devem ser ca<br>níformados e os documentos. | rregados abaixo, sendo de<br>Os Níveis de Acesso que | e sua exclusiva responsa<br>forem indicados abaixo | abilidade a confor<br>estarão condicion | midade entre o<br>ados à análise | os dados<br>e por servidor |
|-----------------------------------------------------------|------------------------------------------------------|----------------------------------------------------|-----------------------------------------|----------------------------------|----------------------------|
| Documento Principal (5 Mb)<br>Escolher arquivo Formulár   | io de inscrição.pdf                                  | necessidade de previo                              | aviso.                                  |                                  |                            |
| Tipo de Documento: ⑦ C<br>Formulário                      | omplemento do Tipo de I                              | Documento: 🥜                                       |                                         |                                  |                            |
| Nível de Acesso: (?)<br>Público                           |                                                      |                                                    |                                         |                                  |                            |
| Formato: 🥜 🔍 Nato-digital                                 | Digitalizado                                         | onar                                               |                                         |                                  |                            |
| Nome do Arquivo                                           | Data Tamanho                                         | Documento                                          | Nível de<br>Acesso                      | Formato                          | Ações                      |

# b) Preencher o campo "**Complemento do tipo de documento**", com o texto "**de inscrição**", conforme instruções do passo 2.8.

| Documentos                                                                         |                                                |                                                   |                                                                       |                                                                  |                                  |                            |
|------------------------------------------------------------------------------------|------------------------------------------------|---------------------------------------------------|-----------------------------------------------------------------------|------------------------------------------------------------------|----------------------------------|----------------------------|
| Os documentos devem ser<br>informados e os document<br>público, que poderá alterá- | carregados a<br>os. Os Níveis<br>los a qualque | abaixo, sendo o<br>de Acesso que<br>r momento sen | le sua exclusiva resp<br>e forem indicados ab<br>n necessidade de pro | oonsabilidade a conforr<br>aixo estarão condicion<br>évio aviso. | nidade entre o<br>ados à análise | os dados<br>e por servidor |
| Documento Principal (5 M                                                           | /b):                                           |                                                   |                                                                       |                                                                  |                                  |                            |
| Escolher arquivo Formu                                                             | Ilário de inscri                               | ição.pdf                                          |                                                                       |                                                                  |                                  |                            |
| Tipo de Documento: ၇<br>Formulário                                                 | Complemer<br>de inscrição                      | nto do Tipo de                                    | Documento: 🧿                                                          |                                                                  |                                  |                            |
| <b>Nível de Acesso: ⑦</b><br>Público                                               |                                                |                                                   |                                                                       |                                                                  |                                  |                            |
| Formato: 🥜 🔍 Nato-dig                                                              | ital 🔍 Digita                                  | Adic Adic                                         | ionar                                                                 |                                                                  |                                  |                            |
| Nome do Arquivo                                                                    | Data                                           | Tamanho                                           | Documento                                                             | Nível de<br>Acesso                                               | Formato                          | Ações                      |

### c) Marcar a opção "Nato-digital";

| Documentos                                                                                 |                                              |                                                      |                                                                     |                                                                    |                                  |                            |
|--------------------------------------------------------------------------------------------|----------------------------------------------|------------------------------------------------------|---------------------------------------------------------------------|--------------------------------------------------------------------|----------------------------------|----------------------------|
| Os documentos devem sel<br>informados e os document<br>público, que poderá alterá-         | carregados<br>os. Os Níveis<br>los a qualque | abaixo, sendo d<br>s de Acesso que<br>er momento sen | le sua exclusiva res<br>e forem indicados al<br>n necessidade de pi | ponsabilidade a confori<br>paixo estarão condicion<br>révio aviso. | midade entre o<br>ados à análise | os dados<br>e por servidor |
| Documento Principal (5 l<br>Escolher arquivo Formu<br>Tipo de Documento: (?)<br>Formulário | Nb):<br>Ilário de inscr<br>Compleme          | ição.pdf<br>nto do Tipo de                           | Documento: 🧿                                                        |                                                                    |                                  |                            |
| Nível de Acesso: (?)<br>Público                                                            |                                              | ,                                                    |                                                                     |                                                                    |                                  |                            |
| Formato: 🕜 💿 Nato-dig                                                                      | ital O Digit                                 | alizado Adic                                         | ionar                                                               | Martin                                                             |                                  |                            |
| Nome do Arquivo                                                                            | Data                                         | Tamanho                                              | Documento                                                           | Acesso                                                             | Formato                          | Ações                      |

d) Clicar em "Adicionar".

| Documentos                                                                                                    |                        |                           |                         |                    |              |       |  |  |
|----------------------------------------------------------------------------------------------------|------------------------|---------------------------|-------------------------|--------------------|--------------|-------|--|--|
| Os documentos devem ser carregados abaixo, sendo de sua exclusiva responsabilidade a conformidade entre os dados<br>informados e os documentos. Os Níveis de Acesso que forem indicados abaixo estarão condicionados à análise por servidor<br>público, que poderá alterá-los a qualquer momento sem necessidade de prévio aviso. |                        |                           |                         |                    |              |       |  |  |
| Documento Principal (5 Mb):                                                                                                    |                        |                           |                         |                    |              |       |  |  |
| Escolher arquivo Nenhum arquivo selecionado                                                                                                    |                        |                           |                         |                    |              |       |  |  |
| Tipo de Documento: ⑦ Co<br>Formulário<br>Nível de Acesso: ⑦<br>Público<br>Formato: ⑦                                                                                                    | Digitaliza             | do Tipo de E<br>do Adicio | Documento: ⑦            |                    |              |       |  |  |
| Nome do Arquivo                                                                                                    | Data                   | Tamanho                   | Documento               | Nível de<br>Acesso | Formato      | Ações |  |  |
| Formulário de inscrição.pdf                                                                                                    | 21/03/2019<br>14:22:39 | 284.81 Kb                 | Formulário de inscrição | Público            | Nato-digital | ×     |  |  |

2.10 Envio dos "Documentos Complementares": esses são os demais documentos especificados no edital da 2ª Rodada de Licitação dos Volumes Excedentes da Cessão Onerosa Todos esses documentos são classificados em seis tipos documentais: ato constitutivo, comprovante, declaração, documento, procuração ou termo (conforme instruções do passo 2.8 deste manual).

| Documentos Complementares<br>Escolher arquivo Nenhum a | (10 Mb):<br>arquivo sel | ecionado   |                          |                    |         |       |
|--------------------------------------------------------|-------------------------|------------|--------------------------|--------------------|---------|-------|
| Tipo de Documento: 🥜                                   | • C                     | omplemento | do Tipo de Documento: (? |                    |         |       |
| Nível de Acesso: ⑦<br>Público                          |                         |            |                          |                    |         |       |
| Formato: 🥜 🔍 Nato-digital                              | Digital                 | izado Adic | ionar                    |                    |         |       |
| Nome do Arquivo                                        | Data                    | Tamanho    | Documento                | Nível de<br>Acesso | Formato | Ações |
|                                                        |                         |            |                          |                    |         |       |

Exemplo: Peticionando uma 'Declaração de atualidade dos atos societários'

 a) Preencher o documento de acordo com o modelo disposto no edital da 2<sup>a</sup> Rodada de Licitação dos Volumes Excedentes da Cessão Onerosa (disponível em http://rodadas.anp.gov.br), imprimir, assinar e digitalizar, conforme instruções do passo 2.8 deste manual;

b) Clicar em "**Escolher arquivo**" e buscar a 'Declaração de atualidade dos atos societários' no diretório local;

| Tipo de Documento: 🧑                | Complemento (         | do Tipo de Documento: | 0 |  |
|-------------------------------------|-----------------------|-----------------------|---|--|
| Nível de Acesso: 🧿                  |                       |                       |   |  |
| Público                             |                       |                       |   |  |
| Público<br>Formato: 🥜 🔍 Nato-digita | al O Digitalizado 🛛 🗛 | onar                  |   |  |

### c) Selecionar o tipo de documento "Declaração";

| Documentos Complementares (1<br>Escolher arquivo Declaração d                         | 0 Mb):<br>de…cietários.pdf |                      |                    |         |            |        |
|---------------------------------------------------------------------------------------|----------------------------|----------------------|--------------------|---------|------------|--------|
| Tipo de Documento: ⑦<br>Procuração<br>Organograma<br>Termo<br>Comprovante<br>Garantia | Complemento do             | o Tipo de Documento: | 0                  |         |            |        |
| Sumário<br>Política<br>Certificado<br>Demonstração                                    | Tamanho                    | Documento            | Nível de<br>Acesso | Formato | Ações      |        |
| Parecer<br>Ato Constitutivo<br>Documento<br>Declaração                                |                            |                      |                    |         | Peticionar | Voltar |

d) Inserir "**de atualidade dos atos societários**" no campo "**Complemento do tipo de documento**", conforme instruções do passo 2.8 deste manual;

| Documentos Complementares<br>Escolher arquivo Declaraçã | (10 Mb):<br>io deci | etários.pdf      |                         |          |         |       |
|---------------------------------------------------------|---------------------|------------------|-------------------------|----------|---------|-------|
| Tipo de Documento: 🕜                                    | [                   | Complemento o    | do Tipo de Documento: 🕜 | )        |         |       |
| Declaração                                              | •                   | de atualidade de | os atos societários     |          |         |       |
| Público<br>Formato: 🥜 🔍 Nato-digital                    | Digit               | alizado Adicio   | onar                    |          |         |       |
| Nomo do Arquivo                                         | Data                | Tamanho          | Documento               | Nível de | Formato | Ações |

e) Selecionar o formato "**Digitalizado**", conforme instruções do passo 2.8 deste manual;

| Tipo de Documento: 🕜      | Complemento d                        | o Tipo de Documento | : ⑦                |          |     |
|---------------------------|--------------------------------------|---------------------|--------------------|----------|-----|
| Declaração                | <ul> <li>de atualidade do</li> </ul> | s atos societários  |                    |          |     |
| Público                   |                                      |                     |                    |          |     |
| Formato: ၇ 🔍 Nato-digital | Digitalizado Confe                   | rência com o docume | ento digitalizado: |          |     |
| Formato: 🥜 🔘 Nato-digital | Digitalizado     Confe               | rência com o docume | ento digitalizado: | ▼ Adicio | nar |

f) Selecionar a opção adequada em "**Conferência com o documento digitalizado**", conforme disposto no Manual do Usuário Externo da ANP disponível <u>http://www.anp.gov.br/processo-eletronico-sei ;</u>

| Documentos Complementares (<br>Escolher arquivo Declaração | 10 Mb):<br>decietários.p     | df                                                                                                    |             |
|------------------------------------------------------------|------------------------------|----------------------------------------------------------------------------------------------------|-------------|
| Tipo de Documento: 🕜                                       | Comple                       | mento do Tipo de Documento: 🕜                                                                                  |             |
| Declaração                                                 | <ul> <li>de atual</li> </ul> | idade dos atos societários                                                                                     |             |
| Nível de Acesso: ⑦<br>Público<br>Formato: ⑦                | Digitalizado                 | Conferência com o documento digitalizado:                                                                      | _           |
|                                                            |                              |                                                                                                    | ▼ Adicionar |
| Nome do Arquivo                                            | Data Taman                   | Cópia Autenticada Administrativamente<br>Cópia Autenticada por Cartório<br>Cópia Simples<br>Documento Original | nato Ações  |

g) Clicar em "Adicionar";

| Documentos Complementares<br>Escolher arquivo Declaraçã | s (10 Mb):<br>ăo deci | etários.pdf |                               |                    |         |       |
|---------------------------------------------------------|-----------------------|-------------|-------------------------------|--------------------|---------|-------|
| Tipo de Documento: ၇                                    |                       | Compleme    | ento do Tipo de Documento: ၇  |                    |         |       |
| Declaração                                              | •                     | de atualida | de dos atos societários       |                    |         |       |
| Nível de Acesso: ⑦<br>Público<br>Formato: ⑦             | Digit                 | alizado (   | Conferência com o documento o | ligitalizado:      |         |       |
| · · · · · · · · · · · · · · · · · · ·                   |                       | [           | Documento Original            |                    | Adicion | ar    |
| Nome do Arquivo                                         | Data                  | Tamanho     | Documento                     | Nível de<br>Acesso | Formato | Ações |
|                                                         |                       |             |                               |                    |         |       |

### 2.11 Peticionar:

a) Após carregar todos os documentos, clicar no botão "Peticionar";

| po de Documento: ၇                                                     | • C                    | omplemen     | to do Tipo de Documento:                                 | 0                  |              |       |
|------------------------------------------------------------------------|------------------------|--------------|----------------------------------------------------------|--------------------|--------------|-------|
| ível de Acesso: ⑦<br>úblico<br>ormato: ⑦ ○ Nato-digit                  | al O Digital           | izado 🛛      | dicionar                                                 |                    |              |       |
| Nome do Arquivo                                                        | Data                   | Tamanho      | Documento                                                | Nível de<br>Acesso | Formato      | Ações |
| Comprovante bancário de<br>pagamento das taxas de<br>participação.pdf  | 11/04/2019<br>10:18:25 | 284.81<br>Kb | Comprovante bancário<br>das taxas de participação        | Público            | Digitalizado | ×     |
| Declaração de<br>pagamento das taxas de<br>participação.pdf            | 11/04/2019<br>10:18:03 | 284.81<br>Kb | Declaração de<br>pagamento das taxas de<br>participação  | Público            | Digitalizado | ×     |
| Termo de<br>confidencialidade.pdf                                      | 11/04/2019<br>10:17:40 | 284.81<br>Kb | Termo de<br>confidencialidade                            | Público            | Digitalizado | ×     |
| Procuração para<br>nomeação de<br>representantes<br>credenciados.pdf   | 11/04/2019<br>10:17:13 | 284.81<br>Kb | Procuração nomeação de<br>representantes<br>credenciados | Público            | Digitalizado | ×     |
| Declaração de atualidade<br>dos atos societários.pdf                   | 11/04/2019<br>10:16:30 | 284.81<br>Kb | Declaração de atualidade<br>dos atos societários         | Público            | Digitalizado | ×     |
| Documento societário -<br>Atendimento de eventuais<br>condições.pdf    | 11/04/2019<br>10:16:11 | 284.81<br>Kb | Documento de<br>atendimento de eventuais<br>condições    | Público            | Digitalizado | ×     |
| Documento societário -<br>Comprovação dos<br>representantes legais.pdf | 11/04/2019<br>10:15:36 | 284.81<br>Kb | Documento de<br>comprovação dos<br>representantes legais | Público            | Digitalizado | ×     |
| Documento societário -                                                 | 11/04/2019             | 284.81       | Ato Constitutivo Estatuto                                | Público            | Digitalizado | X     |

b) Ao clicar em "**Peticionar**", aparecerá a tela "**Concluir Peticionamento – Assinatura Eletrônica**". Selecionar o "**Cargo/Função**" mais próximo da função exercida e inserindo a senha eletrônica de acesso ao SEI:

|                                             | Principal (5 Mb):                                                                                                    |                                                                                     |                      |                      |                                                                                                    |
|---------------------------------------------|----------------------------------------------------------------------------------------------------|-------------------------------------------------------------------------------------|----------------------|----------------------|----------------------------------------------------------------------------------------------------|
| Escolher are                                | uivo Nenhum arquivo selecionado                                                                                        |                                                                                     |                      |                      |                                                                                                    |
|                                             | sel :: SEI - Concluir Peticionamento - Assinatura Eletrônica ::                                                        | - Google Chrome                                                                     |                      |                      | <b>_</b> ]                                                                                                    |
| po de Doc                                   | Não seguro hmisei ann gov br/sei/controlad                                                                             | or externo php?id tipo procedimen                                                   | to=87&acao=ne        | ticionament <b>O</b> |                                                                                                    |
| rmulário                                    | C Hao seguro   Himsenanp.gov.br/ser/controlad                                                                          | or_externo.prip.nd_upo_procedimen                                                   | to-oreacto-pe        | ticionamentan        | -                                                                                                    |
|                                             | Concluir Peticionamento - Assi                                                                                         | natura Eletrônica                                                                   |                      |                      |                                                                                                    |
| ivel de Ace                                 | Concluir i eticionamento - Assi                                                                                        |                                                                                     |                      |                      |                                                                                                    |
|                                             |                                                                                                    |                                                                                     |                      | Assinar Feghar       |                                                                                                    |
| ormato: 🧑                                   |                                                                                                    |                                                                                     |                      |                      |                                                                                                    |
|                                             | A confirmação de sua senha de acesso iniciará o peticio                                                                | namento e importa na aceitação dos term                                             | os e condições que   | e regem o            | and the second second s |
| N                                           | processo eletrônico, além do disposto no credenciament                                                                 | o prévio, e na assinatura dos documentos                                            | nato-digitais e dec  | laração de que       | Ações                                                                                                    |
| Formulário                                  | sao autenticos os digitalizados, sendo responsavel civil,<br>responsabilidade: a conformidade entre os dados inform    | penal e administrativamente pelo uso inde<br>ados e os documentos: a conservação do | evido. Ainda, sao d  | e sua exclusiva      | ×                                                                                                    |
| -                                           | digitalizados até que decaja o direito de revisão dos atos                                                             | praticados no processo, para que, caso s                                            | solicitado, seiam ac | presentados para     |                                                                                                    |
|                                             | qualquer tipo de conferência; a realização por meio eletr                                                              | ônico de todos os atos e comunicações pr                                            | rocessuais com o p   | róprio Usuário       |                                                                                                    |
| -                                           | Externo ou, por seu intermédio, com a entidade porventu                                                                | ira representada; a observância de que os                                           | s atos processuais   | se consideram        |                                                                                                    |
| ocumentos                                   | realizados no dia e nora do recebimento pelo SEI, consil<br>prazo, considerado sempre o borário oficial de Brasília, i | Jerando-se tempestivos os praticados ate                                            | as 23n59min59s o     | o ultimo dia do      |                                                                                                    |
| Escolher a                                  | SEI, a fim de verificar o recebimento de intimacões eletro                                                             | bnicas.                                                                             | incontro, a consulta | periodica do         |                                                                                                    |
| _                                           | · · · · · · · · · · · · · · · · · · ·                                                                                  |                                                                                     |                      |                      |                                                                                                    |
| no de Dee                                   | Usuário Externo:                                                                                                    |                                                                                     |                      |                      |                                                                                                    |
| ipo de Doc                                  | Camila Cruz Mello Pitta                                                                                                |                                                                                     |                      |                      |                                                                                                    |
| _                                           | Come (Euro For                                                                                                    |                                                                                     |                      |                      |                                                                                                    |
|                                             | Cargo/Funçao:                                                                                                    |                                                                                     |                      |                      |                                                                                                    |
| ivel de Acc                                 | Selecione Cargo/Função                                                                                                 | •                                                                                   |                      |                      |                                                                                                    |
| ublico                                      | Agente Rúblico S/CCT                                                                                                   | <u> </u>                                                                            |                      |                      |                                                                                                    |
| ormato: 🧑                                   | Analista Administrativo                                                                                                | h                                                                                   |                      |                      |                                                                                                    |
| Ĭ                                           | Assessor Administrativo                                                                                                |                                                                                     |                      |                      |                                                                                                    |
| N                                           | Assessor Técnico III                                                                                                   |                                                                                     |                      |                      | Ações                                                                                                    |
| Termo de ce                                 | Assessor Técnico IV                                                                                                    |                                                                                     |                      |                      | ×                                                                                                    |
| lo objeto so                                | Assessor Técnico V                                                                                                    |                                                                                     |                      |                      |                                                                                                    |
| Termo de cu                                 | Assessor de Diretoria                                                                                                  |                                                                                     |                      |                      | ×                                                                                                    |
| cimo do ci                                  | Assessor de Superintendência                                                                                           |                                                                                     |                      |                      |                                                                                                    |
| Declaração                                  | Assessora Administrativa                                                                                               |                                                                                     |                      |                      | ž 🗙 📋                                                                                                    |
|                                             | Assessora Técnica III                                                                                                  |                                                                                     |                      |                      |                                                                                                    |
| Organogram                                  | a da Assessora Técnica V                                                                                               | a de controle                                                                       | Público              | Digitalizado         | ×                                                                                                    |
| ~ ~ ~                                       | Assessora de Diretoria                                                                                                 | a Xa da                                                                             |                      |                      |                                                                                                    |
| rocuração p                                 | Assessora de Superintendência                                                                                          | acao de                                                                             | Público              | Digitalizado         | X                                                                                                    |
| procontant                                  | Assistente Administrativo                                                                                              | iericiados                                                                          |                      |                      |                                                                                                    |
| epresentant                                 |                                                                                                    | age dos atos                                                                        | Publico              | Digitalizado         | X                                                                                                    |
| epresentant<br>eclaração c                  | Assistente Técnica I                                                                                                   |                                                                                     | FUDICO               | Digitalizado         |                                                                                                    |
| epresentant<br>)eclaração c<br>ocietários.p | df Assistente Técnica I<br>Assistente Técnica II                                                                       |                                                                                     | Fublico              | Digitalizado         |                                                                                                    |

c) Após digitar a senha eletrônica de acesso ao SEI, clicar em "Assinar":

| sel :: SEI - Concluir Peticionamento - Assinatura Eletrônica :: - Google Chrome                                                                                                    |                                                                                                    |
|----------------------------------------------------------------------------------------------------|----------------------------------------------------------------------------------------------------|
| ▲ Não seguro   tstsei.anp.net/sei/controlador_externo.php?id_tipo_procedimento=44&acao=peticion                                                                                                    | amento_usuari                                                                                                    |
| Concluir Peticionamento - Assinatura Eletrônica                                                                                                    | *                                                                                                    |
|                                                                                                    | ssinar Fe <u>c</u> har                                                                                                    |
| A confirmação de sua senha de acesso iniciará o peticionamento e importa na aceitação dos termos e condições que l<br>processo eletrônico, além do disposto no credenciamento prévio, e na assinatura dos documentos nato-digitais e decla<br>são autênticos os digitalizados, sendo responsável civil, penal e administrativamente pelo uso indevido. Ainda, são de<br>responsabilidade: a conformidade entre os dados informados e os documentos; a conservação dos originais em papel<br>digitalizados até que decaia o direito de revisão dos atos praticados no processo, para que, caso solicitado, sejam apro<br>qualquer tipo de conferência; a realização por meio eletrônico de todos os atos e comunicações processuais com o pri<br>Externo ou, por seu intermédio, com a entidade porventura representada; a observância de que os atos processuais<br>realizados no dia e hora do recebimento pelo SEI, considerando-se tempestivos os praticados até as 23h59min59s do<br>prazo, considerado sempre o horário oficial de Brasília, independente do fuso horário em que se encontre; a consulta y<br>SEI, a fim de verificar o recebimento de intimações eletrônicas. | regem o<br>aração de que<br>sua exclusiva<br>de documentos<br>esentados para<br>óprio Usuário<br>e consideram<br>último dia do<br>periódica ao |
|                                                                                                    |                                                                                                    |
| Assistente de Superintendência                                                                                                    |                                                                                                    |
| Senha de Acesso ao SEI:                                                                                                    |                                                                                                    |
|                                                                                                    |                                                                                                    |
|                                                                                                    |                                                                                                    |
|                                                                                                    |                                                                                                    |
|                                                                                                    | -                                                                                                    |
|                                                                                                    |                                                                                                    |

d) Após a validação da assinatura, aparecerá o Recibo Eletrônico de Protocolo, que deve ser impresso/salvo clicando no ícone a em "**Ações**".

Obs.: Esse recibo eletrônico tem validade legal como comprovante do envio dos documentos, e não necessita passar por nenhuma validação adicional.

| Recibos El             | etrônicos de P            | roto  | colo          |                        |                       |
|------------------------|---------------------------|-------|---------------|------------------------|-----------------------|
|                        |                           |       |               |                        | Pesquisar Fechar      |
| Início:                | Fim:                      | 172   | Tipo de Petio | cionamento:            |                       |
|                        |                           | 19    | 10005         | ¥                      |                       |
|                        |                           |       |               | Lista de R             | ecibos (5 registros): |
| ⊕ Data e<br>Horário    | ♦ Número do<br>♥ Processo | ‡ Red | cibo          | Tipo de Peticionamento | Ações                 |
| 11/04/2019<br>10:23:55 | 48610.000228/2019-66      | 00106 | 614           | Processo Novo          |                       |

2.12 **Acompanhamento do Processo**: ao clicar no botão "**Fechar**" ou ao acessar o SEI novamente, aparecerá a tela a seguir, onde o processo pode ser acompanhado:

# Controle de Acessos Externos Lista de Acessos Externos (5 registros): Documento Tipo Liberação Validade Ações 11/04/2019 18/03/2119

A ANP disponibilizará acesso integral ao processo para os representantes credenciados. A responsabilidade por manter o sigilo do processo, uma vez disponibilizado, é do representante credenciado.

# 3 - Etapa: Qualificação

### 3.1 Clicar em **Peticionamento > Intercorrente**.

Apenas os representantes credenciados da licitante, nomeados por procuração nos termos do edital de licitações, poderão peticionar eletronicamente documentos para participação na rodada de licitações.

| AGÊNCIA NACIONAL DO PETRÓLEO, GÁS                                 | NATURAL E BIOCOM | BUSTÍVEIS    |             |      |            |                       |                     |
|-------------------------------------------------------------------|------------------|--------------|-------------|------|------------|-----------------------|---------------------|
| seil                                                              |                  |              |             |      |            |                       | Menu 💄 ᆀ            |
| Controle de Acessos Externos<br>Alterar Senha<br>Pesquisa Pública | Controle         | de Acess     | os Externos |      |            |                       |                     |
| Peticionamento 🕨                                                  | Processo Novo    |              |             |      |            | Lista da Asasasa Euta | rano (E registres): |
| Recibos Eletrônicos de<br>Protocolo                               | Intercorrente    | so           | Documento   | Тіро | Liberação  | Validade              | Ações               |
| Intimações Eletrônicas                                            | 48610.00         | 0228/2019-66 |             |      | 11/04/2019 | 18/03/2119            |                     |
| Etanol                                                            | 48610.00         | 0227/2019-11 |             |      | 10/04/2019 | 17/03/2119            |                     |
| Leilão de Biodiesel                                               | 48610.00         | 0095/2019-28 |             |      | 30/01/2019 | 06/01/2119            |                     |
| Manual do Usuário Externo                                         | 48610.00         | 0093/2019-39 |             |      | 30/01/2019 | 06/01/2119            |                     |
| indiada do ocuário Externo                                        | 48610.00         | 0092/2019-94 |             |      | 30/01/2019 | 06/01/2119            |                     |

3.2 Digitar o número do processo que está no seu recibo de protocolo inicial (o mesmo processo da etapa de manifestação de interesse) e clicar em "Validar":

| Processo             |       |
|----------------------|-------|
| <u>N</u> úmero:      | Tipo: |
| 48610.000228/2019-66 |       |

3.3 Aparecerá o tipo de processo: 'Rodada de Licitações: Inscrição e Qualificação - Cessão Onerosa (LVECO 2) Clique em "Adicionar":

| Processo             |         | -                                                |           |  |
|----------------------|---------|--------------------------------------------------|-----------|--|
| 1000300              |         |                                                  |           |  |
| Número:              |         | Tipo:                                            |           |  |
| 48610.000228/2019-66 | ⊻alidar | Rodada de Licitações: Inscrição e Qualificação - | Adicionar |  |
|                      |         |                                                  |           |  |

3.4 Visando à padronização, os arquivos digitais dos documentos a serem peticionados deverão ter a seguinte nomenclatura:

- 🗾 Certificados de SMS
- 🔁 Comprovante de regularidade com as leis de seu pais
- 🗾 Declaração de ausência de impedimentos para assinatura
- 🔁 Declaração de obrigações relevantes e planejamento estratégico
- 🗾 Declaração sobre pendência legais ou judiciais relevantes
- 🗾 Demonstração Financeira 20XX
- 🗾 Documentos societários Atendimento de eventuais condições
- 🗾 Documentos societários Atos constitutivos
- 🗾 Documentos societários Comprovação dos representantes legais
- 🔁 Organograma da cadeia de controle
- 🗾 Parecer de auditor independente
- 🗾 Política de SMS
- 🗾 Resumo das demonstrações financeiras
- 🗾 Sumário Técnico
- 🔁 Termo de compromisso de adequação do objeto social
- 🗾 Termo de compromisso de constituição de PJ

| No  | SEI,    | OS   | documentos      | deverão | ser | carregados | de | acordo | com | as |
|-----|---------|------|-----------------|---------|-----|------------|----|--------|-----|----|
| esp | ecifica | ções | s da tabela a s | eguir.  |     |            |    |        |     |    |

| Documentos exigidos                                                                                                    | Sistema Eletrônico de Informações - SEI |                                             |              |  |  |  |  |
|----------------------------------------------------------------------------------------------------|-----------------------------------------|---------------------------------------------|--------------|--|--|--|--|
| no Edital de Licitações                                                                                                    | Tipo de<br>documento                    | Complemento do tipo de documento            | Formato      |  |  |  |  |
| Documentos societários<br>/ Atos constitutivos                                                                                                    | Ato constitutivo                        | Estatuto Social ou<br>Contrato Social       | Digitalizado |  |  |  |  |
| Documentos societários<br>/ Comprovação dos<br>poderes e dos nomes<br>dos representantes<br>legais                                                          | Documento                               | de comprovação dos<br>representantes legais | Digitalizado |  |  |  |  |
| Documentos societários<br>/ Documentos que<br>comprovem o<br>atendimento de<br>eventuais condições<br>para o exercício dos<br>poderes dos<br>representantes | Documento                               | de atendimento de<br>eventuais condições    | Digitalizado |  |  |  |  |
| Declaração de ausência<br>de impedimentos para<br>assinatura do contrato<br>de partilha de produção.                                                        | Declaração                              | de ausência de<br>impedimentos              | Digitalizado |  |  |  |  |

| Documentos exigidos                                                                                                    | Sistema Eletrônico de Informações - SEI |                                            |                                    |  |  |  |  |  |
|----------------------------------------------------------------------------------------------------|-----------------------------------------|--------------------------------------------|------------------------------------|--|--|--|--|--|
| no Edital de Licitações                                                                                                    | Tipo de<br>documento                    | Complemento do tipo de documento           | Formato                            |  |  |  |  |  |
| Declaração sobre<br>pendências legais ou<br>judiciais relevantes                                                                                                    | Declaração                              | sobre pendências legais<br>ou judiciais    | Digitalizado                       |  |  |  |  |  |
| Organograma detalhado<br>da cadeia de controle                                                                                                    | Organograma                             | da cadeia de controle                      | Digitalizado                       |  |  |  |  |  |
| Termo de compromisso<br>de adequação do objeto<br>social da licitante às<br>atividades de exploração<br>e produção de petróleo<br>e gás natural                                                                                           | Termo                                   | compromisso de<br>adequação objeto social  | Digitalizado                       |  |  |  |  |  |
| Comprovação de que se<br>encontra organizada e<br>em regular<br>funcionamento, de<br>acordo com as leis do<br>seu país                                                                                                    | Comprovante                             | de regularidade com as<br>leis do seu país | Digitalizado                       |  |  |  |  |  |
| Termo de compromisso<br>de constituição de<br>pessoa jurídica,<br>segundo as leis<br>brasileiras, ou de<br>indicação de pessoa<br>jurídica brasileira<br>controlada já constituída<br>para assinar o contrato<br>de partilha de produção. | Termo                                   | de compromisso de<br>constituição de PJ    | Digitalizado                       |  |  |  |  |  |
| Sumário técnico                                                                                                    | Sumário                                 | técnico                                    | Digitalizado                       |  |  |  |  |  |
| Cópia da política de<br>SMS                                                                                                    | Política                                | de SMS                                     | Digitalizado                       |  |  |  |  |  |
| Certificados de Sistema<br>Integrado de Gestão de<br>SMS                                                                                                    | Certificado                             | de SMS                                     | Digitalizado                       |  |  |  |  |  |
| Demonstrações<br>Financeiras                                                                                                    | Demonstração                            | Financeira - 20XX                          | Nato-digital<br>ou<br>Digitalizado |  |  |  |  |  |
| Parecer de auditor<br>independente                                                                                                    | Parecer                                 | de auditor independente                    | Nato-digital<br>ou<br>Digitalizado |  |  |  |  |  |

| Documentos exigidos     | Sistema Eletrônico de Informações - SEI |                                  |              |  |  |  |
|-------------------------|-----------------------------------------|----------------------------------|--------------|--|--|--|
| no Edital de Licitações | Tipo de<br>documento                    | Complemento do tipo de documento | Formato      |  |  |  |
| Declaração de           |                                         |                                  |              |  |  |  |
| obrigações Relevantes e | Declaração                              | do obrigooãoo roloventos         | Digitalizado |  |  |  |
| Planejamento            | Declaração                              | de obligações relevantes         |              |  |  |  |
| Estratégico             |                                         |                                  |              |  |  |  |
| Resumo das              |                                         | Domonstrações                    |              |  |  |  |
| Demonstrações           | Resumo                                  | Einancoirac                      | Digitalizado |  |  |  |
| Financeiras             |                                         | Findiceiras                      |              |  |  |  |

### 3.5 Envio dos "Documentos Complementares":

a) Clicar em "Escolher arquivo" e buscar o arquivo no diretório local;

| Documentos<br>Os documentos devem ser carreg<br>informados e os documentos. Os<br>público, que poderá alterá-los a q | ados abaixo, ser<br>Níveis de Acessi<br>Jalquer momenti | ndo de sua exclu<br>o que forem indio<br>o sem necessida | siva responsabilidade a co<br>ados abaixo estarão cond<br>de de prévio aviso | onformidade en<br>licionados à an | itre os dados<br>álise por ser | s<br>vidor        |
|----------------------------------------------------------------------------------------------------|---------------------------------------------------------|----------------------------------------------------------|------------------------------------------------------------------------------|-----------------------------------|--------------------------------|-------------------|
| Documento (tamanho máximo:<br>Escolher arquivo Nenhum arqu                                                           | 10Mb):<br>ivo selecionado                               |                                                          |                                                                              |                                   |                                |                   |
| Tipo de Documento: 🕜                                                                                                 | Comp                                                    | lemento do Tipo                                          | o de Documento: 🕜                                                            |                                   |                                |                   |
|                                                                                                    | •                                                       |                                                          |                                                                              |                                   |                                |                   |
| Nível de Acesso: (?)<br>Público                                                                                      |                                                         |                                                          |                                                                              |                                   |                                |                   |
| Formato: 🧿 💿 Nato-Digital                                                                                            | Digitalizado                                            | Adicionar                                                |                                                                              |                                   |                                |                   |
| Nome do Arquivo                                                                                                    | Data                                                    | Tamanho                                                  | Documento                                                                    | Nível de<br>Acesso                | Formato                        | Ações             |
|                                                                                                    |                                                         |                                                          |                                                                              |                                   | Peticiona                      | r Fe <u>c</u> har |

b) Selecionar o tipo de documento (ato constitutivo, certificado, comprovante, declaração, demonstração, documento, organograma, parecer, política, resumo, sumário e termo);

| Documentos<br>Os documentos devem ser carre<br>informados e os documentos. O<br>público, que poderá alterá-los a | egados abaixo, se<br>s Níveis de Acese<br>qualquer momen | endo de sua exclus<br>so que forem indic<br>to sem necessidad | siva responsabilidade a o<br>ados abaixo estarão con<br>le de prévio aviso. | conformidade en<br>Idicionados à an | itre os dados<br>álise por ser | }<br>vidor        |
|----------------------------------------------------------------------------------------------------|----------------------------------------------------------|---------------------------------------------------------------|-----------------------------------------------------------------------------|-------------------------------------|--------------------------------|-------------------|
| Documento (tamanho máximo                                                                                        | : 10Mb):                                                 |                                                               |                                                                             |                                     |                                |                   |
| Escolher arquivo Nenhum are                                                                                      | quivo selecionado                                        | )                                                             |                                                                             |                                     |                                |                   |
| Tipo de Documento: ⑦<br>Nível de Acesso: ⑦<br>Público                                                            | Com<br>T                                                 | plemento do Tipo                                              | o de Documento: 奒                                                           |                                     |                                |                   |
| Formato: 🧿 🛛 🔘 Nato-Digital                                                                                      | Digitalizad                                              | 0 Adicionar                                                   |                                                                             |                                     |                                |                   |
| Nome do Arquivo                                                                                                  | Data                                                     | Tamanho                                                       | Documento                                                                   | Nível de<br>Acesso                  | Formato                        | Ações             |
|                                                                                                    |                                                          |                                                               |                                                                             |                                     | Peticiona                      | r Fe <u>c</u> har |

c) Preencher os campos "**Complemento do tipo de documento**" e "**Formato**", conforme instrução do passo 3.4.

| Documentos                                                                                              |                                                         |                                                         |                                                                              |                                     |                               |                   |
|----------------------------------------------------------------------------------------------------|---------------------------------------------------------|---------------------------------------------------------|------------------------------------------------------------------------------|-------------------------------------|-------------------------------|-------------------|
| Os documentos devem ser carreg<br>informados e os documentos. Os<br>público, que poderá alterá-los a qu | ados abaixo, ser<br>Níveis de Acesso<br>Jalquer momento | ndo de sua exclu<br>o que forem indi<br>o sem necessida | usiva responsabilidade a<br>cados abaixo estarão cor<br>ade de prévio aviso. | conformidade en<br>ndicionados à an | tre os dados<br>álise por ser | vidor             |
| Documento (tamanho máximo:                                                                              | 10Mb):                                                  |                                                         |                                                                              |                                     |                               |                   |
| Escolher arquivo Nenhum arqu                                                                            | ivo selecionado                                         |                                                         |                                                                              |                                     |                               |                   |
|                                                                                                    |                                                         |                                                         |                                                                              |                                     |                               |                   |
| Tipo de Documento: 🕜                                                                                    | Comp                                                    | lemento do Tip                                          | o de Documento: 🕜                                                            |                                     |                               |                   |
|                                                                                                    | ▼                                                       |                                                         |                                                                              |                                     |                               |                   |
| Nível de Acesso: 🕜                                                                                      |                                                         |                                                         |                                                                              |                                     |                               |                   |
| Público                                                                                                 |                                                         |                                                         |                                                                              |                                     |                               |                   |
|                                                                                                    |                                                         |                                                         |                                                                              |                                     |                               |                   |
| Formato: 🕜 🛛 🔘 Nato-Digital                                                                             | <ul> <li>Digitalizado</li> </ul>                        | Adicionar                                               |                                                                              |                                     |                               |                   |
| Nome do Arquivo                                                                                         | Data                                                    | Tamanho                                                 | Documento                                                                    | Nível de<br>Acesso                  | Formato                       | Ações             |
| L                                                                                                    |                                                         |                                                         |                                                                              |                                     | Peticions                     | r Fe <u>c</u> har |

### d) Clicar em "Adicionar".

| Documento (tamanho máximo:    | 10Mb):           |                 |                 |          |         |   |
|-------------------------------|------------------|-----------------|-----------------|----------|---------|---|
| Escolner arquivo Nennum arqu  | livo selecionado |                 |                 |          |         |   |
| lipo de Documento: ၇          | Comp             | lemento do Tipo | de Documento: 🧑 |          |         |   |
|                               | •                |                 |                 |          |         |   |
| Nível de Acesso: 휭<br>Público |                  |                 |                 |          |         |   |
| Formato: 🧿 🔘 Nato-Digital     | Digitalizado     | Adicionar       |                 |          |         |   |
|                               | Data             | Tamanha         | Desumente       | Nível de | Formato | A |

### 3.6 Peticionar:

a) Após carregar todos os documentos, clicar no botão "Peticionar";

| s documentos devem ser carregados<br>líveis de Acesso que forem indicados<br>ecessidade de prévio aviso.                                                                                                    | abaixo, sendo de sua e<br>abaixo estarão condicio                                                                                                    | exclusiva respo<br>onados à anális                                                                   | onsabilidade a conformidade entre os da<br>se por servidor público, que poderá alter                                                                                                    | idos informado<br>á-los a qualqu                                                     | os e os docume<br>Jer momento se                                                                                             | ntos. Os<br>m                             |
|----------------------------------------------------------------------------------------------------|----------------------------------------------------------------------------------------------------|----------------------------------------------------------------------------------------------------|----------------------------------------------------------------------------------------------------|--------------------------------------------------------------------------------------|----------------------------------------------------------------------------------------------------|-------------------------------------------|
| ocumento (tamanho máximo: 10Mb                                                                                                    | b):                                                                                                    |                                                                                                    |                                                                                                    |                                                                                      |                                                                                                    |                                           |
| Escolher arquivo Nenhum arquivo s                                                                                                    | elecionado                                                                                                    |                                                                                                    |                                                                                                    |                                                                                      |                                                                                                    |                                           |
| ipo de Documento: 🧿                                                                                                    | Complemento do                                                                                                    | ) Tipo de Doci                                                                                       | umento: 🕐                                                                                                    |                                                                                      |                                                                                                    |                                           |
| ível de Acesso: ⑦<br>úblico<br>ormato: ⑦   Nato-Digital                                                                                                    | Digitalizado Adiciona                                                                                                    | r                                                                                                    |                                                                                                    |                                                                                      |                                                                                                    |                                           |
| Nome do Arquivo                                                                                                    | Data                                                                                                    | Tamanho                                                                                              | Documento                                                                                                    | Nível de<br>Acesso                                                                   | Formato                                                                                                    | Ações                                     |
|                                                                                                    |                                                                                                    |                                                                                                    |                                                                                                    |                                                                                      |                                                                                                    |                                           |
| Parecer de auditor independente.pdf                                                                                                    | 21/03/2019 16:02:48                                                                                                    | 284.81 Kb                                                                                            | Parecer de auditor independente                                                                                                    | Público                                                                              | Nato-Digital                                                                                                    | X                                         |
| Parecer de auditor independente.pdf<br>Demonstração Financeira 2018.pdf                                                                                                    | 21/03/2019 16:02:48<br>21/03/2019 16:02:17                                                                                                    | 284.81 Kb<br>284.81 Kb                                                                               | Parecer de auditor independente<br>Demonstração Financeira 2018                                                                                                    | Público<br>Público                                                                   | Nato-Digital<br>Nato-Digital                                                                                                 | X<br>X                                    |
| Parecer de auditor independente.pdf<br>Demonstração Financeira 2018.pdf<br>Demonstração Financeira 2016.pdf                                                                                                    | 21/03/2019 16:02:48<br>21/03/2019 16:02:17<br>21/03/2019 16:02:00                                                                                             | 284.81 Kb<br>284.81 Kb<br>284.81 Kb                                                                  | Parecer de auditor independente<br>Demonstração Financeira 2018<br>Demonstração Financeira 2016                                                                                                    | Público<br>Público<br>Público                                                        | Nato-Digital<br>Nato-Digital<br>Nato-Digital                                                                                 | X<br>X<br>X                               |
| Parecer de auditor independente.pdf<br>Demonstração Financeira 2018.pdf<br>Demonstração Financeira 2016.pdf<br>Demonstração Financeira 2017.pdf                                                                                                    | 21/03/2019 16:02:48<br>21/03/2019 16:02:17<br>21/03/2019 16:02:00<br>21/03/2019 16:01:40                                                                      | 284.81 Kb<br>284.81 Kb<br>284.81 Kb<br>284.81 Kb<br>284.81 Kb                                        | Parecer de auditor independente<br>Demonstração Financeira 2018<br>Demonstração Financeira 2016<br>Demonstração Financeira 2017                                                                                                    | Público<br>Público<br>Público<br>Público                                             | Nato-Digital<br>Nato-Digital<br>Nato-Digital<br>Nato-Digital                                                                 | X<br>X<br>X<br>X                          |
| Parecer de auditor independente.pdf<br>Demonstração Financeira 2018.pdf<br>Demonstração Financeira 2016.pdf<br>Demonstração Financeira 2017.pdf<br>Certificado de SIMS.pdf                                                                                                    | 21/03/2019 16:02:48<br>21/03/2019 16:02:17<br>21/03/2019 16:02:00<br>21/03/2019 16:01:40<br>21/03/2019 15:59:59                                               | 284.81 Kb<br>284.81 Kb<br>284.81 Kb<br>284.81 Kb<br>284.81 Kb                                        | Parecer de auditor independente<br>Demonstração Financeira 2018<br>Demonstração Financeira 2016<br>Demonstração Financeira 2017<br>Certificado de SMS                                                                                                    | Público<br>Público<br>Público<br>Público<br>Público                                  | Nato-Digital<br>Nato-Digital<br>Nato-Digital<br>Nato-Digital<br>Digitalizado                                                 | ×<br>×<br>×<br>×                          |
| Parecer de auditor independente.pdf<br>Demonstração Financeira 2018.pdf<br>Demonstração Financeira 2016.pdf<br>Demonstração Financeira 2017.pdf<br>Certificado de SMS.pdf<br>Sumário Técnico.pdf                                                                                                    | 21/03/2019 16:02:48<br>21/03/2019 16:02:17<br>21/03/2019 16:02:00<br>21/03/2019 16:01:40<br>21/03/2019 15:59:59<br>21/03/2019 15:58:10                        | 284.81 Kb<br>284.81 Kb<br>284.81 Kb<br>284.81 Kb<br>284.81 Kb<br>284.81 Kb                           | Parecer de auditor independente<br>Demonstração Financeira 2018<br>Demonstração Financeira 2016<br>Demonstração Financeira 2017<br>Certificado de SMS<br>Sumário técnico                                                                                                    | Público<br>Público<br>Público<br>Público<br>Público<br>Público                       | Nato-Digital<br>Nato-Digital<br>Nato-Digital<br>Nato-Digital<br>Digitalizado<br>Digitalizado                                 | X<br>X<br>X<br>X<br>X<br>X                |
| Parecer de auditor independente.pdf<br>Demonstração Financeira 2018.pdf<br>Demonstração Financeira 2016.pdf<br>Demonstração Financeira 2017.pdf<br>Certificado de SMS.pdf<br>Sumário Técnico.pdf<br>Declaração sobre pendência legais<br>ou judiciais relevantes.pdf                                                                                                    | 21/03/2019 16:02:48<br>21/03/2019 16:02:17<br>21/03/2019 16:02:00<br>21/03/2019 16:01:40<br>21/03/2019 15:59:59<br>21/03/2019 15:58:10<br>21/03/2019 15:55:88 | 284.81 Kb<br>284.81 Kb<br>284.81 Kb<br>284.81 Kb<br>284.81 Kb<br>284.81 Kb<br>284.81 Kb              | Parecer de auditor independente<br>Demonstração Financeira 2018<br>Demonstração Financeira 2016<br>Demonstração Financeira 2017<br>Certificado de SMS<br>Sumário técnico<br>Declaração sobre pendências legais<br>ou judiciais                                                                                                    | Público<br>Público<br>Público<br>Público<br>Público<br>Público                       | Nato-Digital<br>Nato-Digital<br>Nato-Digital<br>Nato-Digital<br>Digitalizado<br>Digitalizado<br>Digitalizado                 | X<br>X<br>X<br>X<br>X<br>X<br>X           |
| Parecer de auditor independente.pdf<br>Demonstração Financeira 2018.pdf<br>Demonstração Financeira 2016.pdf<br>Demonstração Financeira 2017.pdf<br>Certificado de SMS.pdf<br>Sumário Técnico.pdf<br>Declaração sobre pendência legais<br>ou judiciais relevantes.pdf<br>Declaração de ausência de<br>Impedimentos para assinatura.pdf                                                                      | 21/03/2019 16:02:48<br>21/03/2019 16:02:17<br>21/03/2019 16:02:00<br>21/03/2019 16:01:40<br>21/03/2019 15:59:59<br>21/03/2019 15:55:08<br>21/03/2019 15:52:43 | 284.81 Kb<br>284.81 Kb<br>284.81 Kb<br>284.81 Kb<br>284.81 Kb<br>284.81 Kb<br>284.81 Kb<br>284.81 Kb | Parecer de auditor independente<br>Demonstração Financeira 2018<br>Demonstração Financeira 2016<br>Demonstração Financeira 2017<br>Certificado de SMS<br>Sumário técnico<br>Declaração sobre pendências legais<br>ou judiciais<br>Declaração ausência de<br>impedimentos para assinatura                                                       | Público<br>Público<br>Público<br>Público<br>Público<br>Público<br>Público            | Nato-Digital<br>Nato-Digital<br>Nato-Digital<br>Nato-Digital<br>Digitalizado<br>Digitalizado<br>Digitalizado                 | ×<br>×<br>×<br>×<br>×<br>×<br>×           |
| Parecer de auditor independente.pdf<br>Demonstração Financeira 2018.pdf<br>Demonstração Financeira 2016.pdf<br>Demonstração Financeira 2017.pdf<br>Certificado de SIMS.pdf<br>Sumário Técnico.pdf<br>Declaração sobre pendência legais<br>ou judiciais relevantes.pdf<br>Declaração de ausência de<br>impedimentos para assinatura.pdf<br>Documento societário - Atendimento<br>de eventuais condições.pdf | 21/03/2019 16:02:48<br>21/03/2019 16:02:17<br>21/03/2019 16:02:00<br>21/03/2019 16:01:40<br>21/03/2019 15:59:50<br>21/03/2019 15:52:43<br>21/03/2019 15:51:26 | 284.81 Kb<br>284.81 Kb<br>284.81 Kb<br>284.81 Kb<br>284.81 Kb<br>284.81 Kb<br>284.81 Kb<br>284.81 Kb | Parecer de auditor independente<br>Demonstração Financeira 2018<br>Demonstração Financeira 2016<br>Demonstração Financeira 2017<br>Certificado de SMS<br>Sumário técnico<br>Declaração sobre pendências legais<br>ou judiciais<br>Declaração ausência de<br>impedimentos para assinatura<br>Documento de atendimento de<br>eventuais condições | Público<br>Público<br>Público<br>Público<br>Público<br>Público<br>Público<br>Público | Nato-Digital<br>Nato-Digital<br>Nato-Digital<br>Digitalizado<br>Digitalizado<br>Digitalizado<br>Digitalizado<br>Digitalizado | X<br>X<br>X<br>X<br>X<br>X<br>X<br>X<br>X |

 b) Ao clicar em "Peticionar", aparecerá a tela "Concluir Peticionamento – Assinatura Eletrônica". Selecionar o "Cargo/Função" mais próximo da função exercida e inserindo a senha eletrônica de acesso ao SEI:

|                               | Principal (5 Mb):                                                                                                    |                                                                                                    |                                                                                                    |                                                                                                    |            |
|-------------------------------|----------------------------------------------------------------------------------------------------|----------------------------------------------------------------------------------------------------|----------------------------------------------------------------------------------------------------|----------------------------------------------------------------------------------------------------|------------|
| Escolher are                  | wive Nenhum arquivo selecionado                                                                                                    |                                                                                                    |                                                                                                    |                                                                                                    |            |
|                               | sei :: SEI - Concluir Peticionamento - Assinatura Eletrônica                                                                                                    | a :: - Google Chrome                                                                                                    |                                                                                                    |                                                                                                    |            |
| ipo de Doc<br>ormulário       | Não seguro   hmlsei.anp.gov.br/sei/controla                                                                                                    | ador_externo.php?id_tipo_procedimer                                                                                                    | nto=87&acao=pe                                                                                                    | eticionament 🗣                                                                                                    |            |
| ível de Ace                   | Concluir Peticionamento - Ass                                                                                                    | inatura Eletrônica                                                                                                    |                                                                                                    |                                                                                                    |            |
| UDIICO                        |                                                                                                    |                                                                                                    |                                                                                                    | Assinar Feohar                                                                                                    |            |
| Formulário                    | A confirmação de sua senha de acesso iniciará o petito<br>processo eletrônico, além do disposto no credenciame<br>são autênticos os digulaizados, sendo responsávei (zu<br>responsabilidade: a conformidade entre os dados infor<br>digitalizados atê que decaia o direito de revisão dos at<br>qualquer tipo de conferência, a realização por meio el<br>Externo ou, por seu intermédio, com a entidade porve<br>realizados no dia e hora do recebimento pelo SEI, com<br>prazo, considerado sempre o horáno oficial de Brasilia<br>SEI a fin de uentifrar o noterimento de internações pelo | ionamento e importa na aceitação dos tem<br>tento prévio, e na assinatura dos documento<br>il, penal e administrativamente pelo uso ino<br>dos praticados no processo, para que, caso<br>trónico de todos os atos e comunicações p<br>ntura representada, a observância de que o<br>siderando-se tempositivos os praticados at<br>la independente do fuso horário em que se<br>atrônica | nos e condições que<br>s nato-digitais e dec<br>evido. Aínda, são do<br>po originais em papi<br>solicitado, sejam ap<br>processuais com o p<br>is atos processuais<br>o as 23h59min59s d<br>encontre; a consulta | a regem o<br>laração de que<br>e sua exclusiva<br>el de documentos<br>presentados para<br>róprio Usuário<br>se consideram<br>o último dia do<br>a periódica ao | Ações<br>X |
| ipo de Doc                    | Usuário Externo:<br>Camila Cruz Mello Pitta<br>Cargo/Função:                                                                                                    |                                                                                                    |                                                                                                    |                                                                                                    |            |
| lível de Ace                  | Selecione Cargo/Função                                                                                                    | •                                                                                                    |                                                                                                    |                                                                                                    |            |
| úblico                        | Selecione Cargo/Função                                                                                                    | A                                                                                                    |                                                                                                    |                                                                                                    |            |
| ormato: ?                     | Agente Publico S/CC1<br>Analista Administrativo<br>Assessor Administrativo<br>Assessor Técnico III                                                                                                    | ]                                                                                                    |                                                                                                    |                                                                                                    | Ações      |
| Fermo de ce                   | Assessor Técnico IV                                                                                                    |                                                                                                    |                                                                                                    |                                                                                                    | ×          |
| lo objeto st                  | Assessor de Diretoria                                                                                                    |                                                                                                    |                                                                                                    |                                                                                                    | ~          |
| Termo de co                   | Assessor de Superintendência                                                                                                    |                                                                                                    |                                                                                                    |                                                                                                    | ×          |
| Declaração                    | Assessora Administrativa<br>Assessora Técnica III                                                                                                    |                                                                                                    |                                                                                                    |                                                                                                    | <u> </u>   |
|                               | Assessora Técnica IV                                                                                                    | a de controlo                                                                                                    | Dúblico                                                                                                    | Disitalizada                                                                                                    | ~          |
| Jrganogram                    | a da Assessora Técnica V                                                                                                    | alde controle                                                                                                    | Publico                                                                                                    | Digitalizado                                                                                                    | ^          |
| rocuração p                   | Assessora de Diretoria<br>Assessora de Superintendência                                                                                                    | acão de                                                                                                    | Público                                                                                                    | Digitalizado                                                                                                    | X          |
| epresentante                  | Assistente Administrativo                                                                                                    | tenciados                                                                                                    |                                                                                                    | -                                                                                                    |            |
| Jociaração d                  | Assistente Técnica I                                                                                                    |                                                                                                    | Público                                                                                                    | Digitalizado                                                                                                    | ×          |
| Declaração d<br>societários.p |                                                                                                    |                                                                                                    |                                                                                                    |                                                                                                    |            |
| Declaração d<br>societários.p | Assistente Técnica II                                                                                                    |                                                                                                    |                                                                                                    |                                                                                                    |            |

c) Após digitar a senha eletrônica de acesso ao SEI, clicar em "Assinar":

| Não seguro 🕴 teteoi ann net/                                                                                                    | sei/controlador externo php?id tino proce                                                                                                    | dimento-448/acao-peticionamento usuari                                                                                                    |
|----------------------------------------------------------------------------------------------------|----------------------------------------------------------------------------------------------------|----------------------------------------------------------------------------------------------------|
| , Nao seguro   tstselanp.net/                                                                                                    | sercontrolador_externo.prip:td_tipo_proce                                                                                                    | unitento_44cacao_peticionamento_usuan.                                                                                                    |
|                                                                                                    |                                                                                                    |                                                                                                    |
| Concluir Peticionam                                                                                                    | iento - Assinatura Eletronica                                                                                                    | i                                                                                                    |
|                                                                                                    |                                                                                                    | Assinar Fe <u>c</u> har                                                                                                    |
|                                                                                                    |                                                                                                    |                                                                                                    |
| A contirmação de sua senha de ace<br>processo eletrônico, além do dispos<br>são autênticos os digitalizados, seni<br>esponsabilidade: a conformidade el<br>igitalizados até que decaia o direito<br>qualquer tipo de conferência; a reali<br>Externo ou, por seu intermédio, com<br>ealizados no dia e hora do recebim<br>prazo, considerado sempre o horári<br>SEI, a fim de verificar o recebimento<br>SEI, a fim de verificar o recebimento<br>Camila Pitta | sso iniciara o peticionamento e importa na aceita,<br>to no credenciamento prévio, e na assinatura dos<br>do responsável civil, penal e administrativamente j<br>ntre os dados informados e os documentos; a con<br>o de revisão dos atos praticados no processo, para<br>zação por meio eletrônico de todos os atos e com<br>n a entidade porventura representada; a observâne<br>iento pelo SEI, considerando-se tempestivos os pr<br>o oficial de Brasília, independente do fuso horário<br>o de intimações eletrônicas. | ao dos termos e condições que regem o<br>documentos nato-digitais e declaração de que<br>selo uso indevido. Ainda, são de sua exclusiva<br>servação dos originais em papel de documentos<br>a que, caso solicitado, sejam apresentados para<br>unicações processuais com o próprio Usuário<br>cia de que os atos processuais se consideram<br>aticados até as 23h59min59s do último dia do<br>em que se encontre; a consulta periódica ao |
| callua Ella                                                                                                    |                                                                                                    |                                                                                                    |
| oanna Filla                                                                                                    |                                                                                                    |                                                                                                    |
| Cargo/Função:                                                                                                    |                                                                                                    |                                                                                                    |
| Cargo/Função:<br>Assistente de Superintendência                                                                                                    | ۲                                                                                                    |                                                                                                    |
| Cargo/Função:<br>Assistente de Superintendência<br>Senha de Acesso ao SEI:                                                                                                    | T                                                                                                    |                                                                                                    |
| Cargo/Função:<br>Assistente de Superintendência<br>Senha de Acesso ao SEI:                                                                                                    | <b>T</b>                                                                                                    |                                                                                                    |
| Cargo/Função:<br>Assistente de Superintendência<br>Senha de Acesso ao SEI:                                                                                                    | ▼                                                                                                    |                                                                                                    |
| Cargo/Função:<br>Assistente de Superintendência<br>Senha de Acesso ao SEI:                                                                                                    | •                                                                                                    |                                                                                                    |
| Cargo/Função:<br>Assistente de Superintendência<br>Senha de Acesso ao SEI:                                                                                                    | <b></b>                                                                                                    |                                                                                                    |

d) Após a validação da assinatura, aparecerá o Recibo Eletrônico de Protocolo, que deve ser impresso/salvo clicando no ícone a em "Ações". Obs.: Esse recibo eletrônico tem validade legal como comprovante do envio dos documentos, e não necessita passar por nenhuma validação adicional.

### Recibos Eletrônicos de Protocolo

| Início:             | Fim: Tipo            | de Peticionamento: | •                      | Pesquisar Feghar                |
|---------------------|----------------------|--------------------|------------------------|---------------------------------|
|                     |                      |                    |                        | Lista de Recibos (6 registros): |
| 韋 Data e Horário    | Número do Processo   | Recibo             | Tipo de Peticionamento | Ações                           |
| 11/04/2019 14:59:10 | 48610.000228/2019-66 | 0010625            | Intercorrente          |                                 |
| 11/04/2019 10:23:55 | 48610.000228/2019-66 | 0010614            | Processo Novo          |                                 |

3.7 **Acompanhamento do Processo**: ao clicar no botão "**Fechar**" ou ao acessar o SEI novamente, aparecerá a tela a seguir, onde o processo pode ser acompanhado:

| AGÊNCIA NACIONAL DO PETRÓLEO, GÁS | NATURAL E BIOCOMBUSTÍVEIS |           |      |            |                       |                     |
|-----------------------------------|---------------------------|-----------|------|------------|-----------------------|---------------------|
| sei                               |                           |           |      |            |                       | Menu 🎗 🗐            |
| Controle de Acessos Externos      | Controle de Acessos       | Externos  |      |            |                       |                     |
| Alterar Senha                     |                           |           |      |            |                       |                     |
| Pesquisa Pública                  |                           |           |      |            |                       |                     |
| Peticionamento 🕨                  |                           |           |      |            |                       |                     |
| Recibos Eletrônicos de            |                           |           |      |            | Lista de Acessos Exte | rnos (5 registros): |
| Protocolo                         | Processo                  | Documento | Tipo | Liberação  | Validade              | Ações               |
| Intimações Eletrônicas            | 48610.000228/2019-66      |           |      | 11/04/2019 | 18/03/2119            |                     |
| Etanol                            | 48610.000227/2019-11      |           |      | 10/04/2019 | 17/03/2119            |                     |

A ANP disponibilizará acesso integral ao processo para os representantes credenciados. A responsabilidade de manter o sigilo do processo, uma vez que disponibilizado, é do representante credenciado.

# 4 – ATENDIMENTO A NÃO CONFORMIDADES

Etapas de manifestação de interesse e de qualificação

Apenas os representantes credenciados da licitante, nomeados por procuração nos termos do edital de licitações, poderão peticionar eletronicamente documentos para participação na rodada de licitações.

### 4.1 Clicar em **Peticionamento > Intercorrente**.

| AGÊNCIA NACIONAL DO PETRÓLEO, GÁ    | S NATURAL E BIOCOMBU | STÍVEIS     |           |      |            |                       |          |
|-------------------------------------|----------------------|-------------|-----------|------|------------|-----------------------|----------|
| sei!                                |                      |             |           |      |            |                       | Menu 🌲 ᆀ |
| Controle de Acessos Externos        | Controle             | le Acessos  | Externos  |      |            |                       |          |
| Alterar Senha                       |                      |             |           |      |            |                       |          |
| Pesquisa Pública                    |                      |             |           |      |            |                       |          |
| Peticionamento 🕨                    | Processo Novo        |             |           |      |            | Linte de Annese Entre | (F       |
| Recibos Eletrônicos de<br>Protocolo | Intercorrente        | so          | Documento | Тіро | Liberação  | Validade              | Ações    |
| Intimações Eletrônicas              | 48610.0002           | 228/2019-66 |           |      | 11/04/2019 | 18/03/2119            |          |
| Etanol                              | 48610.000            | 227/2019-11 |           |      | 10/04/2019 | 17/03/2119            |          |
| Leilão de Biodiesel                 | 48610.0000           | )95/2019-28 |           |      | 30/01/2019 | 06/01/2119            |          |
| Manual do Usuário Externo           | 48610.000            | )93/2019-39 |           |      | 30/01/2019 | 06/01/2119            |          |
|                                     | 48610.000            | )92/2019-94 |           |      | 30/01/2019 | 06/01/2119            |          |

4.2 Digitar o número do processo que está no seu recibo de protocolo inicial e clicar em "**Validar**":

| Processo                     |       |
|------------------------------|-------|
| <u>N</u> úmero:              | Tipo: |
| 48610.000228/2019-66 Validar |       |
|                              |       |

4.3 Aparecerá o tipo de processo: **'Rodada de Licitações: Inscrição e** Qualificação Cessão Onerosa (LVECO 2). Clique em **"Adicionar**":

| Número:<br>48610.000228/2019-66 Velidar Rodada de Licitações: Inscrição e Qualificação Adicionar | Processo             |      |                                                |           |
|--------------------------------------------------------------------------------------------------|----------------------|------|------------------------------------------------|-----------|
| 48610.000228/2019-66 ⊻alidar Rodada de Licitações: Inscrição e Qualificação Adicionar            | Número:              |      | Tipo:                                          |           |
|                                                                                                  | 48610.000228/2019-66 | idar | Rodada de Licitações: Inscrição e Qualificação | Adicionar |

4.4 Passos para envio dos arquivos para atendimento às não-conformidades:

a) Nomear os arquivos dos documentos a serem peticionados conforme instrução do passo 2.8 e/ou 3.4 deste manual;

b) Clicar em "**Escolher arquivo**" e buscar o arquivo no diretório local;

| Os documentos devem ser carre-<br>informados e os documentos. Os<br>público, que poderá alterá-los a c | gados abaixo, se<br>Níveis de Acess<br>jualquer moment | ndo de sua exclu<br>so que forem indic<br>so sem necessida | siva responsabilidade a<br>ados abaixo estarão co<br>de de prévio aviso. | conformidade er<br>ndicionados à an | ntre os dado:<br>iálise por sei | s<br>rvidor       |
|----------------------------------------------------------------------------------------------------|--------------------------------------------------------|------------------------------------------------------------|--------------------------------------------------------------------------|-------------------------------------|---------------------------------|-------------------|
| Documento (tamanho máximo:<br>Escolher arquivo Nenhum arq                                              | 10Mb):<br>uivo selecionado                             | ]                                                          |                                                                          |                                     |                                 |                   |
| Tipo de Documento: 🥐                                                                                   | Com                                                    | plemento do Tip                                            | o de Documento: 🧿                                                        |                                     |                                 |                   |
| Nível de Acesso: ⑦<br>Público                                                                          | <b>t</b>                                               |                                                            |                                                                          |                                     |                                 |                   |
| Formato: 🧿 🛛 Nato-Digital                                                                              | Digitalizado                                           | Adicionar                                                  |                                                                          |                                     |                                 |                   |
| Nome do Arquivo                                                                                        | Data                                                   | Tamanho                                                    | Documento                                                                | Nível de<br>Acesso                  | Formato                         | Ações             |
|                                                                                                    |                                                        |                                                            |                                                                          |                                     | Peticiona                       | r Fe <u>c</u> har |

c) Selecionar o "**Tipo de documento**" e preencher os demais campos, conforme instrução do passo 2.8 e/ou 3.4 deste manual;

| Documentos                                                                                            |                                                        |                                                          |                                                                                |                                     |                               |                 |
|----------------------------------------------------------------------------------------------------|--------------------------------------------------------|----------------------------------------------------------|--------------------------------------------------------------------------------|-------------------------------------|-------------------------------|-----------------|
| Os documentos devem ser carre<br>informados e os documentos. Os<br>público, que poderá alterá-los a o | gados abaixo, se<br>Níveis de Acess<br>jualquer moment | ndo de sua exclu<br>o que forem india<br>o sem necessida | usiva responsabilidade a o<br>cados abaixo estarão con<br>ade de prévio aviso. | conformidade en<br>Idicionados à an | tre os dados<br>álise por ser | vidor           |
| Documento (tamanho máximo:                                                                            | 10Mb):                                                 |                                                          |                                                                                |                                     |                               |                 |
| Escolher arquivo Nenhum arq                                                                           | uivo selecionado                                       |                                                          |                                                                                |                                     |                               |                 |
|                                                                                                    |                                                        |                                                          |                                                                                |                                     |                               |                 |
| Tipo de Documento: ၇                                                                                  | Comp                                                   | olemento do Tip                                          | o de Documento: ၇                                                              |                                     |                               |                 |
|                                                                                                    | •                                                      |                                                          |                                                                                |                                     |                               |                 |
| Nível de Acesso: (?)                                                                                  |                                                        |                                                          |                                                                                |                                     |                               |                 |
| Público                                                                                               |                                                        |                                                          |                                                                                |                                     |                               |                 |
|                                                                                                    |                                                        |                                                          |                                                                                |                                     |                               |                 |
| Formato: 🥜 🛛 🔘 Nato-Digital                                                                           | Digitalizado                                           | Adicionar                                                |                                                                                |                                     |                               |                 |
| Nome do Arquivo                                                                                       | Data                                                   | Tamanho                                                  | Documento                                                                      | Nível de<br>Acesso                  | Formato                       | Ações           |
| <u> </u>                                                                                              |                                                        |                                                          |                                                                                |                                     | Peticiona                     | Fe <u>c</u> har |

### d) Clicar em "Adicionar".

|                                                                                                    |                                                      |                                                             |                                                                           |                                     | Patisian                        |       |
|----------------------------------------------------------------------------------------------------|------------------------------------------------------|-------------------------------------------------------------|---------------------------------------------------------------------------|-------------------------------------|---------------------------------|-------|
| Nome do Arquivo                                                                                        | Data                                                 | Tamanho                                                     | Documento                                                                 | Nível de<br>Acesso                  | Formato                         | Ações |
| Formato: 🧿 💿 Nato-Digital                                                                              | Digitalizado                                         | 0 Adicionar                                                 |                                                                           |                                     |                                 |       |
| Nível de Acesso: ၇<br>Público                                                                          |                                                      |                                                             |                                                                           |                                     |                                 |       |
|                                                                                                    | •                                                    |                                                             |                                                                           |                                     |                                 |       |
| Tipo de Documento: ၇                                                                                   | Com                                                  | plemento do Tipo                                            | o de Documento: 🕜                                                         |                                     |                                 |       |
| Escolher arquivo Nenhum arqui                                                                          | uivo selecionado                                     | )                                                           |                                                                           |                                     |                                 |       |
| Documento (tamanho máximo:                                                                             | 10Mb):                                               |                                                             |                                                                           |                                     |                                 |       |
| Os documentos devem ser carreg<br>informados e os documentos. Os<br>público, que poderá alterá-los a q | ados abaixo, se<br>Níveis de Acess<br>ualquer moment | endo de sua exclu<br>so que forem indic<br>to sem necessida | siva responsabilidade a<br>ados abaixo estarão cor<br>de de prévio aviso. | conformidade er<br>ndicionados à an | ntre os dados<br>nálise por ser | vidor |
| Documentos                                                                                             |                                                      |                                                             |                                                                           |                                     |                                 |       |

### 4.5 Peticionar:

a) Após carregar todos os documentos necessários para o atendimento das não-conformidades identificadas, clicar no botão "**Peticionar**";

| ▼                                                                          | omplemento do          | o Tipo de Docu | mento: 🕜                                              |                 |              |       |
|----------------------------------------------------------------------------|------------------------|----------------|-------------------------------------------------------|-----------------|--------------|-------|
| l <b>ível de Acesso: ⑦</b><br>úblico<br>ormato: ⑦ ◎ Nato-digital ◎ Digital | izado Adicion          | ıar            |                                                       |                 |              |       |
| Nome do Arquivo                                                            | Data                   | Tamanho        | Documento                                             | Nível de Acesso | Formato      | Ações |
| Termo de compromisso de adequação<br>do objeto social.pdf                  | 21/02/2019<br>11:11:50 | 284.81 Kb      | Termo compromisso de adequação<br>objeto social       | Público         | Digitalizado | ×     |
| Termo de confidencialidade.pdf                                             | 21/02/2019<br>11:11:12 | 284.81 Kb      | Termo de confidencialidade                            | Público         | Digitalizado | ×     |
| Declaração de capacidade.pdf                                               | 21/02/2019<br>11:10:52 | 284.81 Kb      | Declaração de capacidade                              | Público         | Digitalizado | ×     |
| Organograma da cadeia de controle.pdf                                      | 21/02/2019<br>11:10:29 | 284.81 Kb      | Organograma da cadeia de controle                     | Público         | Digitalizado | ×     |
|                                                                            | 21/02/2019             | 284.81 Kb      | Procuração nomeação de<br>representantes credenciados | Público         | Digitalizado | ×     |
| Procuração para nomeação de<br>representantes credenciados.pdf             | 11:09:40               |                |                                                       |                 |              |       |

 b) Ao clicar em "Peticionar", aparecerá a tela "Concluir Peticionamento – Assinatura Eletrônica". Selecionar o "Cargo/Função" mais próximo da função exercida e inserindo a senha eletrônica de acesso ao SEI:

| olher arou                                                                                                    | livo Nenhum arquivo selecionado                                                                                                    |                                                          |                                                                 |                               |                                              |                                               |  |
|----------------------------------------------------------------------------------------------------|----------------------------------------------------------------------------------------------------|----------------------------------------------------------|-----------------------------------------------------------------|-------------------------------|----------------------------------------------|-----------------------------------------------|--|
| 5                                                                                                    | ei :: SEI - Concluir Peticionamento - Assinatu                                                                                                    | ura Eletrônica :: - Google C                             | Chrome                                                          |                               | - O - X                                      |                                               |  |
| o de Doc                                                                                                    |                                                                                                    |                                                          | 1. 201 m                                                        | . 070                         |                                              |                                               |  |
| mulário                                                                                                    | Nao seguro   nmisei.anp.gov.br/s                                                                                                    | sel/controlador_extern                                   | io.pnp?ia_tipo_proceaimer                                       | nto=878/acao=pe               | eticionament                                 | ·                                             |  |
|                                                                                                    | Completin Definition on the                                                                                                    |                                                          | <b>F</b> I-4-21                                                 |                               |                                              | ^                                             |  |
| el de Ace                                                                                                    | Concluir Peticionament                                                                                                    | o - Assinatura                                           | Eletronica                                                      |                               |                                              |                                               |  |
| olico                                                                                                    |                                                                                                    |                                                          |                                                                 | Γ                             | Assinar Fechar                               |                                               |  |
| mato: 🕜                                                                                                    |                                                                                                    |                                                          |                                                                 | L                             |                                              |                                               |  |
|                                                                                                    | A confirmação de sua senha de acesso in                                                                                                    | iiciará o peticionamento e                               | importa na aceitação dos term                                   | nos e condições que           | e regem o                                    |                                               |  |
| N 1                                                                                                    | processo eletrônico, além do disposto no                                                                                                    | credenciamento prévio, e                                 | na assinatura dos documento                                     | s nato-digitais e de          | laração de que                               | Ações                                         |  |
| ormulário                                                                                                    | responsabilidade: a conformidade entre os                                                                                                    | s dados informados e os o                                | documentos: a conservação do                                    | os originais em pap           | el de documentos                             | ×                                             |  |
| _                                                                                                    | digitalizados até que decaia o direito de re                                                                                                    | evisão dos atos praticados                               | s no processo, para que, caso                                   | solicitado, sejam aj          | presentados para                             |                                               |  |
| _                                                                                                    | qualquer tipo de conterencia; a realização<br>Externo ou, por seu intermédio, com a ent                                                                                                    | ) por meio eletronico de to<br>tidade porventura represe | odos os atos e comunicações p<br>intada: a observância de que o | rocessuals com o p            | roprio Usuario                               |                                               |  |
| umontoe                                                                                                    | realizados no dia e hora do recebimento p                                                                                                    | pelo SEI, considerando-se                                | e tempestivos os praticados até                                 | as 23h59min59s d              | lo último dia do                             |                                               |  |
| comentos                                                                                                    | prazo, considerado sempre o horário oficia                                                                                                    | al de Brasília, independen                               | nte do fuso horário em que se e                                 | encontre; a consulta          | a periódica ao                               |                                               |  |
| scomer an                                                                                                    | SEI, a fim de verificar o recebimento de in                                                                                                    | timações eletrônicas.                                    |                                                                 |                               |                                              |                                               |  |
|                                                                                                    | Usuário Externo:                                                                                                    |                                                          |                                                                 |                               |                                              |                                               |  |
| o de Dod                                                                                                    |                                                                                                    |                                                          |                                                                 |                               |                                              |                                               |  |
|                                                                                                    | Camila Cruz Mello Pitta                                                                                                    |                                                          |                                                                 |                               |                                              |                                               |  |
|                                                                                                    | Camila Cruz Mello Pitta                                                                                                    |                                                          |                                                                 |                               |                                              |                                               |  |
| vel de Aci                                                                                                    | Camila Cruz Mello Pitta<br>Cargo/Função:<br>Selecione Cargo/Função                                                                                                    |                                                          | T                                                               |                               |                                              |                                               |  |
| vel de Ace                                                                                                    | Camila Cruz Mello Pitta<br>Cargo/Função:<br>Selecione Cargo/Função<br>Selecione Cargo/Função                                                                                                    |                                                          | ·                                                               |                               |                                              | L                                             |  |
| rel de Ace<br>blico                                                                                                    | Camila Cruz Mello Pitta<br>Cargo/Função:<br>Selecione Cargo/Função<br>Selecione Cargo/Função<br>Agente Público S/CCT                                                                                                    |                                                          | T                                                               |                               |                                              | L                                             |  |
| rel de Aco<br>blico<br>rmato: ?                                                                                                    | Camila Cruz Mello Pitta Cargo/Função: Selecione Cargo/Função Selecione Cargo/Função Agente Público S/CCT Analista Administrativo                                                                                                    |                                                          | T                                                               |                               |                                              | L                                             |  |
| rel de Aco<br>blico<br>rmato: ?                                                                                                    | Camila Cruz Mello Pitta<br>Cargo/Função:<br>Selecione Cargo/Função<br>Selecione Cargo/Função<br>Agente Público S/CCT<br>Analista Administrativo<br>Assessor Administrativo<br>Assessor Foreiro III                                                                                                    |                                                          | •<br>•                                                          |                               |                                              | àcões                                         |  |
| rel de Act<br>blico<br>rmato: ?                                                                                                    | Camila Cruz Mello Pitta<br>Cargo/Função:<br>Selecione Cargo/Função<br>Selecione Cargo/Função<br>Agente Público S/CCT<br>Analista Administrativo<br>Assessor Administrativo<br>Assessor Técnico III<br>Assessor Técnico III                                                                                                    |                                                          | <b>•</b>                                                        |                               |                                              | Ações                                         |  |
| rel de Ace<br>blico<br>rmato: (?<br>ermo de ce<br>o objeto se                                                                                         | Camila Cruz Mello Pitta<br>Cargo/Função:<br>Selecione Cargo/Função<br>Selecione Gargo/Função<br>Agente Público S/CCT<br>Analista Administrativo<br>Assessor Administrativo<br>Assessor Técnico IV<br>Assessor Técnico IV<br>Assessor Técnico V                                                                                                    |                                                          | <b>v</b>                                                        |                               |                                              | 4ções<br>¥                                    |  |
| rel de Ace<br>blico<br>rmato: ?<br>Normo de ce<br>o objeto se                                                                                         | Camila Cruz Mello Pitta Cargo/Função: Selecione Cargo/Função Agente Público S/CCT Analista Administrativo Assessor Técnico III Assessor Técnico IV Assessor Técnico V Assessor de Diretoria                                                                                                    |                                                          | •                                                               |                               |                                              | 4ções<br>≭                                    |  |
| rmo de co<br>rmo de co<br>rmo de co                                                                                                    | Camila Cruz Mello Pitta Cargo/Função: Selecione Cargo/Função Selecione Cargo/Função Agente Público S/CCT Analista Administrativo Assessor Administrativo Assessor Técnico III Assessor Técnico IV Assessor Técnico V Assessor Técnico V Assessor Técnico V Assessor Administrativo Assessor Administrativo Administrativo Administrativo Administrativo Administrativo Adminis |                                                          | <b>v</b>                                                        |                               |                                              | Ações<br>X<br>X                               |  |
| rel de Aco<br>blico<br>rmato: ⑦<br>rmo de co<br>o objeto so<br>rmo de co<br>eclaração                                                                 | Camila Cruz Mello Pitta<br>Cargo/Função:<br>Selecione Cargo/Função<br>Selecione Cargo/Função<br>Agente Público S/CCT<br>Analista Administrativo<br>Assessor Administrativo<br>Assessor Técnico IV<br>Assessor Técnico V<br>Assessor Técnico V<br>Assessor Técnico V<br>Assessor Técnico IV<br>Assessor Técnico IV<br>Assessor Técnico IV<br>Assessor Técnico IV<br>Assessor Técnico IV<br>Assessor Técnico IV<br>Assessor Técnico IV<br>Assessor Técnico IV<br>Assessor Técnico IV                                                                                                    |                                                          |                                                                 |                               |                                              | Ações<br>X<br>X<br>X                          |  |
| rel de Ace<br>blico<br>rmato: ?<br>ermo de co<br>o objeto so<br>ermo de co<br>eclaração                                                               | Camila Cruz Mello Pitta<br>Cargo/Função:<br>Selecione Cargo/Função<br>Selecione Cargo/Função<br>Agente Público S/CCT<br>Analista Administrativo<br>Assessor Técnico IV<br>Assessor Técnico IV<br>Assessor Técnico IV<br>Assessor Técnico IV<br>Assessor Técnico IV<br>Assessor Administrativa<br>Assessor Administrativa<br>Assessor Técnica III<br>Assessor Técnica III<br>Assessor Técnica IV                                                                                                    |                                                          |                                                                 |                               |                                              | Ações<br>X<br>X<br>X                          |  |
| rel de Aco<br>blico<br>rmato: ?<br>ermo de co<br>o objeto so<br>ermo de co<br>eclaração<br>rganograma                                                 | Camila Cruz Mello Pitta<br>Cargo/Função:<br>Selecione Cargo/Função<br>Selecione Cargo/Função<br>Agente Público S/CCT<br>Analista Administrativo<br>Assessor Técnico III<br>Assessor Técnico IV<br>Assessor Técnico IV<br>Assessor Técnico V<br>Assessor de Superintendência<br>Assessora Administrativa<br>Assessora Técnica III<br>Assessora Técnica IV<br>Assessora Técnica V                                                                                                    |                                                          | T a de controle                                                 | Público                       | Digitalizado                                 | Ações<br>X<br>X<br>X                          |  |
| el de Aco<br>plico<br>mato: ?<br>Immo de c<br>objeto si<br>rmo de c<br>eclaração<br>ganograma<br>pocuração pa                                         | Camila Cruz Mello Pitta Cargo/Função: Selecione Cargo/Função Agente Público S/CCT Analista Administrativo Assessor Administrativo Assessor Técnico III Assessor Técnico IV Assessor de Superintendência Assessor de Superintendência Assessor a Técnica III Assessor a Técnica IV Assessor a Técnica IV Assessor a Técnica IV Assessor a Técnica III Assessor a Técnica IV Assessor a Técnica IV                                                                                                    |                                                          | a de controle<br>a ão de                                        | Público                       | Digitalizado                                 | Ações<br>X<br>X<br>X<br>X                     |  |
| el de Aco<br>plico<br>mato: (?)<br>rmo de c<br>objeto si<br>rmo de c<br>eclaração<br>ganograma<br>ocuração pa<br>presentantes                         | Camila Cruz Mello Pitta Cargo/Função: Selecione Cargo/Função Agente Público S/CCT Analista Administrativo Assessor Administrativo Assessor Técnico III Assessor Técnico IV Assessor Técnico IV Assessor Técnico IV Assessor Técnico III Assessor Técnica III Assessora Técnica III Assessora Técnica III Assessora Técnica IV Assessora Técnica IV Assess |                                                          | a de controle<br>a ão de<br>lenciados                           | Público<br>Público            | Digitalizado<br>Digitalizado                 | Ações<br>X<br>X<br>X<br>X<br>X                |  |
| el de Aco<br>lico<br>mato: (?)<br>rmo de co<br>objeto so<br>reclaração<br>ganograma<br>pocuração pa<br>presentante:<br>claração de<br>cictórios enti- | Camila Cruz Mello Pitta Cargo/Função: Selecione Cargo/Função Selecione Cargo/Função Agente Público S/CCT Analista Administrativo Assessor Técnico IV Assessor Técnico IV Assessor Técnico IV Assessor Técnico IV Assessor Técnico IV Assessor Técnico II Assessor Técnico II Assessor III Assessor III Assessor III Assessor III Assessor III Assessor III Assessor IIII Assessor IIII Assessor IIII Assessor IIIIIIIIIIIIIIIIIIIIIIIIIIIIIIIIIII                                                                                                    |                                                          | a de controle<br>a ão de<br>tenciados<br>a de dos atos          | Público<br>Público<br>Público | Digitalizado<br>Digitalizado<br>Digitalizado | Ações<br>X<br>X<br>X<br>X<br>X<br>X<br>X<br>X |  |
| el de Ac<br>plico<br>mato: ?<br>mo de c<br>eclaração<br>ganograma<br>ocuração pe<br>presentantes<br>eclaração de<br>cietários.pd                      | Camila Cruz Mello Pitta Cargo/Função: Selecione Cargo/Função Agente Público S/CCT Analista Administrativo Assessor Administrativo Assessor Administrativo Assessor Técnico IV Assessor de Diretoria Assessor Técnica III Assessor Técnica IV Assessor Técnica V Assessor Técnica V Assessor Técnica II Assessor Técnica II Assistente Técnica II Assistente Técnica II                                                                                                    |                                                          | a de controle<br>a ão de<br>lenciados<br>ade dos atos           | Público<br>Público<br>Público | Digitalizado<br>Digitalizado<br>Digitalizado | ×<br>×<br>×<br>×<br>×<br>×<br>×<br>×<br>×     |  |

c) Após digitar a senha eletrônica de acesso ao SEI, clicar em "Assinar":

| Nao seguro   tstsel.anp.net/sel/controlador externo.php?id tipo                                                                                            | procedimento=44&acao=peticionamento usuari                                                                      |
|----------------------------------------------------------------------------------------------------|----------------------------------------------------------------------------------------------------|
| _ ······· + ·····+···+···+···,···                                                                                                    |                                                                                                    |
| Concluir Peticionamento - Assinatura Eletra                                                                                                    | ònica                                                                                                    |
|                                                                                                    |                                                                                                    |
|                                                                                                    | Assinar Feghar                                                                                                  |
| A confirmação de sua senha de acesso iniciará o peticionamento e importa n                                                                                 | a aceitação dos termos e condições que regem o                                                                  |
| processo eletrônico, além do disposto no credenciamento prévio, e na assina                                                                                | tura dos documentos nato-digitais e declaração de que                                                           |
| ao autenticos os digitalizados, sendo responsavel civil, penal e administrativ<br>esponsabilidade: a conformidade entre os dados informados e os documento | amente pelo uso indevido. Ainda, são de sua exclusiva<br>os: a conservação dos originais em papel de documentos |
| ligitalizados até que decaia o direito de revisão dos atos praticados no proce                                                                             | sso, para que, caso solicitado, sejam apresentados para                                                         |
| ualquer tipo de conferência; a realização por meio eletrônico de todos os ato                                                                              | s e comunicações processuais com o próprio Usuário                                                              |
| ealizados no dia e hora do recebimento pelo SEI, considerando-se tempestiv                                                                                 | os os praticados até as 23h59min59s do último dia do                                                            |
| vrazo, considerado sempre o horário oficial de Brasília, independente do fuso                                                                              | horário em que se encontre; a consulta periódica ao                                                             |
| SEI, a fim de verificar o recebimento de intimações eletrônicas.                                                                                           |                                                                                                    |
| Jsuário Externo:                                                                                                    |                                                                                                    |
| Camila Pitta                                                                                                    |                                                                                                    |
| Cargo/Função:                                                                                                    |                                                                                                    |
| Assistente de Superintendência                                                                                                    | T                                                                                                    |
|                                                                                                    |                                                                                                    |
|                                                                                                    |                                                                                                    |
| Senha de Acesso ao SEI:                                                                                                    |                                                                                                    |
| Senha de Acesso ao SEI:                                                                                                    |                                                                                                    |
| Senha de Acesso ao SEI:                                                                                                    |                                                                                                    |
| Senha de Acesso ao SEI:                                                                                                    |                                                                                                    |
| Senha de Acesso ao SEI:                                                                                                    |                                                                                                    |
| Senha de Acesso ao SEI:                                                                                                    |                                                                                                    |

d) Após a validação da assinatura, aparecerá o Recibo Eletrônico de Protocolo, que deve ser impresso/salvo clicando no ícone a em "**Ações**".

Obs.: Esse recibo eletrônico tem validade legal como comprovante do envio dos documentos, e não necessita passar por nenhuma validação adicional.

### Recibos Eletrônicos de Protocolo

| Início:             | Fim: Tipo di         | e Peticionamento:<br>s V | ]                      | <u>P</u> esquisar Feghar        |
|---------------------|----------------------|--------------------------|------------------------|---------------------------------|
| <b>.</b>            | <b>A</b>             |                          | •                      | Lista de Recibos (6 registros): |
| Data e Horário      | Número do Processo   | Recibo                   | Tipo de Peticionamento | Ações                           |
| 11/04/2019 14:59:10 | 48610.000228/2019-66 | 0010625                  | Intercorrente          |                                 |
| 11/04/2019 10:23:55 | 48610.000228/2019-66 | 0010614                  | Processo Novo          |                                 |

4.6 **Acompanhamento do Processo**: ao clicar no botão "**Fechar**" ou ao acessar o SEI novamente, aparecerá a tela a seguir, onde o processo pode ser acompanhado:

| AGÊNCIA NACIONAL DO PETRÔLEO, GÁS                                                     | NATURAL E BIOCOMBUSTÍVEIS        |            |      |                         |                        | Menu 🌲 ᆀ            |
|---------------------------------------------------------------------------------------|----------------------------------|------------|------|-------------------------|------------------------|---------------------|
| Controle de Acessos Externos<br>Alterar Senha<br>Pesquisa Pública<br>Peticionamento ▶ | Controle de Acesso               | s Externos |      |                         | Lista da Araceas Extr  | rnoc (5 rogistros): |
| Recibos Eletrônicos de<br>Protocolo<br>Intimações Eletrônicas                         | Processo<br>48610.000228/2019-66 | Documento  | Тіро | Liberação<br>11/04/2019 | Validade<br>18/03/2119 | Ações               |
| Etanol                                                                                | 48610.000227/2019-11             |            |      | 10/04/2019              | 17/03/2119             |                     |

A ANP disponibilizará acesso integral ao processo para os representantes credenciados. A responsabilidade por manter o sigilo do processo, uma vez disponibilizado, é do representante credenciado.

# 5 - Etapa: Garantia de Oferta

Conforme a Seção 3 do Edital da 2ª Rodada de Licitações dos Volumes Excedentes da Cessão Onerosa, as garantias de oferta <u>NÃO</u> deverão ser peticionadas pelo SEI.

As garantias de oferta <u>deverão ser remetidas ou entregues,</u> <u>fisicamente</u>, no serviço de protocolo do Escritório Central da ANP, aos cuidados da Superintendência de Promoção de Licitações (SPL), respeitando-se os prazos definidas na Tabela 1 -Cronograma Indicativo do referido edital.

Os documentos serão recebidos de segunda à sexta-feira, das 9h às 18h, horário de Brasília/DF, no seguinte endereço:

Agência Nacional do Petróleo, Gás Natural e Biocombustíveis Escritório Central A/C: Superintendência de Promoção de Licitações - SPL Avenida Rio Branco, nº 65, Térreo, Centro Rio de Janeiro - RJ, Brasil CEP: 20090-004

Obs: No atual momento de pandemia do novo coronavírus (Covid-19), o Protocolo do Escritório Central da ANP, no Rio de Janeiro, está funcionando parcialmente, apenas às segundas-feiras, das 8h às 12h.

É vedada a apresentação de documentos nos demais escritórios da ANP.

# 6 - Etapa: Assinatura do Contrato

Apenas os representantes credenciados da licitante, nomeados por procuração nos termos do edital de licitações, poderão peticionar eletronicamente documentos para participação na rodada de licitações.

Os números dos processos dos contratos para peticionamento dos documentos previstos no edital serão enviados pela ANP por meio de mensagem eletrônica para os representantes credenciados das licitantes. Será criado um processo de contrato para cada bloco arrematado. Após receber os números dos processos, executar os passos a seguir.

### 6.1 Clicar em **Peticionamento** > **Intercorrente**.

| AGÊNCIA NACIONAL DO F               | PETRÓ | LEO, GÁS NATURAL E BIO | COMBUSTIVEIS     |       |      |            |                    |                  |
|-------------------------------------|-------|------------------------|------------------|-------|------|------------|--------------------|------------------|
| sei.                                |       |                        |                  |       |      |            | м                  | enu 💄 ᆀ          |
| Controle de Acessos<br>Externos     |       | Controle de            | Acessos Exte     | ernos |      |            |                    |                  |
| Alterar Senha                       |       |                        |                  |       |      |            |                    |                  |
| Pesquisa Pública                    |       |                        |                  |       |      |            |                    |                  |
| Peticionamento                      | •     | Processo Novo          |                  |       |      | Lista d    | de Acessos Externo | os (1 registro): |
| Recibos Eletrônicos<br>de Protocolo |       | Intercorrente          | Documen<br>2019- | to    | Тіро | Liberação  | Validade           | Ações            |
| Intimações<br>Eletrônicas           |       | 10                     |                  |       |      | 21/02/2019 | 28/01/2119         |                  |
| Etanol                              |       |                        |                  |       |      |            |                    |                  |
| Leilão de Biodiesel                 |       |                        |                  |       |      |            |                    |                  |
| Manual do Usuário<br>Externo        |       |                        |                  |       |      |            |                    |                  |

6.2 Digitar o número do processo recebido pela ANP por meio de mensagem eletrônica e clicar em "**Validar**":

| Processo             |                 |       |
|----------------------|-----------------|-------|
| <u>N</u> úmero:      |                 | Tipo: |
| 48610.000240/2019-71 | <u>V</u> alidar |       |

6.3 Aparecerá o tipo de processo: **Contrato de Exploração e Produção**: **Partilha de Produção**. Clique em "**Adicionar**":

| Processo                                |            |                   |
|-----------------------------------------|------------|-------------------|
| Вітета:<br>(48610.000549/2019-61 Дилан) | Tipo:<br>[ | Adigonar          |
|                                         |            | [teloovar] [fegur |

6.4 Visando à padronização, os arquivos digitais dos documentos a serem peticionados deverão ter a seguinte nomenclatura:

- Acordo de coparticipação.pdf
- Comprovante de pagamento do bônus de assinatura.pdf
- 👃 Contrato de consórcio.pdf
- 👃 Garantia de performance.pdf
- 🔒 Garantia do PEM.pdf
- 👃 Informação da signatária.pdf

No SEI, os documentos deverão ser carregados de acordo com as especificações da tabela a seguir.

| Documentos exigidos                                   | Sistema                                                      | Sistema Eletrônico de Informações - SEI |                                    |  |  |  |  |
|-------------------------------------------------------|--------------------------------------------------------------|-----------------------------------------|------------------------------------|--|--|--|--|
| no Edital de Licitações                               | Tipo de<br>documentoComplemento do tipodocumentode documento |                                         | Formato                            |  |  |  |  |
| Informações da<br>signatária                          | Informação                                                   | da signatária                           | Digitalizado                       |  |  |  |  |
| Comprovante de<br>pagamento do bônus de<br>assinatura | Comprovante                                                  | de pagamento do bônus<br>de assinatura  | Nato-digital<br>ou<br>Digitalizado |  |  |  |  |
| Contrato de consórcio                                 | Contrato                                                     | de consórcio                            | Digitalizado                       |  |  |  |  |
| Garantia do PEM                                       | Documento                                                    | Garantia do PEM                         | Digitalizado                       |  |  |  |  |
| Garantia de<br>performance                            | Documento                                                    | Garantia de performance                 | Digitalizado                       |  |  |  |  |
| Acordo de<br>coparticipação                           | Documento                                                    | Acordo de coparticipação                | Digitalizado                       |  |  |  |  |

### 6.5 Envio dos "Documentos Complementares":

a) Clicar em "Escolher arquivo" e buscar o arquivo no diretório local;

| Documentos Os documentos devem ser carregados abaixo, sendo de sua exclusiva responsabilidade a conformidade entre os dados informados e os documentos. Os Níveis de Acesso que forem indicados abaixo estarão condicionados à análise por servidor público, que poderá alterá-los a qualquer momento sem necessidade de prévio aviso. |              |                  |                 |                    |           |                   |  |  |
|----------------------------------------------------------------------------------------------------|--------------|------------------|-----------------|--------------------|-----------|-------------------|--|--|
| Documento (tamanho máximo: 10Mb):<br>Escolher arquivo vencionado                                                                                                    |              |                  |                 |                    |           |                   |  |  |
| Tipo de Documento: 🧿                                                                                                    | Com          | plemento do Tipo | de Documento: 🧑 |                    |           |                   |  |  |
| Nível de Acesso: (?)<br>Público                                                                                                    |              |                  |                 |                    |           |                   |  |  |
| Formato: 🧑 💿 Nato-Digital                                                                                                    | Digitalizado | Adicionar        |                 |                    |           |                   |  |  |
| Nome do Arquivo                                                                                                    | Data         | Tamanho          | Documento       | Nível de<br>Acesso | Formato   | Ações             |  |  |
| <u> </u>                                                                                                    |              |                  |                 |                    | Peticiona | r Fe <u>c</u> har |  |  |

b) Selecionar o tipo de documento (ato constitutivo, comprovante, contrato, declaração, documento, garantia e informação);

| Documentos                                                                                                    |                  |                |                    |                    |            |        |  |  |
|----------------------------------------------------------------------------------------------------|------------------|----------------|--------------------|--------------------|------------|--------|--|--|
| Os documentos devem ser carregados abaixo, sendo de sua exclusiva responsabilidade a conformidade entre os dados<br>informados e os documentos. Os Níveis de Acesso que forem indicados abaixo estarão condicionados à análise por servidor<br>público, que poderá alterá-los a qualquer momento sem necessidade de prévio aviso. |                  |                |                    |                    |            |        |  |  |
| Documento (tamanho máximo                                                                                                    | : 10Mb):         |                |                    |                    |            |        |  |  |
| Escolher arquivo Nenhum arc                                                                                                    | uivo selecionado |                |                    |                    |            |        |  |  |
|                                                                                                    |                  |                |                    |                    |            |        |  |  |
| Tipo de Documento: ၇                                                                                                    | Comp             | lemento do Tip | oo de Documento: 🧑 |                    |            |        |  |  |
|                                                                                                    | ▼                |                |                    |                    |            |        |  |  |
| Nível de Acesso: ⑦<br>Público                                                                                                    |                  |                |                    |                    |            |        |  |  |
| Formato: 🍘 💿 Nato-Digital                                                                                                    | Digitalizado     | Adicionar      |                    |                    |            |        |  |  |
| Nome do Arquivo                                                                                                    | Data             | Tamanho        | Documento          | Nível de<br>Acesso | Formato    | Ações  |  |  |
|                                                                                                    |                  |                |                    |                    | Peticionar | Fechar |  |  |

c) Preencher os campos "**Complemento do tipo de documento**" e "**Formato**", conforme instrução do passo 6.4.

| Os documentos devem ser carre<br>informados e os documentos. Os<br>público, que poderá alterá-los a d | gados abaixo, se<br>Níveis de Acess<br>qualquer moment | ndo de sua exclu:<br>o que forem indic<br>o sem necessida: | siva responsabilidade a<br>ados abaixo estarão col<br>de de prévio aviso. | conformidade en<br>ndicionados à an | itre os dados<br>álise por serv | idor   |  |  |
|----------------------------------------------------------------------------------------------------|--------------------------------------------------------|------------------------------------------------------------|---------------------------------------------------------------------------|-------------------------------------|---------------------------------|--------|--|--|
| Documento (tamanho máximo<br>Escolher arquivo Nenhum arq                                              | : 10Mb):<br>uivo selecionado                           |                                                            |                                                                           |                                     |                                 |        |  |  |
| Tipo de Documento: ⑦ Complemento do Tipo de Documento: ⑦                                              |                                                        |                                                            |                                                                           |                                     |                                 |        |  |  |
| Nivel de Acesso: (?)<br>Público                                                                       |                                                        |                                                            |                                                                           |                                     |                                 |        |  |  |
| Formato: ⑦ Nato-Digital                                                                               | <ul> <li>Digitalizado</li> <li>Data</li> </ul>         | Tamanho                                                    | Documento                                                                 | Nível de<br>Acesso                  | Formato                         | Ações  |  |  |
|                                                                                                    |                                                        |                                                            |                                                                           |                                     | Peticionar                      | Fechar |  |  |

### d) Clicar em "Adicionar".

| Documentos                                                                                                    |                 |              |                   |                    |           |                   |  |  |  |
|----------------------------------------------------------------------------------------------------|-----------------|--------------|-------------------|--------------------|-----------|-------------------|--|--|--|
| Os documentos devem ser carregados abaixo, sendo de sua exclusiva responsabilidade a conformidade entre os dados<br>informados e os documentos. Os Níveis de Acesso que forem indicados abaixo estarão condicionados à análise por servidor<br>público, que poderá alterá-los a qualquer momento sem necessidade de prévio aviso. |                 |              |                   |                    |           |                   |  |  |  |
| Documento (tamanho máximo:                                                                                                    | 10Mb):          |              |                   |                    |           |                   |  |  |  |
| Escolher arquivo Nenhum arqu                                                                                                    | ivo selecionado |              |                   |                    |           |                   |  |  |  |
| Tipo de Documento: ၇                                                                                                    | Comple          | mento do Tip | o de Documento: ၇ |                    |           |                   |  |  |  |
|                                                                                                    | •               |              |                   |                    |           |                   |  |  |  |
| Nível de Acesso: ᠀                                                                                                    |                 |              |                   |                    |           |                   |  |  |  |
| Público                                                                                                    |                 |              |                   |                    |           |                   |  |  |  |
| Formato: 🍞 🛛 🔘 Nato-Digital                                                                                                    | Digitalizado    | Adicionar    |                   |                    |           |                   |  |  |  |
| Nome do Arquivo                                                                                                    | Data            | Tamanho      | Documento         | Nível de<br>Acesso | Formato   | Ações             |  |  |  |
|                                                                                                    |                 |              |                   |                    | Peticiona | r Fe <u>c</u> har |  |  |  |

### 6.6 Peticionar:

a) Após carregar todos os documentos, clicar no botão "Peticionar";

| ucico, que pocera altera-los a qualquer momento sem necessidade de previo aviso.<br>Documento (tamanho máximo: 10Mb):<br>Escolher arquivo Nenhum arquivo selecionado<br>Tipo de Documento:<br>Tipo de Documento:<br>Tipo de Documento:<br>Tipo de Acesso:<br>Hipótese Legal:<br>Vantagem Competitiva a outros Agentes Econômicos (Art. 5°, § 2°, do Decreto n°<br>7.724/2012)<br>Tormato:<br>Nome do Arquivo Data Tamanho Documento Nivel de Acesso Formato Ações<br>Informação da signatária pdf 15/04/2019 284.81 Kb Informação da signatária Restrito Digitalizado X<br>Comprovante de pagamento 15/04/2019 284.81 Kb Comprovante de pagamento do Digitalizado X<br>Contrato de consórcio.pdf 15/04/2019 284.81 Kb Contrato de consórcio Restrito Digitalizado X                                                                                                    | formados e os documentos. O                                                         | s Niveis de Aces                                 | sso que forem          | indicados abaixo estarão condic                 | ionados à a        | nálise por serv | ridor |
|----------------------------------------------------------------------------------------------------|-------------------------------------------------------------------------------------|--------------------------------------------------|------------------------|-------------------------------------------------|--------------------|-----------------|-------|
| Nome do Arquivo       Data       Tamanho       Adicionar         Nome do Arquivo       Data       Tamanho       Documento       Nivel de<br>Acesso       Formato       Ações         Informação da signatária pdf       15/04/2019       284.81 Kb       Informação da signatária       Restrito       Digitalizado       X         Comprovante de pagamento       15/04/2019       284.81 Kb       Informação da signatária       Restrito       Digitalizado       X         Contrato de consórcio.pdf       15/04/2019       284.81 Kb       Comprovante de pagamento       Restrito       Digitalizado       X         Contrato de consórcio.pdf       15/04/2019       284.81 Kb       Contrato de consórcio       Restrito       Digitalizado       X                                                                                                    | oublico, que podera altera-los a                                                    | qualquer momen                                   | nto sem neces          | sidade de previo aviso.                         |                    |                 |       |
| Escolher arquivo       Nenhum arquivo selecionado         Fipo de Documento: ③       Complemento do Tipo de Documento: ④         Image: Complemento do Tipo de Documento: ④       Image: Complemento do Tipo de Documento: ④         Nivel de Acesso: ③       Hipótese Legal: ④         Restrito       Vantagem Competitiva a outros Agentes Econômicos (Art. 5°, § 2°, do Decreto n°         7.724/2012)       Vantagem Competitiva a outros Agentes Econômicos (Art. 5°, § 2°, do Decreto n°         Formato: ④       Nato-Digital       Digitalizado         Adicionar       Nivel de Acesso       Formato       Ações         Informação da signatária pdf       15/04/2019       284.81 Kb       Informação da signatária       Restrito       Digitalizado       X         Comprovante de pagamento       15/04/2019       284.81 Kb       Comprovante de pagamento       Nato-Digital       X         Contrato de consôrcio.pdf       15/04/2019       284.81 Kb       Contrato de consôrcio       Restrito       Nato-Digital       X                    | Documento (tamanho maximo                                                           | : 10Mb):                                         |                        |                                                 |                    |                 |       |
| Nivel de Acesso:       Hipótese Legal:       Complemento do Tipo de Documento:         Nivel de Acesso:       Hipótese Legal:       Restrito         Vantagem Competitiva a outros Agentes Econômicos (Art. 5°, § 2°, do Decreto n° 7.724/2012)       Yantagem Competitiva a outros Agentes Econômicos (Art. 5°, § 2°, do Decreto n° 7.724/2012)         Formato:       Imore do Arquivo       Data       Tamanho       Documento       Nível de Acesso       Formato       Ações         Informação da signatária pdf       15/04/2019       284.81 Kb       Informação da signatária       Restrito       Digitalizado       X         Comprovante de pagamento       15/04/2019       284.81 Kb       Comprovante de pagamento       Digitalizado       X         Comprovante de consôrcio.pdf       15/04/2019       284.81 Kb       Comprovante de pagamento       Digitalizado       X         Contrato de consôrcio.pdf       15/04/2019       284.81 Kb       Contrato de consórcio       Restrito       Nato-Digital       X                            | Escolher arquivo Nenhum ar                                                          | quivo selecionad                                 | 0                      |                                                 |                    |                 |       |
| Nivel de Acesso: (?)       Hipótese Legal: (?)         Restrito       Vantagem Competitiva a outros Agentes Econômicos (Art. 5°, § 2°, do Decreto n° 7.724/2012)         Formato: (?)       Nato-Digital       Digitalizado       Adicionar         Nome do Arquivo       Data       Tamanho       Documento       Nivel de Acesso       Formato       Ações         Informação da signatária pdf       15/04/2019       284.81 Kb       Informação da signatária       Restrito       Digitalizado       X         Comprovante de pagamento       15/04/2019       284.81 Kb       Comprovante de pagamento       Nato-Digital       X         Contrato de consórcio.pdf       15/04/2019       284.81 Kb       Contrato de consórcio       Restrito       Digitalizado       X                                                                                                    | fipo de Documento: 🕥                                                                |                                                  | Complemen              | ato do Tipo de Documento:                       |                    |                 |       |
| Nivel de Acesso: (?)       Hipótese Legal: (?)         Restrito       Vantagem Competitiva a outros Agentes Econômicos (Art. 5°, § 2°, do Decreto n°         7.724/2012)       Formato: (?)       Nato-Digital       Digitalizado         Adicionar       Adicionar         Nome do Arquivo       Data       Tamanho       Documento       Nivel de Acesso       Formato       Ações         Informação da signatária.pdf       15/04/2019       284.81 Kb       Informação da signatária       Restrito       Digitalizado       X         Comprovante de pagamento       15/04/2019       284.81 Kb       Comprovante de pagamento       Digitalizado       X         Comprovante de pagamento       15/04/2019       284.81 Kb       Comprovante de pagamento       Nato-Digital       X         Comprovante de pagamento       15/04/2019       284.81 Kb       Comprovante de pagamento       Nato-Digital       X         Contrato de consórcio.pdf       15/04/2019       284.81 Kb       Contrato de consórcio       Restrito       Digitalizado       X |                                                                                     |                                                  | 1                      |                                                 |                    |                 |       |
| Nome do Arquivo       Data       Tamanho       Documento       Nivel de Acesso       Formato       Ações         Nome do Arquivo       Data       Tamanho       Documento       Nivel de Acesso       Formato       Ações         Informação da signatária.pdf       15/04/2019       284.81 Kb       Informação da signatária       Restrito       Digitalizado       X         Comprovante de pagamento       15/04/2019       284.81 Kb       Comprovante de pagamento       Nato-Digital       X         Contrato de consórcio.pdf       15/04/2019       284.81 Kb       Contrato de consórcio       Restrito       Digitalizado       X                                                                                                    | Nivel de Acesso: (3) Hinótese                                                       | Least (2)                                        | . L                    |                                                 |                    |                 |       |
| Tr.724/2012)       Adicionar         Formato: (?)       Nato-Digital       Digitalizado       Adicionar         Nome do Arquivo       Data       Tamanho       Documento       Nivel de Acesso       Formato       Ações         Informação da signatária pdf       15/04/2019       284.81 Kb       Informação da signatária       Restrito       Digitalizado       X         Comprovante de pagamento       15/04/2019       284.81 Kb       Comprovante de pagamento       Restrito       Nato-Digital       X         Contrato de consórcio.pdf       15/04/2019       284.81 Kb       Contrato de consórcio       Restrito       Digitalizado       X                                                                                                    | Restrito Vantaner                                                                   | m Competitiva a                                  | outros Anente          | s Econômicos (Art. 5º 6.2º do C                 | ecreto of          |                 |       |
| Norme do Arquivo       Data       Tamanho       Documento       Nível de Acesso       Formato       Ações         nformação da signatária pdf       15/04/2019       284.81 Kb       Informação da signatária       Restrito       Digitalizado       X         Comprovante de pagamento do bônus de assinatura pdf       15/04/2019       284.81 Kb       Comprovante de pagamento       Nato-Digital       X         Contrato de consórcio.pdf       15/04/2019       284.81 Kb       Comprovante de pagamento       Nato-Digital       X         Contrato de consórcio.pdf       15/04/2019       284.81 Kb       Contrato de consórcio       Restrito       Digitalizado       X                                                                                                    | 7.724/20                                                                            | 12)                                              |                        |                                                 |                    |                 |       |
| Nome do Arquivo       Data       Tamanho       Documento       Nivel de Acesso       Formato       Ações         nformação da signatária pdf       15/04/2019       284.81 Kb       Informação da signatária       Restrito       Digitalizado       X         Comprovante de pagamento do bônus de assinatura pdf       15/04/2019       284.81 Kb       Comprovante de pagamento       Nato-Digital       X         Contrato de consórcio.pdf       15/04/2019       284.81 Kb       Contrato de consórcio       Restrito       Digitalizado       X                                                                                                    |                                                                                     |                                                  |                        |                                                 |                    |                 |       |
| Nome do Arquivo         Data         Tamanho         Documento         Nível de<br>Acesso         Formato         Ações           Informação da signatária pdf         15/04/2019<br>10:51:41         284.81 Kb         Informação da signatária         Restrito         Digitalizado         X           Comprovante de pagamento<br>do bônus de assinatura pdf         15/04/2019<br>10:50:41         284.81 Kb         Comprovante de pagamento<br>do bônus de assinatura         Restrito         Nato-Digital         X           Contrato de consórcio.pdf         15/04/2019<br>10:50:41         284.81 Kb         Contrato de consórcio         Restrito         Digitalizado         X                                                                                                    | armatar @ _ Nata Disital                                                            | O Distaliza                                      | Adicional              |                                                 |                    |                 |       |
| Nome do Arquivo         Data         Tamanho         Documento         Nivel de<br>Acesso         Formato         Ações           Informação da signatária pdf         15/04/2019<br>10:51:41         284.81 Kb         Informação da signatária         Restrito         Digitalizado         X           Comprovante de pagamento<br>do bônus de assinatura pdf         15/04/2019<br>10:50:03         284.81 Kb         Comprovante de pagamento<br>do bônus de assinatura         Restrito         Nato-Digital         X           Contrato de consórcio.pdf         15/04/2019<br>10:50:41         284.81 Kb         Contrato de consórcio         Restrito         Digitalizado         X                                                                                                    | ormato: 🕜 🕒 Nato-Digital                                                            |                                                  | 10                     |                                                 |                    |                 |       |
| Informação da signatária pdf       15/04/2019<br>10:51:41       284.81 Kb       Informação da signatária       Restrito       Digitalizado       X         Comprovante de pagamento<br>do bônus de assinatura.pdf       15/04/2019<br>10:50:03       284.81 Kb       Comprovante de pagamento<br>do bônus de assinatura       Restrito       Nato-Digital       X         Contrato de consórcio.pdf       15/04/2019<br>10:50:41       284.81 Kb       Contrato de consórcio       Restrito       Digitalizado       X                                                                                                    | Nome do Arquivo                                                                     | Data                                             | Tamanho                | Documento                                       | Nivel de<br>Acesso | Formato         | Ações |
| Comprovante de pagamento<br>do bônus de assinatura por<br>Contrato de consôrcio.pdf       15/04/2019<br>10:50:41       284.81 Kb       Comprovante de pagamento<br>do bônus de assinatura       Restrito       Nato-Digital       X         Contrato de consôrcio.pdf       15/04/2019<br>10:50:41       284.81 Kb       Contrato de consôrcio       Restrito       Digitalizado       X                                                                                                    | Informação da signatária odf                                                        | 15/04/2019<br>10:51:41                           | 284.81 Kb              | Informação da signatária                        | Restrito           | Digitalizado    | ×     |
| Contrato de consôrcio.pdf 15/04/2019 284.81 Kb Contrato de consôrcio Restrito Digitalizado X                                                                                                    | anonațes ca signatană por                                                           |                                                  |                        | Comprovante de pagamento                        | Restrito           | Nato-Digital    | ×     |
|                                                                                                    | Comprovante de pagamento<br>do bônus de assinatura pdf                              | 15/04/2019<br>10:50:03                           | 284.81 KD              | do bônus de assinatura                          |                    |                 |       |
|                                                                                                    | Comprovante de pagamento<br>do bônus de assinatura pdf<br>Contrato de consórcio.pdf | 15/04/2019<br>10:50:03<br>15/04/2019<br>10:50:41 | 284.81 Kb<br>284.81 Kb | do bônus de assinatura<br>Contrato de consórcio | Restrito           | Digitalizado    | ×     |
|                                                                                                    | Comprovante de pagamento<br>do bônus de assinatura pdf<br>Contrato de consórcio.pdf | 15/04/2019<br>10:50:03<br>15/04/2019<br>10:50:41 | 284.81 KD<br>284.81 Kb | do bônus de assinatura<br>Contrato de consórcio | Restrito           | Digitalizado    | ×     |
|                                                                                                    | Comprovante de pagamento<br>do bônus de assinatura pdf<br>Contrato de consórcio.pdf | 15/04/2019<br>10:50:03<br>15/04/2019<br>10:50:41 | 284.81 Kb              | do bônus de assinatura<br>Contrato de consórcio | Restrito           | Digitalizado    | ×     |
|                                                                                                    | Comprovante de pagamento<br>do bônus de assinatura pdf<br>Contrato de consórcio.pdf | 15/04/2019<br>10:50:03<br>15/04/2019<br>10:50:41 | 284.81 KD<br>284.81 Kb | do bônus de assinatura<br>Contrato de consórcio | Restrito           | Digitalizado    | ×     |
|                                                                                                    | Comprovante de pagamento<br>do bônus de assinatura pdf<br>Contrato de consórcio.pdf | 15/04/2019<br>10:50:03<br>15/04/2019<br>10:50:41 | 284.81 KD<br>284.81 Kb | do bônus de assinatura<br>Contrato de consórcio | Restrito           | Digitalizado    | ×     |
|                                                                                                    | Comprovante de pagamento<br>do bônus de assinatura pdf<br>Contrato de consórcio.pdf | 15/04/2019<br>10:50:03<br>15/04/2019<br>10:50:41 | 284.81 Kb              | do bônus de assinatura<br>Contrato de consórcio | Restrito           | Digitalizado    | ×     |
|                                                                                                    | Comprovante de pagamento<br>do bônus de assinatura pdf<br>Contrato de consórcio.pdf | 15/04/2019<br>10:50:03<br>15/04/2019<br>10:50:41 | 284.81 KD<br>284.81 Kb | do bônus de assinatura<br>Contrato de consórcio | Restrito           | Digitalizado    | ×     |
|                                                                                                    | Comprovante de pagamento<br>do bônus de assinatura pdf<br>Contrato de consórcio.pdf | 15/04/2019<br>10:50:03<br>15/04/2019<br>10:50:41 | 284.81 KD              | do bônus de assinatura<br>Contrato de consórcio | Restrito           | Digitalizado    | ×     |
|                                                                                                    | Comprovante de pagamento<br>do bônus de assinatura pdf<br>Contrato de consórcio.pdf | 15/04/2019<br>10:50:03<br>15/04/2019<br>10:50:41 | 284.81 KD              | do bônus de assinatura<br>Contrato de consórcio | Restrito           | Digitalizado    | ×     |
|                                                                                                    | Comprovante de pagamento<br>do bônus de assinatura pdf<br>Contrato de consórcio.pdf | 15/04/2019<br>10:50:03<br>15/04/2019<br>10:50:41 | 284.81 KD<br>284.81 Kb | do bônus de assinatura<br>Contrato de consórcio | Restrito           | Digitalizado    | ×     |

 b) Ao clicar em "Peticionar", aparecerá a tela "Concluir Peticionamento – Assinatura Eletrônica". Selecionar o "Cargo/Função" mais próximo da função exercida e inserindo a senha eletrônica de acesso ao SEI:

| Selecione Cargo/Função Selecione Cargo/Função Se                                                                                                    |
|----------------------------------------------------------------------------------------------------|
| <ul> <li>Não seguro   hmlsei.anp.gov.br/sei/controlador_externo.php?id_procedimento=16984&amp;id_tipo_procedimento</li> <li>Concluir Peticionamento - Assinatura Eletrônica        </li></ul>                                                                                                    |
| A confirmação de sua senha de acesso iniciará o peticionamento e importa na aceitação dos termos e condições que regem o processo eletrônico, além do disposto no credenciamento prévio, e na assinatura dos documentos nato-digitais e declaração de que são autênticos os digitalizados, sendo responsável civil, penal e administrativamente pelo uso indevido. Aínda, são de sua exclusiva responsabilidade: a conformidade entre os dados informados e os documentos; a conservação dos originais em papel de documentos direito de revisão dos atos praticados no processo, posiciliado, sejam apresentados para que, caso Solicitado, sejam apresentados para realizaçãos no dia e hora do recebimento pelo SEI, considerando-se tempestivos auticados até as 23h50min595 do último dia do prezo, considerado sempre o horário oficial de Brasilia, independente do fuso horário em que se encontre; a consulta periódica ao sEI, a fim de verficar o recebimento pelo SEI, considerando-se tempestivos atos e comunicações processuais se considerado as estos eletrônico. <b>Existence:</b> Darbia Cruzo Mello Pitta  Cargo/Função: Selecione Cargo/Função Agente Público SVCCT Analista Administrativo Assessor Técnico III Assessor Técnico III Assessor Técnico III                                                                                                    |
| A confirmação de sua senha de acesso iniciará o peticionamento e importa na aceitação dos termos e condições que regem o processo eletrônico, além do disposto no credenciamento prévio, e na assinatura dos documentos nato-digitais e declaração de que são autênticos os digitalizados, sendo responsável civil, penal e administrativamente pelo uso indevido. Ainda, são de sua exclusiva responsabilidade: a conformidade entre os dados informados e os documentos; a conservação dos originais em papel de documentos digitalizados até que decaia o direito de revisão dos atos praticados no processo, para que, caso solicitado, sejam apresentados para qualquer tipo de conferência; a realização por meio eletrônico de todos os atos e comunicações processuais com o próprio Usuário Externo ou, por seu intermédio, com a entidade portentura representada; a observância de que os atos processuais se consultarem realizados no dia e hora do recebimento pelo SEI, considerando-se tempestivos os praticados até as 23h59min59s do último dia do prazo, considerado sempre o horário oficial de Brasília, independente do fuso horário em que se encontre; a consulta periódica ao SEI, a fim de verificar o recebimento de intimações eletrônicas. <b>Usuário Externo:</b> Camila Cruz Mello Pitta <b>Cargo/Função Selecione Cargo/Função Selecione C</b> |
| A confirmação de sua senha de acesso iniciará o peticionamento e importa na aceitação dos termos e condições que regem o processo eletrônico, além do disposto no credenciamento prévio, e na assinatura dos documentos nato-digitais e declaração de que são autênticos os digitalizados, sendo responsável civil, penal e administrativamente pelo uso indevido. Ainda, são de sua exclusiva responsabilidade: a conformidade entre os dados informados e os documentos; a conservação dos originais em papel de documentos digitalizados até que decaia o direito de revisão dos atos praticados no processo, para que, caso solicitado, sejam apresentados para qualquer tipo de conferência; a realização por meio eletrônico de todos os sos e comunicações processuais com o próprio Usuário Externo ou, por seu intermédio, com a entidade porventura representada; a observância de que os atos processuais se consideram realizados no da e hora do recebimento pelo SEI, considerando-se tempestivos os os praticados até as 23h59min59s do último dia do prazo, considerado sempre o horário oficial de Brasília, independente do fuso horário em que se encontre; a consulta periódica ao SEI, a fim de verificar o recebimento de intimações eletrônicas.  Usuário Externo: Camila Cruz Mello Pitta  Cargo/Função Agente Público S/CCT Analista Administrativo Assessor Técnico II Assessor Técnico IV Assessor Técnico IV                                                                                                    |
| A confirmação de sua senha de acesso iniciará o peticionamento e importa na aceitação dos termos e condições que regem o processo eletrônico, além do disposto no credenciamento prévio, e na assinatura dos documentos nato-digitais e declaração de que são autênticos os digitalizados, sendo responsável civil, penal e administrativamente pelo uso indevido. Ainda, são de sua exclusiva responsabilidade: a conformidade entre os dados informados e os documentos; a conservação dos originais em papel de documentos digitalizados até que decaia o direito de revisão dos atos praticados no processo, para que, caso solicitado, sejam apresentados para qualquer tipo de conferência; a realização por meio eletrônico de todos os atos e comunicações processuais com o próprio Usuário Externo ou, por seu intermédio, com a entidade porventura representada; a observância de que os atos processuais se consideram realizados no da e hora do recebimento pelo SEI, considerando-se tempestivos os praticados até as 23h59min59s do último dia do prazo, considerado sempre o horário oficial de Brasília, independente do fuso horário em que se encontre; a consulta periódica ao SEI, a fim de verificar o recebimento de intimações eletrônicas.  Usuário Externo: Camila Cruz Mello Pitta Cargo/Função Agente Público S/CCT Analista Administrativo Assessor Técnico II Assessor Técnico IV Assessor Técnico IV                                                                                                    |
| A confirmação de sua senha de acesso iniciará o peticionamento e importa na aceitação dos termos e condições que regem o processo eletrônico, além do disposto no credenciamento prévio, e na assinatura dos documentos nato-digitais e declaração de que são auténticos os digitalizados, sendo responsável civil, penal e administrativamente pelo uso indevido. Aínda, são de sua exclusiva responsabilidade: a conformidade entre os dados informados e os documentos; a conservação dos originais em papel de documentos digitalizados até que decala o direito de revisão dos atos praticados no processo, para que, caso solicitado, sejam apresentados para qualquer tipo de conferência; a realização por meio eletrônico de todos os atos e comunicações processuais com o próprio Usuário Externo ou, por seu intermédio, com a entidade porventura representada; a observância de que os atos processuais se consideram realizados no da e hora do recebimento pelo SEI, considerando-se tempestivos os os praticados até as 23h59min59s do último dia do prazo, considerado sempre o horário oficial de Brasília, independente do fuso horário em que se encontre; a consulta periódica ao SEI, a fim de verificar o recebimento de intimações eletrônicas. Usuário Externo: Camila Cruz Mello Pitta Cargo/Função Agente Público S/CCT Analista Administrativo Assessor Técnico III Assessor Técnico IV                                                                                                    |
| Guidalizados ale que decla o direito de revisados alos praticados in processo, para que, caso solicitado, sejam apresentados para     qualquer tipo de conferência a realização por meio eletrônic de todos os atos e comunicações processuais com o próprio Usuário     Externo ou, por seu intermédio, com a entidade porventura representada; a observância de que os atos processuais se consideram     realizados no dia e hora do recebimento pelo SEI, considerando-se tempestivos os praticados até as 23h59min59s do último dia do     prazo, considerado sempre o horário oficial de Brasília, independente do fuso horário em que se encontre; a consulta periódica ao     SEI, a fim de verificar o recebimento de intimações eletrônicas.     Usuário Externo:     Camila Cruz Mello Pitta     Cargo/Função     Agente Público S/CCT     Analista Administrativo     Assessor Técnico III     Assessor Técnico IV     Assessor Técnico IV                                                                                                    |
| realizados no dia e hora do recebimento pelo SEI, considerando-se tempestivos os praticados até as 23h59min59s do último dia do prazo, considerado sempre o horário oficial de Brasília, independente do fuso horário em que se encontre; a consulta periódica ao SEI, a fim de verificar o recebimento de intimações eletrônicas. Usuário Externo: Camila Cruz Mello Pitta Cargo/Função Selecione Cargo/Função Agente Público S/CCT Analista Administrativo Assessor Técnico III Assessor Técnico IV                                                                                                    |
| prazo, considerado sempre o horário oficial de Brasília, independente do fuso horário em que se encontre; a consulta periódica ao SEI, a fim de verificar o recebimento de intimações eletrônicas. Usuário Externo: Camila Cruz Mello Pitta Cargo/Função: Selecione Cargo/Função Agente Público S/CCT Analista Administrativo Assessor Técnico III Assessor Técnico IV                                                                                                    |
| OL, a min de veninal o recebinento de manações electoricas.         Usuário Externo:         Camila Cruz Mello Pitta         Cargo/Função         Selecione Cargo/Função         Agente Público S/CCT         Analista Administrativo         Assessor Técnico III         Assessor Técnico IV                                                                                                    |
| Usuário Externo:         Camila Cruz Mello Pitta         Cargo/Função:         Selecione Cargo/Função         Agente Público S/CCT         Analista Administrativo         Assessor Técnico III         Assessor Técnico IV                                                                                                    |
| Camila Cruz Mello Pitta Cargo/Função Selecione Cargo/Função Agente Público S/CCT Analista Administrativo Assessor Administrativo Assessor Técnico III Assessor Técnico IV                                                                                                    |
| Cargo/Função:<br>Selecione Cargo/Função  Agente Público S/CCT  Analista Administrativo Assessor Administrativo Assessor Técnico III Assessor Técnico IV                                                                                                    |
| Selecione Cargo/Função  Selecione Cargo/Função  Agente Público S/CCT  Analista Administrativo Assessor Administrativo Assessor Técnico III Assessor Técnico IV                                                                                                    |
| Selecione Cargo/Função       A         Agente Público S/CCT       Analista Administrativo         Analista Administrativo       Assessor Administrativo         Assessor Técnico III       Assessor Técnico IV         Assessor Técnico IV       Assessor Técnico IV                                                                                                    |
| Agente Público S/CCT<br>Analista Administrativo<br>Assessor Administrativo<br>Assessor Técnico III<br>Assessor Técnico IV                                                                                                    |
| Analista Administrativo<br>Assessor Administrativo<br>Assessor Técnico III<br>Assessor Técnico IV                                                                                                    |
| Assessor Administrativo<br>Assessor Técnico III<br>Assessor Técnico IV                                                                                                    |
| Assessor Técnico III<br>Assessor Técnico IV                                                                                                    |
| Assessor Tecnico IV                                                                                                    |
|                                                                                                    |
| Assessor rechico v                                                                                                    |
| Assessor de Directoria                                                                                                    |
| Assessor de Supermiendencia                                                                                                    |
| Assessora Administrativa                                                                                                    |
| Assessoral fectical in                                                                                                    |
| Assessora recinca iv piáo da signatária Restrito Digitalizado 🗙                                                                                                    |
| Assessoria recinica v                                                                                                    |
| Assessora de Superintendência                                                                                                    |
| Assistante Administrativo Peticionari Feghar                                                                                                    |
| Assistente Técnica I                                                                                                    |
| Assistente Técnica II                                                                                                    |
| Assistente Técnico I                                                                                                    |
| Assistente Técnico II                                                                                                    |

c) Após digitar a senha eletrônica de acesso ao SEI, clicar em "Assinar":

| :: SEI - Concluir F                                                                                                    | Peticionamento - Assinatura Eletrônica :: - Google Chrome 💷 💷 📼                                                                                                    |
|----------------------------------------------------------------------------------------------------|----------------------------------------------------------------------------------------------------|
| Não seguro                                                                                                    | tstsei.anp.net/sei/controlador_externo.php?id_tipo_procedimento=44&acao=peticionamento_usuari                                                                                                    |
| Concluir                                                                                                    | Poticionamento - Accinatura Eletrônica                                                                                                    |
| Conciun                                                                                                    |                                                                                                    |
|                                                                                                    | <u>A</u> ssinar Fe <u>c</u> har                                                                                                    |
| A conirmação di<br>processo eletrôn<br>são autênticos or<br>responsabilidade<br>digitalizados até<br>qualquer tipo de<br>Externo ou, por s<br>realizados no dia<br>prazo, considera<br>SEI, a fim de ver<br><b>Usuário Externo</b> | Esua senha de acesso iniciará o peticionamento e importa na aceitação dos termos e condições que regem o ico, além do disposto no credenciamento prévio, e na assinatura dos documentos nato-digitais e declaração de que s digitalizados, sendo responsável civil, penal e administrativamente pelo uso indevido. Aínda, são de sua exclusiva e: a conformidade entre os dados informados e os documentos; a conservação dos originais em papel de documentos que regem o que decala o direito de revisão dos atos praticados no processo, para que, caso solicitado, sejam apresentados para conferência; a realização por meio eletrônico de todos os atos e comunicações processuais com o próprio Usuário seu intermédio, com a entidade porventura representada; a observância de que os atos processuais se consideram e hora do recebimento pelo SEI, considerando-se tempestivos os praticados até as 23h59min598 do último dia do do sempre o horário oficial de Brasília, independente do fuso horário em que se encontre; a consulta periódica ao ificar o recebimento de intimações eletrônicas. |
| Camila Pitta                                                                                                    |                                                                                                    |
| Cargo/Função:                                                                                                    |                                                                                                    |
| Assistente de S                                                                                                    | uperintendencia V                                                                                                    |
| Senha de Acess                                                                                                    | so ao SEI:                                                                                                    |
| •••••                                                                                                    |                                                                                                    |
|                                                                                                    |                                                                                                    |
|                                                                                                    |                                                                                                    |
|                                                                                                    |                                                                                                    |
|                                                                                                    |                                                                                                    |
|                                                                                                    |                                                                                                    |

d) Após a validação da assinatura, aparecerá o Recibo Eletrônico de Protocolo, que deve ser impresso/salvo clicando no ícone a em "Ações".
 Obs.: Esse recibo eletrônico tem validade legal como comprovante do envio dos documentos, e não necessita passar por nenhuma validação adicional.

| Recibos Eletrônicos de Protocolo           |                                              |                               |                             |          |  |  |  |  |
|--------------------------------------------|----------------------------------------------|-------------------------------|-----------------------------|----------|--|--|--|--|
| Início:                                    | Fim:                                         | Tipo de Peticionamen<br>Todos | to:                         |          |  |  |  |  |
| ≜ Data e Horário                           | ≜ Número do Processo                         | ≜ Recibo                      | ▲ Tipo de Peticionamento    | Acões    |  |  |  |  |
| 15/04/2019 11:13:13                        | 48610.000240/2019-71                         | 0010698                       | Intercorrente               |          |  |  |  |  |
| 22/03/2019 11:04:22                        | 48610.000139/2019-10                         | 0010347                       | Intercorrente               |          |  |  |  |  |
| 22/03/2019 09:44:50                        | 48610.000139/2019-10                         | 0010338                       | Intercorrente               |          |  |  |  |  |
|                                            |                                              |                               |                             |          |  |  |  |  |
| 21/03/2019 16:43:11                        | 48610.000198/2019-98                         | 0010329                       | Intercorrente               |          |  |  |  |  |
| 21/03/2019 16:43:11<br>21/03/2019 14:55:54 | 48610.000198/2019-98<br>48610.000139/2019-10 | 0010329<br>0010319            | Intercorrente Intercorrente | <u>a</u> |  |  |  |  |

6.7 **Acompanhamento do Processo**: ao clicar no botão "**Fechar**" ou ao acessar o SEI novamente, aparecerá a tela a seguir, onde o processo pode ser acompanhado:

| Controle de Acess        | os Externos |      |            |                   |                   |
|--------------------------|-------------|------|------------|-------------------|-------------------|
|                          |             |      | Lista      | de Acessos Extern | os (3 registros): |
| Processo                 | Documento   | Tipo | Liberação  | Validade          | Ações             |
| 48610.000240/2019-<br>71 |             |      | 15/04/2019 | 22/03/2119        |                   |
| 48610.000198/2019-<br>98 |             |      | 21/03/2019 | 25/02/2119        |                   |
| 48610.000139/2019-<br>10 |             |      | 21/02/2019 | 28/01/2119        |                   |

A ANP disponibilizará acesso integral ao processo para os representantes credenciados. A responsabilidade por manter o sigilo do processo, uma vez disponibilizado, é do representante credenciado.

### Atendimento a não-conformidades da etapa de assinatura de contrato

Seguir os passos 6.1 a 6.6 peticionando apenas os documentos de assinatura dos contratos necessários para o atendimento das não-conformidades identificadas.

# 7 - Etapa: Qualificação da Afiliada

Apenas os representantes credenciados da licitante, nomeados por procuração nos termos do edital de licitações, poderão peticionar eletronicamente documentos para participação na rodada de licitações.

7.1 Para realizar o peticionamento eletrônico (encaminhamento de documentos) primeiramente o representante credenciado deverá realizar cadastro, caso ainda não possua, como usuário externo no SEI - Sistema Eletrônico de Informações, conforme Manual do Usuário Externo da ANP, disponível em <u>http://www.anp.gov.br/processo-eletronico-sei</u>.

7.2 Uma vez cadastrado, deverá abrir a <u>página do SEI para acesso a usuários</u> externos e fazer login:

|      | Acesso para Usuários Externos                                                                      |
|------|----------------------------------------------------------------------------------------------------|
| sei! | E-mail:<br>Senha:<br>Confirma Esqueci minha senha<br>Clique aqui se você ainda não está cadastrado |

7.3 Clicar em "Peticionamento" > "Processo Novo":

| AGÊNCIA NACIONAL DO PETRÓLEO, GÁS NATURAL E BIOCOMBUS                                                                                                    | TÍVEIS                         |
|----------------------------------------------------------------------------------------------------|--------------------------------|
| Controle de Acessos Externos<br>Alterar Senha<br>Pesquisa Pública                                                                                                    | Controle de Acessos Externos   |
| Peticionamento       Image: Construction of the second of the second of th | Processo Novo<br>Intercorrente |

7.4 Escolher o tipo do processo que deseja iniciar: Rodadas de Licitações: Inscrição e Qualificação – Cessão Onerosa (LVECO 2).

| Controle de Acessos<br>Externos     | Peticionamento de Processo Novo                                  |   |
|-------------------------------------|------------------------------------------------------------------|---|
| Alterar Senha                       | Orientações Gerais                                               |   |
| Pesquisa Pública                    |                                                                  |   |
| Peticionamento                      |                                                                  |   |
| Recibos Eletrônicos de<br>Protocolo |                                                                  |   |
| ntimações Eletrônicas               | Escolha o Tipo do Processo que deseja iniciar:                   |   |
| Etanol                              | Begistra: Caranta para Etanal Apidra                             | 1 |
| eilão de Biodiesel                  | Registro. Colante para Etanor Andro                              |   |
| Manual do Usuário Externo           | Registro: Oleo - Graxa - Aditivo Lubrificante                    |   |
|                                     | Relações Internacionais: Composição de Delegação - ônus limitado |   |
|                                     | Rodada de Licitações: Inscrição e Qualificação -                 |   |
|                                     | Rodada de Licitações: Inscrição e Qualificação - LP6             |   |
|                                     | Rodada de Licitações: Inscrição e Qualificação - R16             |   |
|                                     | Rodada de Licitações: Procedimento Licitatório                   |   |
|                                     | Segurança Institucional: Projeto contra Incêndio                 |   |
|                                     | Segurança Operacional: Comunicação de Incidentes                 |   |
|                                     | Segurança Operacional: Comunicação de Incidentes - Postergação   |   |

7.5 A página a seguir será aberta:

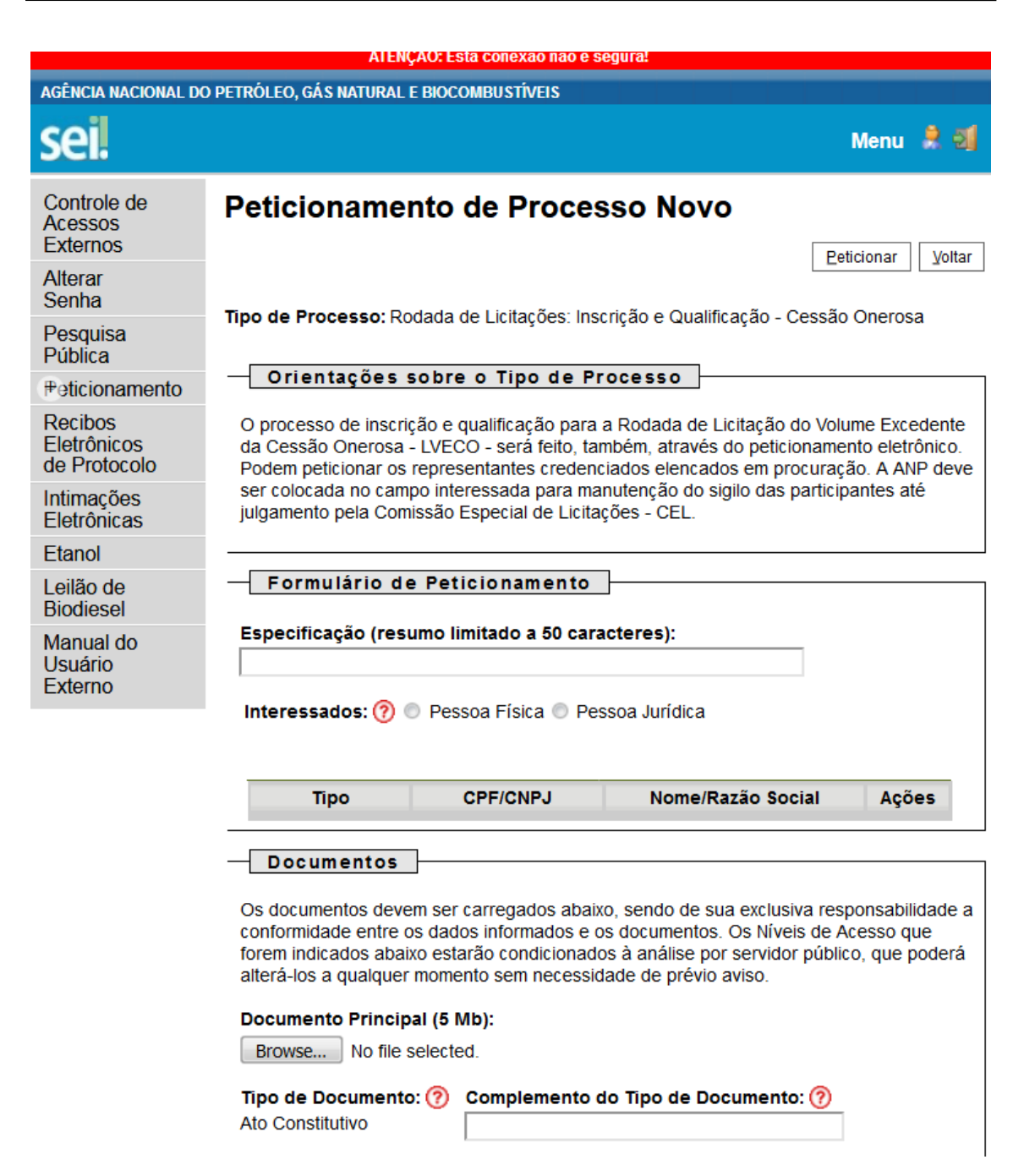

7.6 No quadro "Formulário de Peticionamento", preencher o campo "Especificação" com o texto "Afiliada".

| Peticionamento de Processo Novo                                                                                                    |                        |                  |            |        |  |  |  |  |  |
|----------------------------------------------------------------------------------------------------|------------------------|------------------|------------|--------|--|--|--|--|--|
|                                                                                                    |                        |                  | Peticionar | ⊻oltar |  |  |  |  |  |
| Tipo de Processo: Rodada de Licitações: Inscrição e Qualificação - Cessão Onerosa                                                                                                    |                        |                  |            |        |  |  |  |  |  |
| — Orientações s                                                                                                    | sobre o Tipo de Pro    | Cesso            |            |        |  |  |  |  |  |
| O processo de inscrição e qualificação para a Rodada de Licitação do Volume Excedente<br>da Cessão Onerosa - LVECO - será feito, também, através do peticionamento eletrônico.<br>Podem peticionar os representantes credenciados elencados em procuração. A ANP deve<br>ser colocada no campo interessada para manutenção do sigilo das participantes até<br>julgamento pela Comissão Especial de Licitações - CEL. |                        |                  |            |        |  |  |  |  |  |
| Especificação (resumo limitado a 50 caracteres):<br>AFILIADA                                                                                                    |                        |                  |            |        |  |  |  |  |  |
| Interessados: ၇ (                                                                                                    | 🛛 Pessoa Física 🔘 Pess | oa Jurídica      |            |        |  |  |  |  |  |
|                                                                                                    |                        |                  |            |        |  |  |  |  |  |
| Тіро                                                                                                    | CPF/CNPJ               | Nome/Razão Socia | I Açõ      | es     |  |  |  |  |  |
|                                                                                                    |                        |                  |            |        |  |  |  |  |  |

7.7 No campo "Interessados", selecionar a opção "**Pessoa Jurídica**". Digitar o CNPJ da empresa, clicar em "**Validar**" para que a razão social apareça e clicar em "**Adicionar**" para incluir o interessado no processo.

| – Formulário d<br>Especificação (res | e Peticioname<br>umo limitado a 5 | to                |           |       |
|--------------------------------------|-----------------------------------|-------------------|-----------|-------|
| Afiliada                             |                                   |                   |           |       |
| Interessados: 🕐                      | Pessoa Física                     | Pessoa Jurídica   |           |       |
| CNPJ:                                |                                   | Razão Social:     |           |       |
|                                      | Validar                           |                   | Adicionar |       |
| Tipo                                 | CPE/CNP.                          | Nome/Razão Social |           | Acões |

| specificação (re | sumo limitado a 50 cara | acteres):      |                   |           |       |
|------------------|-------------------------|----------------|-------------------|-----------|-------|
| filiada          |                         |                |                   |           |       |
| nteressados: 🧿   | 🔘 Pessoa Física 🖲 P     | essoa Jurídica |                   |           |       |
| CNPJ:            | Validar                 | o Social:      |                   | Adicionar |       |
| Tipo             | CPF/CNPJ                |                | Nome/Razão Social |           | Ações |
|                  |                         | 1              |                   |           |       |

7.8 No quadro "Documentos", deverão ser carregados os arquivos dos documentos a serem peticionados. Visando à padronização, os arquivos digitais dos documentos a serem peticionados deverão ter a seguinte nomenclatura:

- 뾋 Declaração de atualidade dos atos societários.pdf
- 📌 Declaração de ausência de impedimentos para assinatura.pdf
- 🎵 Declaração de obrigações relevantes e planejamento estratégico.pdf
- 茾 Declaração sobre pendência legais ou judiciais relevantes.pdf
- T Demonstração Financeira 20XX.pdf
- Documento societário Atendimento de eventuais condições.pdf
- 📌 Documento societário Atos constitutivos.pdf
- 🔂 Documento societário Comprovação dos representantes legais.pdf
- 🗾 Organograma da cadeia de controle.pdf
- 🗾 Parecer de auditor independente.pdf
- 퀐 Procuração para nomeação de representantes credenciados.pdf
- 鷞 Resumo das demonstrações financeiras.pdf

| No  | SEI,                               | OS | documentos | deverão | ser | carregados | de | acordo | com | as |
|-----|------------------------------------|----|------------|---------|-----|------------|----|--------|-----|----|
| esp | especificações da tabela a seguir. |    |            |         |     |            |    |        |     |    |

| Documentos exigidos                                                                                | Sistema              | Eletrônico de Informações                   | s - SEI      |
|----------------------------------------------------------------------------------------------------|----------------------|---------------------------------------------|--------------|
| no Edital de Licitações                                                                            | Tipo de<br>documento | Complemento do tipo de documento            | Formato      |
| Documentos societários                                                                             | Ato constitutivo     | Estatuto Social ou                          | Digitalizado |
| / Atos constitutivos                                                                               | Alo constitutivo     | Contrato Social                             | Digitalizado |
| Documentos societários<br>/ Comprovação dos<br>poderes e dos nomes<br>dos representantes<br>legais | Documento            | de comprovação dos<br>representantes legais | Digitalizado |

| Documentos exigidos                                                                                                    | Sistema              | Eletrônico de Informações                     | s - SEI                            |
|----------------------------------------------------------------------------------------------------|----------------------|-----------------------------------------------|------------------------------------|
| no Edital de Licitações                                                                                                    | Tipo de<br>documento | Complemento do tipo de documento              | Formato                            |
| Documentos societários/<br>Documentos que<br>comprovem o<br>atendimento de<br>eventuais condições<br>para o exercício dos<br>poderes dos<br>representantes | Documento            | de atendimento de<br>eventuais condições      | Digitalizado                       |
| Organograma detalhado<br>da cadeia de controle                                                                                                    | Organograma          | da cadeia de controle                         | Digitalizado                       |
| Declaração de<br>atualidade dos atos<br>societários                                                                                                    | Declaração           | de atualidade dos atos<br>societários         | Digitalizado                       |
| Procuração para<br>nomeação de<br>representantes<br>credenciados                                                                                           | Procuração           | nomeação de<br>representantes<br>credenciados | Digitalizado                       |
| Declaração de ausência<br>de impedimentos para<br>assinatura do contrato<br>de partilha da produção                                                        | Declaração           | ausência de impedimentos<br>para assinatura   | Digitalizado                       |
| Declaração sobre<br>pendências legais ou<br>judiciais relevantes                                                                                           | Declaração           | sobre pendências legais<br>ou judiciais       | Digitalizado                       |
| Demonstrações<br>Financeiras                                                                                                    | Demonstração         | financeira 20XX                               | Nato-digital<br>ou<br>Digitalizado |
| Parecer de auditor<br>independente                                                                                                    | Parecer              | de auditor independente                       | Nato-digital<br>ou<br>Digitalizado |
| Resumo das<br>Demonstrações<br>Financeiras                                                                                                    | Resumo               | Demonstrações<br>Financeiras                  | Digitalizado                       |
| Declaração de<br>obrigações relevantes e<br>planejamento<br>estratégico                                                                                    | Declaração           | de obrigações relevantes                      | Nato-digital<br>ou<br>Digitalizado |

### 7.9 Preenchimento do campo "Documento Principal":

a) Clicar em "**Escolher arquivo**" e buscar o 'Ato constitutivo' no diretório local (o documento principal deve ser <u>sempre</u> o Ato constitutivo);

| Documentos                                                                               |                                            |                                             |                                                                                             |                                                  |                                  |                         |
|------------------------------------------------------------------------------------------|--------------------------------------------|---------------------------------------------|---------------------------------------------------------------------------------------------|--------------------------------------------------|----------------------------------|-------------------------|
| Os documentos devem ser o<br>informados e os documentos<br>público, que poderá alterá-lo | arregados a<br>6. Os Níveis<br>s a qualque | abaixo, sendo<br>de Acesso o<br>r momento s | o de sua exclusiva responsal<br>que forem indicados abaixo e<br>sem necessidade de prévio a | bilidade a conforn<br>starão condiciona<br>viso. | nidade entre o<br>ados à análise | s dados<br>por servidor |
| Documento Principal (5 Mt                                                                | o):                                        |                                             |                                                                                             |                                                  |                                  |                         |
| Escolher arquivo Docume                                                                  | ento soc…iti                               | utivos.pdf                                  |                                                                                             |                                                  |                                  |                         |
| Tipo de Documento: ⑦ O<br>Ato Constitutivo                                               | Complemer                                  | nto do Tipo (                               | de Documento: 🥜                                                                             |                                                  |                                  |                         |
| Nível de Acesso: 🕜<br>Público                                                            |                                            |                                             |                                                                                             |                                                  |                                  |                         |
| Formato: 🧑 🔍 Nato-digita                                                                 | al 🔍 Digita                                | lizado A                                    | dicionar                                                                                    |                                                  |                                  |                         |
| Nome do Arquivo                                                                          | Data                                       | Tamanho                                     | Documento                                                                                   | Nível de<br>Acesso                               | Formato                          | Ações                   |

b) Preencher o campo "**Complemento do tipo de documento**", com o texto "**Estatuto Social**" ou "**Contrato Social**", conforme instruções do passo 7.8.

| Documentos<br>Os documentos devem se<br>informados e os document<br>público, que poderá alterá- | r carregados ;<br>os. Os Níveis<br>los a qualque | abaixo, sendo o<br>de Acesso que<br>er momento ser | de sua exclusiva res<br>e forem indicados al<br>n necessidade de p | ponsabilidade a co<br>paixo estarão condi<br>révio aviso. | nformidade entre<br>cionados à análise | os dados<br>e por servidor |
|-------------------------------------------------------------------------------------------------|--------------------------------------------------|----------------------------------------------------|--------------------------------------------------------------------|-----------------------------------------------------------|----------------------------------------|----------------------------|
| Documento Principal (5 I<br>Escolher arquivo Docur                                              | Mb):<br>nento soc…it                             | utivos.pdf                                         |                                                                    |                                                           |                                        |                            |
| Tipo de Documento: ⑦<br>Ato Constitutivo                                                        | Complemen<br>Estatuto So                         | n <b>to do Tipo de</b><br>cial                     | Documento: 🥜                                                       |                                                           |                                        |                            |
| Nível de Acesso: ⑦<br>Público                                                                   |                                                  |                                                    |                                                                    |                                                           |                                        |                            |
| Formato: 🥜 🔍 Nato-dig                                                                           | jital 🔍 Digita                                   | Adic Adic                                          | cionar                                                             |                                                           |                                        |                            |
| Nome do Arquivo                                                                                 | Data                                             | Tamanho                                            | Documento                                                          | Nível de<br>Acesso                                        | Formato                                | Ações                      |

c) Marcar a opção "Digitalizado" e clicar em "Adicionar".

| Documentos                                                                           |                                                  |                                                 |                                                                            |                                                    |                                  |                            |
|--------------------------------------------------------------------------------------|--------------------------------------------------|-------------------------------------------------|----------------------------------------------------------------------------|----------------------------------------------------|----------------------------------|----------------------------|
| Os documentos devem ser<br>informados e os documento<br>público, que poderá alterá-l | carregados al<br>s. Os Níveis o<br>os a qualquer | baixo, sendo de<br>de Acesso que<br>momento sem | e sua exclusiva respons<br>forem indicados abaixo<br>necessidade de prévio | abilidade a confori<br>estarão condicion<br>aviso. | midade entre o<br>ados à análise | os dados<br>e por servidor |
| Documento Principal (5 M                                                             | b):                                              |                                                 |                                                                            |                                                    |                                  |                            |
| Escolher arquivo Docum                                                               | ento soc…itut                                    | ivos.pdf                                        |                                                                            |                                                    |                                  |                            |
| Tipo de Documento: 🧑                                                                 | Complement                                       | o do Tipo de l                                  | Documento: 🧿                                                               |                                                    |                                  |                            |
| Ato Constitutivo                                                                     | Estatuto Soci                                    | al                                              |                                                                            |                                                    |                                  |                            |
| Nível de Acesso: ၇<br>Público                                                        |                                                  |                                                 |                                                                            |                                                    |                                  |                            |
| Formato: ၇ 🔍 Nato-digi                                                               | tal 🖲 Digital                                    | izado Confe                                     | erência com o docume                                                       | nto digitalizado:                                  |                                  | _                          |
|                                                                                      |                                                  | Cópi                                            | a Autenticada Administra                                                   | ativamente                                         | <ul> <li>Adicion</li> </ul>      | nar                        |
| Nome do Arquivo                                                                      | Data                                             | Tamanho                                         | Documento                                                                  | Nível de                                           | Formato                          | Ações                      |

7.10 Envio dos "**Documentos Complementares**": esses são os demais documentos especificados no edital da 2ª Rodada de Licitação dos Volumes Excedentes da Cessão Onerosa em <u>http://rodadas.anp.gov.br</u>.

Todos esses documentos são classificados em oito tipos documentais: ato constitutivo, declaração, demonstração, documento, organograma, parecer, procuração e resumo (conforme instruções do passo 7.8 deste manual).

| Documentos Complementares (10<br>Escolher arquivo Nenhum arqui | Mb):<br>vo selecionado       |                    |         |       |
|----------------------------------------------------------------|------------------------------|--------------------|---------|-------|
| Tipo de Documento: 🥜                                           | Complemento do Tipo de Docum | ento: 🥜            |         |       |
| <b>Nível de Acesso: (?)</b><br>Público                         |                              |                    |         |       |
| Formato: 🧑 🔍 Nato-digital 🔍                                    | Digitalizado Adicionar       |                    |         |       |
| Nome do Arquivo Da                                             | ta Tamanho Documento         | Nível de<br>Acesso | Formato | Ações |
|                                                                |                              |                    |         |       |

Exemplo: Peticionando um 'Organograma detalhado da cadeia de controle'.

a) Clicar em "Escolher arquivo" e buscar o arquivo no diretório local;

| Documentos Complementare<br>Escolher arquivo Organog<br>Tipo de Documento: (?) | s (10 Mb):<br>ramacontrole.pdf<br>Compleme | ento do Tipo de Documento | p: ⑦               |         |            |        |
|--------------------------------------------------------------------------------|--------------------------------------------|---------------------------|--------------------|---------|------------|--------|
| Nível de Acesso: ⑦<br>Público<br>Formato: ⑦ 		Nato-digita                      | ▼ Uigitalizado                             | Adicionar                 |                    |         |            |        |
| Nome do Arquivo                                                                | Data Tamanho                               | Documento                 | Nível de<br>Acesso | Formato | Ações      |        |
|                                                                                |                                            |                           |                    |         | Peticionar | Voltar |

b) Selecionar o tipo de documento "Organograma";

| ipo de Documento: ⑦<br>Drganograma<br>Ível de Acesso: ⑦<br>úblico | T Disti | Complemento d | to Tipo de Documento: | 0                  |         |       |  |
|-------------------------------------------------------------------|---------|---------------|-----------------------|--------------------|---------|-------|--|
| Nome do Arquivo                                                   | Data    | Tamanho       | Documento             | Nível de<br>Acesso | Formato | Ações |  |

c) Inserir **"da cadeia de controle**" no campo **"Complemento do tipo de documento**", conforme instruções do passo 7.8;

| licado Ádicionar  |                                        |                                                          |
|-------------------|----------------------------------------|----------------------------------------------------------|
| Tamanho Documento | Nível de<br>Acesso                     | Formato Ações                                            |
|                   | alizado Adicionar<br>Tamanho Documento | alizado Adicionar<br>Tamanho Documento Nível de Acesso H |

d) Selecionar o formato "Digitalizado", conforme instruções do passo 7.8;

| o de Documento: (7)      | Complemento       | do Tipo de Documento:  | 0                  |                             |       |
|--------------------------|-------------------|------------------------|--------------------|-----------------------------|-------|
|                          | • Jua cadeia de c | ontrole                |                    |                             |       |
| úblico                   |                   |                        |                    |                             |       |
| ormato: 🍘 🔍 Nato-digital | Digitalizado Con  | ferência com o documen | to digitalizado:   |                             |       |
|                          |                   |                        |                    | <ul> <li>Adicion</li> </ul> | har   |
| Nome do Arquivo          | Data Tamanho      | Documento              | Nível de<br>Acesso | Formato                     | Ações |
|                          |                   |                        |                    |                             |       |

e) Selecionar a opção adequada em "**Conferência com o documento digitalizado**", conforme disposto no Manual do Usuário Externo da ANP disponível em <u>http://www.anp.gov.br/processo-eletronico-sei;</u>

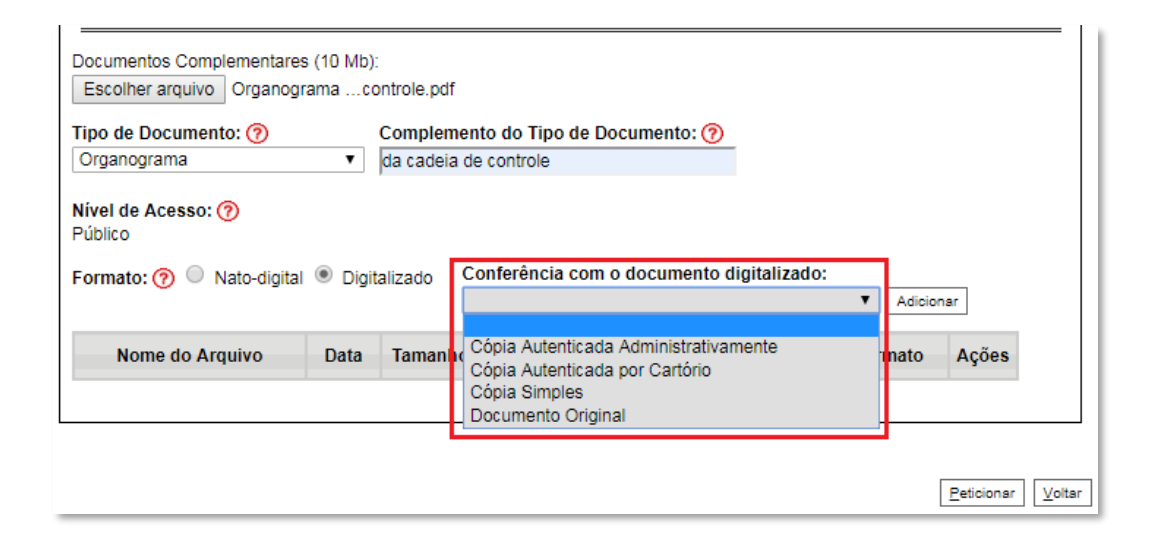

f) Clicar em "Adicionar";

| Tipo de Documento: 🧿                                      |           | Complemento   | do Tipo de Documento: (                   | <u>D</u>           |           |       |
|-----------------------------------------------------------|-----------|---------------|-------------------------------------------|--------------------|-----------|-------|
| lível de Acesso: ⑦<br>Público<br>Formato: ⑦ ◎ Nato-digita | I 🖲 Digit | talizado Conf | erência com o document<br>umento Original | o digitalizado:    | ▼ Adicion | ar    |
| Nome do Arquivo                                           | Data      | Tamanho       | Documento                                 | Nível de<br>Acesso | Formato   | Ações |
|                                                           |           |               |                                           |                    |           |       |

### 7.11 Peticionar:

a) Após carregar todos os documentos, clicar no botão "Peticionar";

|                                                                     | ▼ Compi                | emento do | lipo de Documento: (?)                                 |                    |              |       |
|---------------------------------------------------------------------|------------------------|-----------|--------------------------------------------------------|--------------------|--------------|-------|
| ivel de Acesso: ⑦<br>íblico<br>ormato: ⑦                            | Digitalizado           | Adicionar | ]                                                      |                    |              |       |
| Nome do Arquivo                                                     | Data                   | Tamanho   | Documento                                              | Nível de<br>Acesso | Formato      | Ações |
| Parecer de auditor<br>ndependente.pdf                               | 15/04/2019<br>12:09:56 | 284.81 Kb | Parecer de auditor<br>independente                     | Público            | Digitalizado | x     |
| Demonstração Financeira<br>20XX.pdf                                 | 15/04/2019<br>12:09:14 | 284.81 Kb | Declaração financeira 2018                             | Público            | Digitalizado | ×     |
| Declaração sobre pendência<br>legais ou judiciais<br>relevantes.pdf | 15/04/2019<br>12:08:42 | 284.81 Kb | Declaração sobre pendências<br>legais ou judiciais     | Público            | Digitalizado | ×     |
| Declaração de ausência de<br>impedimentos para<br>assinatura.pdf    | 15/04/2019<br>12:08:04 | 284.81 Kb | Declaração ausência de<br>impedimentos para assinatura | Público            | Digitalizado | ×     |
| Procuração para nomeação<br>de representantes<br>credenciados.pdf   | 15/04/2019<br>12:07:17 | 284.81 Kb | Procuração nomeação de<br>representantes credenciados  | Público            | Digitalizado | ×     |
| Declaração de atualidade dos<br>atos societários.pdf                | 15/04/2019<br>12:07:02 | 284.81 Kb | Declaração de atualidade dos<br>atos societários       | Público            | Digitalizado | ×     |
| Organograma da cadeia de<br>controle.pdf                            | 15/04/2019<br>12:04:49 | 284.81 Kb | Organograma da cadeia de<br>controle                   | Público            | Digitalizado | ×     |
| Documento societário -<br>Comprovação dos                           | 15/04/2019<br>12:04:29 | 284.81 Kb | Documento de comprovação<br>dos representantes legais  | Público            | Digitalizado | ×     |

b) Ao clicar em "**Peticionar**", aparecerá a tela "**Concluir Peticionamento – Assinatura Eletrônica**". Selecionar o "**Cargo/Função**" mais próximo da função exercida e inserindo a senha eletrônica de acesso ao SEI:

|            | : SEI - Concluir Peticionamento - Assinatura Eletrônica :: - Googl                                                                                                    | e Chrome                                                                                                    |                                  |                                              | ×  |
|------------|----------------------------------------------------------------------------------------------------|----------------------------------------------------------------------------------------------------|----------------------------------|----------------------------------------------|----|
|            | ③ Não seguro   hmlsei.anp.gov.br/sei/controlador_exte                                                                                                    | rno.php?id_procedimento=16065&i                                                                                   | d_tipo_proce                     | edimento                                     | 07 |
|            | Concluin Definition and Acciments                                                                                                    |                                                                                                    |                                  |                                              | 4  |
|            | Conciuir Peticionamento - Assinatur                                                                                                    | a Eletronica                                                                                                    |                                  |                                              |    |
| L.         |                                                                                                    |                                                                                                    | Assir                            | nar Fechar                                   |    |
|            |                                                                                                    |                                                                                                    |                                  |                                              |    |
|            | A confirmação de sua senha de acesso iniciará o peticionamento                                                                                                    | o e importa na aceitação dos termos e con                                                                         | dições que rec                   | gem o                                        |    |
|            | processo eletrônico, além do disposto no credenciamento prévio,                                                                                                    | , e na assinatura dos documentos nato-dio                                                                         | gitais e declara                 | ção de que                                   |    |
|            | são autênticos os digitalizados, sendo responsável civil, penal e a<br>responsabilidado: a conformidado optro os dados informados o o                                                                                                    | administrativamente pelo uso indevido. Air                                                                        | nda, são de su<br>is om papol de | a exclusiva                                  |    |
|            | digitalizados até que decaia o direito de revisão dos atos praticad                                                                                                    | dos no processo, para que, caso solicitado                                                                        | ), seiam apres                   | entados para                                 |    |
|            | qualquer tipo de conferência; a realização por meio eletrônico de                                                                                                    | todos os atos e comunicações processua                                                                            | is com o própi                   | rio Usuário                                  |    |
|            | Externo ou, por seu intermédio, com a entidade porventura repre                                                                                                    | esentada; a observância de que os atos pro                                                                        | ocessuais se o                   | consideram                                   |    |
|            | prazo, considerado sempre o horário oficial de Brasília, independ                                                                                                    | ente do fuso horário em que se encontre:                                                                          | a consulta nei                   | riódica ao                                   |    |
|            | SEI, a fim de verificar o recebimento de intimações eletrônicas.                                                                                                    |                                                                                                    | a concente por                   |                                              |    |
|            | Usuária Enternas                                                                                                    |                                                                                                    |                                  |                                              |    |
|            | Osuario Externo:                                                                                                    |                                                                                                    |                                  |                                              |    |
|            | Camila Cruz Mello Pitta                                                                                                    |                                                                                                    |                                  |                                              |    |
|            | Cargo/Função:                                                                                                    |                                                                                                    |                                  |                                              |    |
|            | Onlandson Onese (Even %)                                                                                                    | <b>T</b>                                                                                                    |                                  |                                              |    |
|            | Selecione Cargo/Função                                                                                                    |                                                                                                    |                                  |                                              |    |
|            | Selecione Cargo/Função<br>Selecione Cargo/Função                                                                                                    |                                                                                                    |                                  |                                              |    |
|            | Selecione Cargo/Função<br>Selecione Cargo/Função<br>Agente Público S/CCT                                                                                                    |                                                                                                    |                                  |                                              |    |
|            | Selecione Cargo/Função<br>Selecione Cargo/Função<br>Agente Público S/CCT<br>Analista Administrativo                                                                                                    |                                                                                                    |                                  |                                              |    |
|            | Selecione Cargo/Função<br>Selecione Cargo/Função<br>Agente Público S/CCT<br>Analista Administrativo<br>Assessor Administrativo                                                                                                    |                                                                                                    |                                  |                                              |    |
|            | Selecione Cargo/Função<br>Selecione Cargo/Função<br>Agente Público S/CCT<br>Analista Administrativo<br>Assessor Administrativo<br>Assessor Técnico III<br>Assessor Técnico III                                                                                                    |                                                                                                    |                                  |                                              |    |
|            | Selecione Cargo/Função<br>Selecione Cargo/Função<br>Agente Público S/CCT<br>Analista Administrativo<br>Assessor Administrativo<br>Assessor Técnico III<br>Assessor Técnico IV<br>Assessor Técnico IV                                                                                                    |                                                                                                    |                                  |                                              |    |
|            | Selecione Cargori-Iunção<br>Selecione Cargori-Iunção<br>Agente Público S/CCT<br>Analista Administrativo<br>Assessor Técnico III<br>Assessor Técnico IV<br>Assessor Técnico V<br>Assessor de Diretoria                                                                                                    |                                                                                                    |                                  |                                              |    |
|            | Selecione CargorFunção<br>Agente Público S/CCT<br>Analista Administrativo<br>Assessor Administrativo<br>Assessor Técnico III<br>Assessor Técnico IV<br>Assessor Técnico V<br>Assessor de Disperintendência                                                                                                    |                                                                                                    |                                  |                                              |    |
|            | Selecione Cargori-unção<br>Selecione Cargori-Unção<br>Agente Público S/CCT<br>Analista Administrativo<br>Assessor Administrativo<br>Assessor Técnico III<br>Assessor Técnico IV<br>Assessor Técnico IV<br>Assessor Técnico V<br>Assessor de Diretoria<br>Assessor a diministrativa                                                                                                    |                                                                                                    |                                  |                                              |    |
|            | Selecione CargorFunção<br>Agente Público S/CCT<br>Analista Administrativo<br>Assessor Administrativo<br>Assessor Técnico III<br>Assessor Técnico IV<br>Assessor Técnico IV<br>Assessor de Superintendência<br>Assessor de Superintendência<br>Assessor a Securitativa                                                                                                    |                                                                                                    |                                  |                                              |    |
| 0          | Selecione CargorFunção<br>Selecione CargorFunção<br>Agente Público S/CCT<br>Analista Administrativo<br>Assessor Administrativo<br>Assessor Técnico III<br>Assessor Técnico IV<br>Assessor Técnico IV<br>Assessor de Superintendência<br>Assessor de Superintendência<br>Assessor a Técnica III<br>Assessor Técnico IV                                                                                                    | pu judiciais                                                                                                    | 1 GUILOU                         | Here Signal                                  |    |
| Dep        | Selecione Cargo/Função<br>Selecione Cargo/Função<br>Agente Público S/CCT<br>Analista Administrativo<br>Assessor Administrativo<br>Assessor Técnico IV<br>Assessor Técnico IV<br>Assessor Técnico IV<br>Assessor Técnico IV<br>Assessor Administrativa<br>Assessora Administrativa<br>Assessora Técnica IV<br>Assessora Técnica IV<br>Assessora Técnica V                                                                                                    | Du judiciais<br>reção ausência de<br>antos para assinatura                                                        | Público                          | Digitalizado                                 |    |
| Dep        | Selecione Cargori-Unção<br>Selecione Cargori-Unção<br>Agente Público S/CCT<br>Analista Administrativo<br>Assessor Administrativo<br>Assessor Técnico IV<br>Assessor Técnico IV<br>Assessor Técnico IV<br>Assessor de Diretoria<br>Assessor a diministrativa<br>Assessora Técnica III<br>Assessora Técnica IV<br>Assessora Técnica IV<br>Assessora Técnica IV<br>Assessora Técnica IV<br>Assessora Técnica IV<br>Assessora Técnica IV                                                                                                    | Du judiciais<br>ração ausência de<br>antos para assinatura                                                        | Público                          | Digitalizado                                 |    |
| Diper      | Selecione Cargo/Função<br>Selecione Cargo/Função<br>Agente Público S/CCT<br>Analista Administrativo<br>Assessor Administrativo<br>Assessor Técnico III<br>Assessor Técnico IV<br>Assessor de Superintendência<br>Assessor de Superintendência<br>Assessora Técnica IV<br>Assessora Técnica IV<br>Assessora Técnica IV<br>Assessora Técnica IV<br>Assessora Técnica IV<br>Assessora Técnica IV<br>Assessora Técnica IV<br>Assessora Técnica IV<br>Assessora Técnica IV<br>Assessora Técnica IV<br>Assessora Técnica IV<br>Assessora técnica IV                                                                                                    | Du judiciais<br>reção ausência de<br>atos para assinatura<br>putivo Contrato Social                               | Público<br>Público               | Digitalizado                                 |    |
| Dependence | Selecione Cargori unção<br>Selecione Cargori Unção<br>Agente Público S/CCT<br>Analista Administrativo<br>Assessor Administrativo<br>Assessor Técnico III<br>Assessor Técnico IV<br>Assessor Técnico IV<br>Assessor Técnico IV<br>Assessor Administrativa<br>Assessora de Superintendência<br>Assessora Técnica IV<br>Assessora Técnica IV<br>Assessora Técnica V<br>Assessora Técnica IV<br>Assessora de Diretoria<br>Assessora de Superintendência<br>Assessora de Superintendência<br>Assessora de Superintendência<br>Assessora de Superintendência<br>Assessora de Superintendência<br>Assessora de Superintendência<br>Assessora de Superintendência<br>Assessora de Superintendência | Du judiciais<br>ração ausência de<br>antos para assinatura<br>utivo Contrato Social                               | Público<br>Público<br>Público    | Digitalizado                                 |    |
|            | Selecione Cargori unção Selecione Cargori Unção Agente Público S/CCT Analista Administrativo Assessor Administrativo Assessor Técnico IV Assessor Técnico IV Assessor Técnico IV Assessor Administrativa Assessora Administrativa Assessora Técnica IV Assessora Técnica IV Assessora Ce Superintendência Assistente Administrativo Assistente Técnica II                                                                                                    | Du judiciais<br>ração ausência de<br>antos para assinatura<br>o utivo Contrato Social<br>na da cadeia de controle | Público<br>Público<br>Público    | Digitalizado<br>Digitalizado<br>Digitalizado |    |

c) Após digitar a senha eletrônica de acesso ao SEI, clicar em "Assinar":

| :: SEI - Concluir Peticionamento - Assinatura Eletrônica :: - Google Chrome                                                                                                    |                                                                                                    | x  |
|----------------------------------------------------------------------------------------------------|----------------------------------------------------------------------------------------------------|----|
| A Não seguro   tstsei.anp.net/sei/controlador_externo.php?id_tipo_procedimento=44&acao=peticionar                                                                                                    | nento_usua                                                                                                    | ri |
| Concluir Peticionamento - Assinatura Eletrônica                                                                                                    |                                                                                                    | -  |
|                                                                                                    | ıar Fe <u>c</u> har                                                                                                    |    |
| A confirmação de sua senha de acesso iniciará o peticionamento e importa na aceitação dos termos e condições que reg<br>processo eletrônico, além do disposto no credenciamento prévio, e na assinatura dos documentos nato-digitais e declara<br>são autênticos os digitalizados, sendo responsável civil, penal e administrativamente pelo uso indevido. Ainda, são de su<br>responsabilidade: a conformidade entre os dados informados e os documentos; a conservação dos originais em papel de<br>digitalizados até que decaia o direito de revisão dos atos praticados no processo, para que, caso solicitado, sejam aprese<br>gualquer tipo de conferência; a realização por meio eletrônico de todos os atos e comunicações processuais com o própi<br>Externo ou, por seu intermédio, com a entidade porventura representada; a observância de que os atos processuais se o<br>realizados no di a hora do recebimento pelo SEI, considerando-se tempestivos os praticados até as 23h59min59s do úl<br>prazo, considerado sempre o horário oficial de Brasília, independente do fuso horário em que se encontre; a consulta per<br>SEI, a fim de verificar o recebimento de intimações eletrônicas.<br><b>Usuário Externo:</b> | iem o<br>ção de que<br>a exclusiva<br>e documentos<br>entados para<br>io Usuário<br>onsideram<br>timo dia do<br>riódica ao | 1  |
| Camila Pitta                                                                                                    |                                                                                                    |    |
| Cargo/Função:                                                                                                    |                                                                                                    |    |
| Assistente de Superintendência                                                                                                    |                                                                                                    |    |
| Senha de Acesso ao SEI:                                                                                                    |                                                                                                    |    |
| ••••••                                                                                                    |                                                                                                    |    |
|                                                                                                    |                                                                                                    |    |
|                                                                                                    |                                                                                                    |    |
|                                                                                                    |                                                                                                    |    |
|                                                                                                    |                                                                                                    |    |
|                                                                                                    |                                                                                                    |    |

d) Após a validação da assinatura, aparecerá o Recibo Eletrônico de Protocolo, que deve ser impresso/salvo clicando no ícone a em "**Ações**".

Obs.: Esse recibo eletrônico tem validade legal como comprovante do envio dos documentos, e não necessita passar por nenhuma validação adicional.

| Recibos Eletr       | ônicos de Proto      | colo                    |                        |                               |
|---------------------|----------------------|-------------------------|------------------------|-------------------------------|
| 1-1-1               | <b>-</b>             | Tine de Datinianamento: |                        | Pesquisar Fe <u>c</u> har     |
|                     | Fim.                 | Todos                   | Y                      |                               |
|                     |                      |                         | Li                     | sta de Recibos (3 registros): |
| 韋 Data e Horário    | Número do Processo   | Recibo                  | Tipo de Peticionamento | Ações                         |
| 21/03/2019 16:43:11 | 48610.000198/2019-98 | 0010329                 | Intercorrente          |                               |
| 21/03/2019 14:55:54 | 48610.000139/2019-10 | 0010319                 | Intercorrente          |                               |
| 21/02/2019 11:21:28 | 48610.000139/2019-10 | 0009945                 | Processo Novo          |                               |
|                     |                      |                         |                        |                               |

7.12 **Acompanhamento do Processo**: ao clicar no botão "**Fechar**" ou ao acessar o SEI novamente, aparecerá a tela a seguir, onde o processo pode ser acompanhado:

| Controle de Aces         | sos Externos |      |            |                    |                  |
|--------------------------|--------------|------|------------|--------------------|------------------|
|                          |              |      | Lista de   | e Acessos Externos | s (3 registros): |
| Processo                 | Documento    | Tipo | Liberação  | Validade           | Ações            |
| 48610.000198/2019-<br>98 |              |      | 21/03/2019 | 25/02/2119         |                  |
| 48610.000139/2019-<br>10 |              |      | 21/02/2019 | 16/02/2020         |                  |
| 48610.000139/2019-<br>10 |              |      | 21/02/2019 | 28/01/2119         |                  |

A ANP disponibilizará acesso integral ao processo para os representantes credenciados. A responsabilidade por manter o sigilo do processo, uma vez disponibilizado, é do representante credenciado.

# 8 – ATENDIMENTO A NÃO CONFORMIDADES DA QUALIFICAÇÃO DA AFILIADA

### 8.1 Clicar em **Peticionamento > Intercorrente**.

Apenas os representantes credenciados da licitante, nomeados por procuração nos termos do edital de licitações, poderão peticionar eletronicamente documentos para participação na rodada de licitações.

| AGÊNCIA NACIONAL DO F               | PETRÓ | LEO, GÁS NATURAL E BIO | COMBUSTÍVEIS       |      |            |                    |                  |
|-------------------------------------|-------|------------------------|--------------------|------|------------|--------------------|------------------|
| sei.                                |       |                        |                    |      |            | м                  | enu 🤱 🗐          |
| Controle de Acessos<br>Externos     |       | Controle de            | Acessos Externos   |      |            |                    |                  |
| Alterar Senha                       |       |                        |                    |      |            |                    |                  |
| Pesquisa Pública                    |       |                        |                    |      |            |                    |                  |
| Peticionamento                      | •     | Processo Novo          |                    |      | Lista      | de Acessos Externo | os (1 registro): |
| Recibos Eletrônicos<br>de Protocolo |       | Intercorrente          | Documento<br>2019- | Tipo | Liberação  | Validade           | Ações            |
| Intimações<br>Eletrônicas           |       | 10                     |                    |      | 21/02/2019 | 28/01/2119         |                  |
| Etanol                              |       |                        |                    |      |            |                    |                  |
| Leilão de Biodiesel                 |       |                        |                    |      |            |                    |                  |
| Manual do Usuário<br>Externo        |       |                        |                    |      |            |                    |                  |

8.2 Digitar o número do processo que está no seu recibo de protocolo inicial e clicar em "**Validar**":

| Processo                                        |       |
|-------------------------------------------------|-------|
| <u>N</u> úmero:<br>48610.000228/2019-66 ⊻elidar | Tipo: |

8.3 Aparecerá o tipo de processo: 'Rodada de Licitações: Inscrição e Qualificação – Cessão Onerosa (LVECO 2)'. Clique em "Adicionar":

| Processo             |         |                                                           |           |            |                 |
|----------------------|---------|-----------------------------------------------------------|-----------|------------|-----------------|
| <u>N</u> úmero:      | Validar | Tipo:                                                     | Adiajonar |            |                 |
| 48010.000549/2019-01 | validar | Rodada de Licitações. Inscrição e Qualificação - Cessão O | Adicionar |            |                 |
|                      |         |                                                           | Г         |            |                 |
|                      |         |                                                           |           | Peticionar | Fe <u>c</u> har |

8.4 Passos para envio dos arquivos para atendimento às não-conformidades:

a) Nomear os arquivos dos documentos a serem peticionados conforme instrução do passo 7.8 deste manual;

b) Clicar em "Escolher arquivo" e buscar o arquivo no diretório local;

| público                                                                                                    | Os documentos devem ser carre      | gados abaixo, sei<br>Níveis de Acess | ndo de sua exclu | siva responsabilidade a c | onformidade er     | ntre os dados | vidor |
|----------------------------------------------------------------------------------------------------|------------------------------------|--------------------------------------|------------------|---------------------------|--------------------|---------------|-------|
| Documento (tamanho máximo: 10Mb):         Escolher arquivo       Nenhum arquivo selecionado         Tipo de Documento: ⑦       Complemento do Tipo de Documento: ⑦         Image: Image: Image | público, que poderá alterá-los a o | qualquer moment                      | o sem necessida  | de de prévio aviso.       |                    |               | 1001  |
| Escolher arquivo Nenhum arquivo selecionado Tipo de Documento: ⑦ Complemento do Tipo de Documento: ⑦ Nivel de Acesso: ⑦ Público Formato: ⑦ Nato-Digital O Digitalizado Adicionar                                                                                                    | Documento (tamanho máximo:         | 10Mb):                               | _                |                           |                    |               |       |
| Tipo de Documento: ⑦ Complemento do Tipo de Documento: ⑦ Tomological Tomological Objective Adicionar Tomological Objective Adicionar Tomological Objective Adicionar                                                                                                    | Escolher arquivo Nenhum arq        | uivo selecionado                     |                  |                           |                    |               |       |
| Nível de Acesso: ⑦<br>Público<br>Formato: ⑦                                                                                                    | Tipo de Documento: 🧿               | Comp                                 | plemento do Tipo | o de Documento: 🧑         |                    |               |       |
| Formato: 🍞 🔘 Nato-Digital 🔘 Digitalizado 🛛 Adicionar                                                                                                    | Nível de Acesso: ⑦<br>Público      |                                      |                  |                           |                    |               |       |
|                                                                                                    | Formato: 🧑 💿 Nato-Digital          | Digitalizado                         | Adicionar        |                           |                    |               |       |
| Nome do Arquivo Data Tamanho Documento Nível de Acesso Formato Ações                                                                                                    | Nome do Arquivo                    | Data                                 | Tamanho          | Documento                 | Nível de<br>Acesso | Formato       | Ações |

c) Selecionar o tipo de documento (ato constitutivo, declaração, demonstração, documento, organograma e parecer) e preencher os demais campos, conforme instrução do passo 7.8 deste manual.

| Documentos<br>Os documentos devem ser carre<br>informados e os documentos. O<br>público, que poderá alterá-los a | egados abaixo, se<br>s Níveis de Aces<br>qualquer momen | endo de sua exclu<br>so que forem indi<br>to sem necessida | isiva responsabilidade a<br>cados abaixo estarão co<br>de de prévio aviso. | conformidade er<br>ndicionados à ar | ntre os dados<br>nálise por ser | s<br>vidor        |
|----------------------------------------------------------------------------------------------------|---------------------------------------------------------|------------------------------------------------------------|----------------------------------------------------------------------------|-------------------------------------|---------------------------------|-------------------|
| Documento (tamanho máximo<br>Escolher arquivo Nenhum ar                                                          | : 10Mb):<br>quivo selecionado                           | 0                                                          |                                                                            |                                     |                                 |                   |
| Tipo de Documento: 🤊                                                                                             | Com                                                     | plemento do Tip                                            | o de Documento: 🧿                                                          |                                     |                                 |                   |
| Nível de Acesso: ⑦<br>Público                                                                                    |                                                         |                                                            |                                                                            |                                     |                                 |                   |
| Formato: 🧑 💿 Nato-Digital                                                                                        | Digitalizad                                             | 0 Adicionar                                                |                                                                            |                                     |                                 |                   |
| Nome do Arquivo                                                                                                  | Data                                                    | Tamanho                                                    | Documento                                                                  | Nível de<br>Acesso                  | Formato                         | Ações             |
|                                                                                                    |                                                         |                                                            |                                                                            |                                     | Peticional                      | r Fe <u>c</u> har |

d) Clicar em "Adicionar".

| Documentos<br>Os documentos devem ser carri<br>informados e os documentos. O<br>público, que poderá alterá los a | egados abaixo, ser<br>s Níveis de Acesso<br>qualquer momento | ndo de sua exc<br>o que forem inc | lusiva responsabilidade a<br>dicados abaixo estarão co | i conformidade er<br>indicionados à an | ntre os dados<br>nálise por ser | s<br>rvidor       |
|----------------------------------------------------------------------------------------------------|--------------------------------------------------------------|-----------------------------------|--------------------------------------------------------|----------------------------------------|---------------------------------|-------------------|
| Documento (tamanho máximo                                                                                        | : 10Mb):                                                     | 5 30m necc33ic                    | ade de previo aviso.                                   |                                        |                                 |                   |
| Escolher arquivo Nenhum ar                                                                                       | quivo selecionado                                            |                                   |                                                        |                                        |                                 |                   |
| Tipo de Documento: ၇                                                                                             | Comp                                                         | lemento do Ti                     | po de Documento: 🤊                                     |                                        |                                 |                   |
| Nível de Acesso: ⑦<br>Público                                                                                    |                                                              |                                   |                                                        |                                        |                                 |                   |
| Formato: 🧑 🔘 Nato-Digital                                                                                        | Digitalizado                                                 | Adicionar                         |                                                        |                                        |                                 |                   |
| Nome do Arquivo                                                                                                  | Data                                                         | Tamanho                           | Documento                                              | Nível de<br>Acesso                     | Formato                         | Ações             |
|                                                                                                    |                                                              |                                   |                                                        |                                        | Peticiona                       | r Fe <u>c</u> har |

### 8.5 Peticionar:

a) Após carregar todos os documentos necessários para o atendimento das não-conformidades identificadas, clicar no botão "**Peticionar**";

| <b>T</b>                                                                  | omplemento do          | o Tipo de Docu | mento: 🕜                                              |                 |              |       |
|---------------------------------------------------------------------------|------------------------|----------------|-------------------------------------------------------|-----------------|--------------|-------|
| <b>ível de Acesso: ⑦</b><br>úblico<br>ormato: ⑦ ◎ Nato-digital ◎ Digitali | zado Adicion           | ar             |                                                       |                 |              |       |
| Nome do Arquivo                                                           | Data                   | Tamanho        | Documento                                             | Nível de Acesso | Formato      | Ações |
| Termo de compromisso de adequação<br>do objeto social.pdf                 | 21/02/2019<br>11:11:50 | 284.81 Kb      | Termo compromisso de adequação<br>objeto social       | Público         | Digitalizado | ×     |
| Termo de confidencialidade.pdf                                            | 21/02/2019<br>11:11:12 | 284.81 Kb      | Termo de confidencialidade                            | Público         | Digitalizado | ×     |
| Declaração de capacidade.pdf                                              | 21/02/2019<br>11:10:52 | 284.81 Kb      | Declaração de capacidade                              | Público         | Digitalizado | ×     |
| Organograma da cadeia de controle.pdf                                     | 21/02/2019<br>11:10:29 | 284.81 Kb      | Organograma da cadeia de controle                     | Público         | Digitalizado | ×     |
| Procuração para nomeação de                                               | 21/02/2019<br>11:09:40 | 284.81 Kb      | Procuração nomeação de<br>representantes credenciados | Público         | Digitalizado | ×     |
| representantes credenciados.pdf                                           | 21/02/2010             | 204.04 Kb      | Declaração de atualidade dos atos                     | Público         | Digitalizado | ×     |

 b) Ao clicar em "Peticionar", aparecerá a tela "Concluir Peticionamento – Assinatura Eletrônica". Selecionar o "Cargo/Função" mais próximo da função exercida e inserindo a senha eletrônica de acesso ao SEI:

| olher arou                                                                                                    | vivo Nenhum arquivo selecionado                                                                                                    |                                               |                                              |                                                          |
|----------------------------------------------------------------------------------------------------|----------------------------------------------------------------------------------------------------|-----------------------------------------------|----------------------------------------------|----------------------------------------------------------|
|                                                                                                    | el :: SEI - Concluir Peticionamento - Assinatura Eletrônica :: - Google Chrome                                                                                                    |                                               |                                              |                                                          |
| de Doc                                                                                                    | Não seguro bmisei ann gov br/sei/controlador externo nhn?id tino procedim                                                                                                    | ento=87&acao=n                                | eticionament <b>O</b>                        |                                                          |
| ulário                                                                                                    |                                                                                                    | ento-orotatedo-p                              | encronamentan                                |                                                          |
|                                                                                                    | Concluir Poticionomento - Accinatura Eletrônica                                                                                                    |                                               |                                              | ^                                                        |
| de Ace                                                                                                    | Concium Peticionamento - Assinatura Eletronica                                                                                                    |                                               |                                              |                                                          |
| 0                                                                                                    |                                                                                                    | [                                             | Assinar Fechar                               |                                                          |
| ato: 🧑                                                                                                    |                                                                                                    | L                                             |                                              |                                                          |
|                                                                                                    | A confirmação de sua senha de acesso iniciará o peticionamento e importa na aceitação dos te                                                                                                    | rmos e condições qu                           | e regem o                                    |                                                          |
| P                                                                                                    | processo eletrônico, além do disposto no credenciamento prévio, e na assinatura dos documen                                                                                                    | tos nato-digitais e de                        | claração de que                              | Ações                                                    |
| ulário                                                                                                    | sao autenticos os digitalizados, sendo responsavei civil, penal e administrativamente pelo uso ir<br>responsabilidade: a conformidade entre os dados informados e os documentos: a conservação                                                                                                    | Idevido. Ainda, sao o<br>dos originais em par | te sua exclusiva                             | ×                                                        |
| _                                                                                                    | digitalizados até que decaia o direito de revisão dos atos praticados no processo, para que, cas                                                                                                    | o solicitado, sejam a                         | presentados para                             |                                                          |
|                                                                                                    | qualquer tipo de conferência; a realização por meio eletrônico de todos os atos e comunicações                                                                                                    | processuais com o                             | próprio Usuário                              |                                                          |
|                                                                                                    | Externo ou, por seu intermedio, com a entidade porventura representada; a observancia de que<br>realizados no dia e hora do recebimento pelo SEL considerando-se tempestivos os praticados a                                                                                                    | os atos processuais<br>té as 23650min50s      | se consideram                                |                                                          |
| nentos                                                                                                    | prazo, considerado sempre o horário oficial de Brasília, independente do fuso horário em que se                                                                                                    | e encontre; a consult                         | a periódica ao                               |                                                          |
| her ai                                                                                                    | SEI, a fim de verificar o recebimento de intimações eletrônicas.                                                                                                    |                                               |                                              |                                                          |
|                                                                                                    | lleuário Externo:                                                                                                    |                                               |                                              |                                                          |
| te Doc                                                                                                    | Camila Cruz Mello Pitta                                                                                                    |                                               |                                              |                                                          |
|                                                                                                    |                                                                                                    |                                               |                                              |                                                          |
|                                                                                                    |                                                                                                    |                                               |                                              |                                                          |
|                                                                                                    | Cargo/Função:                                                                                                    |                                               |                                              |                                                          |
| de Ace                                                                                                    | ′<br>Cargo/Função:<br>  Selecione Cargo/Função ▼                                                                                                    |                                               |                                              | н.                                                       |
| de Ace                                                                                                    | Cargo/Função:<br>Selecione Cargo/Função ▼<br>Selecione Cargo/Função ▲                                                                                                    |                                               |                                              | L                                                        |
| de Ace<br>co                                                                                                    | Cargo/Função:<br>Selecione Cargo/Função ▼<br>Selecione Cargo/Função ▲<br>Agente Público S/CCT                                                                                                    |                                               |                                              | L                                                        |
| de Ace<br>o<br>ito: 夜                                                                                                    | Cargo/Função:       Selecione Cargo/Função       Selecione Cargo/Função       Agente Público S/CCT       Analista Administrativo       Assessor Administrativo                                                                                                    |                                               |                                              | L                                                        |
| de Act<br>:o<br>ato: 7                                                                                                    | Cargo/Função: Selecione Cargo/Função  Selecione Cargo/Função Agente Público S/CCT Analista Administrativo Assessor Administrativo Assessor Técnico III                                                                                                    |                                               |                                              | Ações                                                    |
| de Action<br>ato: ?<br>No de co                                                                                                    | Cargo/Função:         Selecione Cargo/Função         Agente Público S/CCT         Analista Administrativo         Assessor Administrativo         Assessor Técnico III         Assessor Técnico IV                                                                                                    |                                               |                                              | Ações                                                    |
| de Ace<br>o<br>ito: ⑦<br>N<br>o de ce<br>ojeto se                                                                                                    | Cargo/Função:         Selecione Cargo/Função         Agente Público S/CCT         Analista Administrativo         Assessor Técnico III         Assessor Técnico IV         Assessor Técnico V                                                                                                    |                                               |                                              | Ações<br>X                                               |
| tto: ⑦                                                                                                    | Cargo/Função: Selecione Cargo/Função Selecione Cargo/Função Agente Público S/CCT Analista Administrativo Assessor Técnico III Assessor Técnico IV Assessor Técnico IV Assessor Técnico IV Assessor de Diretoria                                                                                                    |                                               |                                              | Ações<br>X                                               |
| de Act<br>o<br>ato: ?<br>N<br>o de co<br>o de co<br>o de co                                                                                                    | Cargo/Função: Selecione Cargo/Função Selecione Cargo/Função Agente Público S/CCT Analista Administrativo Assessor Técnico IV Assessor Técnico IV Assessor Técnico IV Assessor Técnico V Assessor Técnico V Assessor Cel Diretoria Assessor administrativa                                                                                                    |                                               |                                              | Ações<br>X<br>X                                          |
| de Act<br>o<br>ato: ?<br>to de co<br>o de co<br>o de co<br>aração                                                                                                    | Cargo/Função:         Selecione Cargo/Função         Agente Público S/CCT         Analista Administrativo         Assessor Administrativo         Assessor Técnico III         Assessor Técnico IV         Assessor Técnico V         Assessor de Superintendência         Assessor administrativa                                                                                                    |                                               |                                              | Ações<br>X<br>X                                          |
| de Ace<br>o<br>ato: ⑦<br>o de ce<br>o jeto se<br>o de ce<br>aração                                                                                                    | Cargo/Função: Selecione Cargo/Função Selecione Cargo/Função Selecione Cargo/Função Agente Público S/CCT Analista Administrativo Assessor Técnico III Assessor Técnico IV Assessor Técnico IV Assessor de Diretoria Assessor de Diretoria Assessor administrativa Assessor a fécnica III Assessor a fécnica III Assessor a fécnica IV                                                                                                    |                                               |                                              | Ações<br>X<br>X                                          |
| de Ace<br>o<br>ato: ⑦<br>to de ce<br>o de ce<br>o de ce<br>aração<br>nograma                                                                                                    | Cargo/Função:<br>Selecione Cargo/Função<br>Agente Público S/CCT<br>Analista Administrativo<br>Assessor Técnico IV<br>Assessor Técnico IV<br>Assessor Técnico IV<br>Assessor Técnico V<br>Assessor de Superintendência<br>Assessor a Técnica III<br>Assessora Técnica IIV<br>Assessora Técnica IV<br>Assessora Técnica IV<br>Assessora Técnica IV<br>Assessora Técnica V<br>Assessora Técnica IV<br>Assessora Técnica IV<br>Assessora Técnica V<br>Assessora Técnica V<br>Assessora Técnica V<br>Assessora Técnica IV<br>Assessora Técnica V<br>Assessora Técnica V<br>As | Público                                       | Digitalizado                                 | Ações<br>X<br>X<br>X                                     |
| to: (?<br>No de co<br>eto so<br>o de co<br>ração<br>ração<br>ração pa                                                                                                    | Cargo/Função:<br>Selecione Cargo/Função<br>Agente Público S/COT<br>Analista Administrativo<br>Assessor Técnico IV<br>Assessor Técnico IV<br>Assessor Técnico IV<br>Assessor Técnico IV<br>Assessor Técnico IV<br>Assessor Técnico IV<br>Assessor Técnico II<br>Assessor Técnica III<br>Assessor Técnica IV<br>Assessor Técnica IV<br>Assessor Atoministrativa<br>Assessor Técnica IV<br>Assessor Técnica IV<br>Assessor Atoministrativa<br>Assessor Técnica IV<br>Assessor Técnica IV<br>Assessor Atoministrativa<br>Assessor Atoministrativa<br>Atoministrativa<br>Atoministrativa<br>Atominist   | Público                                       | Digitalizado                                 | Ações<br>X<br>X<br>X<br>X                                |
| de Acio<br>bito: ⑦<br>bieto si<br>bieto si<br>bieto | Cargo/Função: Selecione Cargo/Função Selecione Cargo/Função Selecione Cargo/Função Agente Público S/CCT Analista Administrativo Assessor Técnico III Assessor Técnico IV Assessor Técnico IV Assessor Técnico IV Assessor administrativa Assessora de Diretoria Assessora Técnica III Assessora Técnica III Assessora Itécnica III Assessora Itécnica III Assessora Técnica III Assessora Técnica III Assessora Técnica III Assessora Itécnica III Assessora Itécnica IIII Assessora Itécnica IIII Assessora Itécnica IIII Assessora Itécnica                                                                                              | Público<br>Público                            | Digitalizado<br>Digitalizado                 | Ações<br>X<br>X<br>X<br>X<br>X<br>X                      |
| e Aci<br>to: (?<br>N<br>de ci<br>eto si<br>de ci<br>ação<br>ograma<br>ração pa<br>entante<br>ação de                                                                                                    | Cargo/Função:<br>Selecione Cargo/Função V Selecione Cargo/Função Agente Público S/CCT Analista Administrativo Assessor Técnico IV Assessor Técnico IV Assessor Técnico IV Assessor Técnico IV Assessor Técnico IV Assessor Técnica III Assessora Técnica III Assessora Técnica III Assessora Técnica IV Assessora Técnica IV Assessora Técnica III Assessora Técnica IV Assessora Técnica III Assessora Técnica IV Assessora Técnica III Assessora Técnica III Assessora Técnica III Assessora Técnica IV Assessora Técnica IV Assessora Técnica IV Assessora Técnica III Assessora Técnica IV Assessora Técnica IV Assessora Técnica III Assessora Técnica IV Assessora Técnica IV Assessora Técnica III Assessora Técnica IV Assessora Técnica III Assessora Técnica IV Assessora Técnica III Assessora Técnica III Assessora Técnica IV Assessora Técnica III Assessora Técnica III Assessora III Assessora III Assessora III Assessora III Assessora III Assessora III Assessora III Assessora III Assessora III Assessora III Assessora III Assessora III Assessora III Assessora III Assessora III Assessora III Assessora IIII Assessora IIII Assessora III Assessora IIII Assessora IIII Assessora IIII Assessora III Assessora IIII Assessora IIII Assessora IIII Assessora IIII Assessora IIII Assessora IIII Assessora IIII Assessora IIII Assessora IIIIIIIIIIIIIIIIIIIIIIIIIIIIIIIIIIII                                                                                                    | Público<br>Público<br>Público                 | Digitalizado<br>Digitalizado<br>Digitalizado | Ações<br>X<br>X<br>X<br>X<br>X<br>X<br>X                 |
| e Ace<br>to: ⑦<br>de ce<br>eto se<br>de ce<br>ação pa<br>entante<br>ação de<br>àrios.pd                                                                                                    | Cargo/Função:         Selecione Cargo/Função         Agente Público S/CCT         Analista Administrativo         Assessor Técnico IV         Assessor Técnico IV         Assessor Técnico IV         Assessor Técnico IV         Assessor Técnico IV         Assessor Técnico IV         Assessor Técnico IV         Assessor Técnica II         Assessor Técnica IV         Assessor Técnica IV         Assessor Técnica II         Assessor Técnica II         Assessor Técnica II         Assessor Técnica II         Assessor Técnica II         Assistente Técnica II         Assistente Técnica II                                                                                                    | Público<br>Público<br>Público                 | Digitalizado<br>Digitalizado<br>Digitalizado | x<br>x<br>x<br>x<br>x<br>x<br>x<br>x<br>x<br>x<br>x<br>x |

c) Após digitar a senha de acesso ao sistema SEI, clicar em "Assinar":

| :: SEI - Concluir F                                                                                                    | 'eticionamento - Assinatura Eletrônica :: - Google Chrome                                                                                                    | X  |
|----------------------------------------------------------------------------------------------------|----------------------------------------------------------------------------------------------------|----|
| Não seguro                                                                                                    | tstsei.anp.net/sei/controlador_externo.php?id_tipo_procedimento=44&acao=peticionamento_usua                                                                                                    | ri |
| Concluir                                                                                                    | Peticionamento - Assinatura Eletrônica                                                                                                    |    |
|                                                                                                    | Assinar Feghar                                                                                                    | ]  |
| A confirmação di<br>processo eletrôn<br>são autênticos o<br>responsabilidade<br>digitalizados até<br>qualquer tipo de<br>Externo ou, por s<br>realizados no dia<br>prazo, considera<br>SEI, a fim de ver<br>Usuário Externo | sua senha de acesso iniciará o peticionamento e importa na aceitação dos termos e condições que regem o ico, além do disposto no credenciamento prévio, e na assinatura dos documentos nato-digitais e declaração de que s digitalizados, sendo responsável civil, penal e administrativamente pelo uso indevido. Aínda, são de sua exclusiva : a conformidade entre os dados informados e os documentos; a conservação dos originais em papel de documentos que decaia o direito de revisão dos atos praticados no processo, para que, caso solicitado, sejam apresentados para conferência; a realização por meio eletrônico de todos os atos e comunicações processuais com o próprio Usuário ieu intermédio, com a entidade porventura representada; a observância de que os atos processuais se consideram e e hora do recebimento pelo SEI, considerando-se tempestivos os praticados até as 23h59min59s do último dia do do sempre o horário oficial de Brasília, independente do fuso horário em que se encontre; a consulta periódica ao fificar o recebimento de intimações eletrônicas. | 3  |
| Camila Pitta                                                                                                    |                                                                                                    |    |
| Cargo/Função:                                                                                                    |                                                                                                    |    |
| Assistente de S                                                                                                    | uperintendência v                                                                                                    |    |
| Senha de Aces                                                                                                    | io ao SEI:                                                                                                    |    |
| •••••                                                                                                    |                                                                                                    |    |
|                                                                                                    |                                                                                                    |    |
|                                                                                                    |                                                                                                    |    |
|                                                                                                    |                                                                                                    |    |
|                                                                                                    |                                                                                                    |    |
|                                                                                                    |                                                                                                    |    |

a) Após a validação da assinatura, aparecerá o Recibo Eletrônico de Protocolo, que deve ser impresso/salvo clicando no ícone a em "Ações".

Obs.: Esse recibo eletrônico tem validade legal como comprovante do envio dos documentos, e não necessita passar por nenhuma validação adicional.

| Recibos Eletrônicos de Protocolo |                      |                                 |                        |                             |  |  |  |  |  |  |  |
|----------------------------------|----------------------|---------------------------------|------------------------|-----------------------------|--|--|--|--|--|--|--|
| Início:                          | Fim: T               | ipo de Peticionamento:<br>Todos | ▼                      | a de Recibos (3 registros): |  |  |  |  |  |  |  |
| 韋 Data e Horário                 | Número do Processo   | Recibo                          | Tipo de Peticionamento | Ações                       |  |  |  |  |  |  |  |
| 21/03/2019 16:43:11              | 48610.000198/2019-98 | 0010329                         | Intercorrente          |                             |  |  |  |  |  |  |  |
| 21/03/2019 14:55:54              | 48610.000139/2019-10 | 0010319                         | Intercorrente          |                             |  |  |  |  |  |  |  |
| 21/02/2019 11:21:28              | 48610.000139/2019-10 | 0009945                         | Processo Novo          |                             |  |  |  |  |  |  |  |

8.6 Acompanhamento do Processo: ao clicar no botão "Fechar" ou ao acessar o SEI novamente, aparecerá a tela a seguir, onde o processo pode ser acompanhado:

| Controle de Acessos Externos             |           |      |            |            |       |  |  |  |  |  |  |
|------------------------------------------|-----------|------|------------|------------|-------|--|--|--|--|--|--|
| Lista de Acessos Externos (3 registros): |           |      |            |            |       |  |  |  |  |  |  |
| Processo                                 | Documento | Tipo | Liberação  | Validade   | Ações |  |  |  |  |  |  |
| 48610.000198/2019-<br>98                 |           |      | 21/03/2019 | 25/02/2119 |       |  |  |  |  |  |  |
| 48610.000139/2019-<br>10                 |           |      | 21/02/2019 | 16/02/2020 |       |  |  |  |  |  |  |
| 48610.000139/2019-<br>10                 |           |      | 21/02/2019 | 28/01/2119 |       |  |  |  |  |  |  |

A ANP disponibilizará acesso integral ao processo para os representantes credenciados. A responsabilidade por manter o sigilo do processo, uma vez disponibilizado, é do representante credenciado.